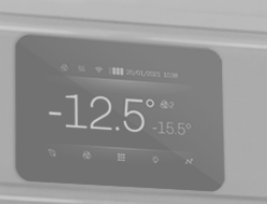

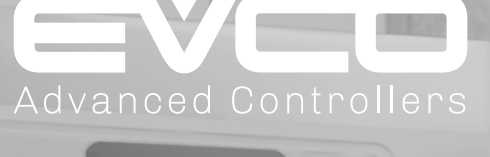

# Serie Vcolor 229/249

Controllori elettronici con display grafico TFT a 5" o 7" per armadi, tavoli e celle temperatura e umidità

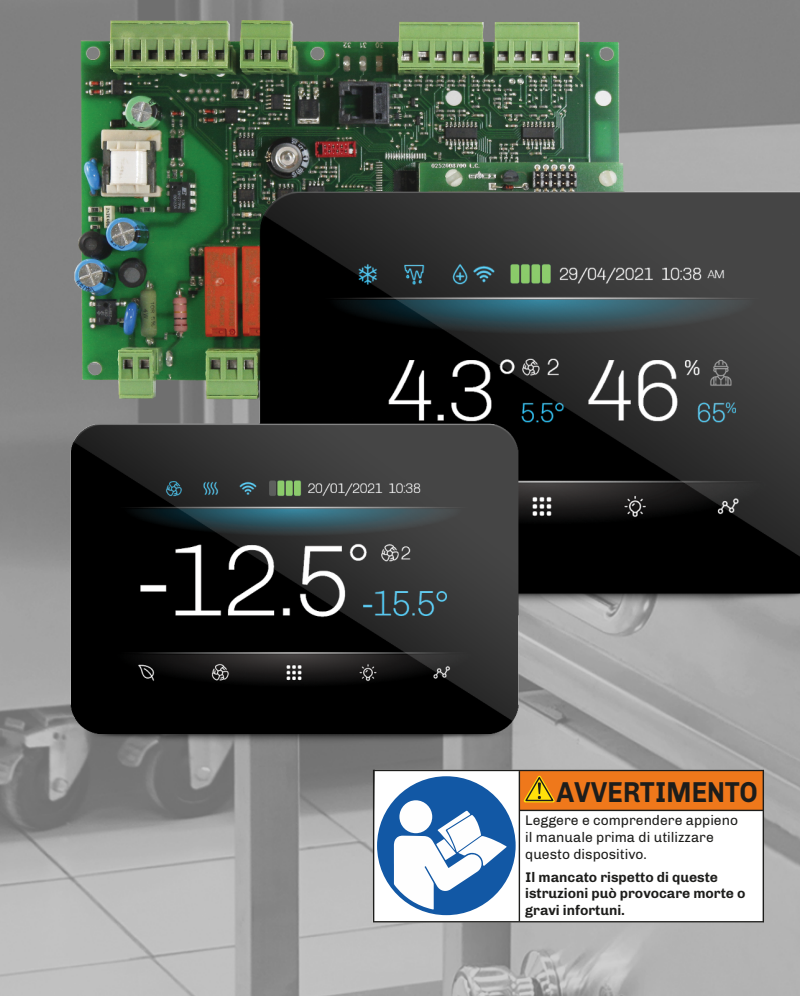

Manuale d'uso

| INFORMAZIONI IMPORTANTI                                | 6  |
|--------------------------------------------------------|----|
| INFORMAZIONI IMPORTANTI SULLA SICUREZZA                | 7  |
| INFORMAZIONI DI SICUREZZA RELATIVE AL PRODOTTO         |    |
| 1. INTRODUZIONE                                        | 9  |
| 1.1 Descrizione                                        | 9  |
| 1.2 Modelli disponibili                                | 9  |
| 1.3 Caratteristiche                                    | 9  |
| 1.4 Accessori                                          | 10 |
| 2. DATI TECNICI                                        |    |
| 2.1 Specifiche tecniche                                | 11 |
| 2.1.1 Interfaccia utente                               | 11 |
| 2.1.2 Scheda base                                      | 11 |
| 2.2 Caratteristiche I/O                                | 12 |
| 2.2.1 Scheda base                                      | 12 |
| 3. MONTAGGIO MECCANICO                                 |    |
| 3.1 Prima di iniziare                                  | 13 |
| 3.2 Informazioni relative l'installazione e l'ambiente | 13 |
| 3.3 Dimensioni Modelli montaggio frontale              | 14 |
| 3.3.1 Interfaccia utente Vcolor 229/249 M              | 14 |
| 3.3.2 Interfaccia utente Vcolor 229/249 L              | 14 |
| 3.4 Dimensioni Modelli montaggio retro-pannello        | 15 |
| 3.4.1 Interfaccia utente Vcolor 229/249 M              | 15 |
| 3.4.2 Interfaccia utente Vcolor 229/249 L              | 15 |
| 3.5 Dimensioni scheda base                             | 16 |
| 3.6 Installazione Vcolor 229/249                       | 17 |
| 3.6.1 Montaggio a parete                               | 17 |
| 3.6.2 Montaggio retro-pannello                         | 18 |
| 3.7 Installazione scheda base di potenza               | 20 |
| 3.8 Distanze minime di montaggio                       | 20 |
| 3.8.1 Interfaccia utente Vcolor 229/249 M/L            | 20 |
| 3.8.2 Scheda base                                      | 20 |
| 4. CONNESSIONI ELETTRICHE                              | 21 |
| 4.1 Procedure ottimali per il cablaggio                | 21 |
| 4.1.1 Linee guida per il cablaggio                     | 21 |
| 4.1.2 Linee guide per morsettiere a vite               | 22 |
| 4.1.3 Lunghezze ammesse dei cablaggi                   | 22 |
| 4.2 Schema di connessione                              | 22 |
| 4.2.1 Interfaccia utente Vcolor 229/249 M              | 22 |
| 4.2.2 Interfaccia utente Vcolor 229/249 L              | 23 |

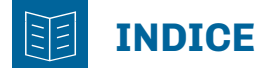

| 4.2.3 Scheda base Vcolor 229 M/L                      |    |
|-------------------------------------------------------|----|
| 4.2.4 Scheda base Vcolor 249 M/L                      | 25 |
| 5. INTERFACCIA UTENTE                                 | 27 |
| 5.1 Interfaccia                                       | 27 |
| 5.2 Icone                                             | 27 |
| 5.3 Tasti touch                                       |    |
| 5.4 Uso del controllore                               |    |
| 5.4.1 ON/OFF controllore                              |    |
| 5.4.2 Screensaver                                     |    |
| 5.4.3 Accesso ed uso del menu                         |    |
| 5.5 Storico Dati                                      |    |
| 5.6 Bloccare/sbloccare la porta                       |    |
| 5.7 Impostazioni Generali                             |    |
| 5.7.1 Modificare Data e Ora                           |    |
| 5.7.2 Modificare la lingua                            |    |
| 5.7.3 Assegnare nome all'unità                        |    |
| 5.7.4 Cancellazione alimenti da conservare preferiti  |    |
| 5.7.5 Pagina di benvenuto                             |    |
| 5.8 Modifica velocità ventole evaporatore             |    |
| 5.9 Risparmio Energetico / Eco                        |    |
| 5.10 Luce cella                                       |    |
| 5.11 Sbrinamento manuale                              |    |
| 5.12 Alimenti da conservare (preimpostati e favoriti) |    |
| 5.12.1 Gruppo OEM                                     |    |
| 5.12.2 Gruppo USER                                    |    |
| 5.13 Allarmi                                          |    |
| 5.13.1 Lista allarmi attivi                           |    |
| 5.13.2 Cancellazione storico allarmi                  | 41 |
| 5.14 Cicli speciali                                   |    |
| 5.14.1 Raffreddamento                                 |    |
| 5.14.2 Ciclo Continuo                                 |    |
| 5.14.3 Sanificazione                                  |    |
| 5.14.4 Scongelamento                                  | 45 |
| 5.15 Grafico temperature                              |    |
| 5.16 Service                                          |    |
| 5.16.1 Login                                          |    |
| 5.16.2 Stato I/O                                      |    |
| 5.16.3 Stato batteria                                 |    |
| 5.17 Gestione parametri                               |    |
|                                                       |    |

# **INDICE**

|    | 5.17.1 Impostazioni dei parametri                      | 48 |
|----|--------------------------------------------------------|----|
|    | 5.17.2 Ripristino parametri                            | 48 |
|    | 5.18 Funzioni avanzate                                 | 49 |
|    | 5.18.1 Test Uscite                                     | 49 |
|    | 5.18.2 Ciclo di collaudo                               | 49 |
|    | 5.19 Gestione Umidificatore mistral                    | 51 |
|    | 5.19.1 Modo di lavoro                                  | 52 |
|    | 5.19.2 Valori interni                                  | 52 |
|    | 5.19.3 Contatori                                       | 52 |
|    | 5.19.4 Informazioni                                    | 53 |
| 6. | SBRINAMENTO                                            | 54 |
|    | 6.1 Introduzione                                       | 54 |
|    | 6.1.1 Condizioni di funzionamento                      | 54 |
|    | 6.1.2 Intervallo di sgocciolamento                     | 54 |
|    | 6.2 Sbrinamento standard                               | 55 |
|    | 6.2.1 Sbrinamento a resistenze elettriche              | 55 |
|    | 6.2.2 Sbrinamento ad inversione di ciclo (gas caldo)   | 56 |
|    | 6.2.3 Sbrinamento a fermata del compressore            | 58 |
| 7. | REGOLATORI                                             | 59 |
|    | 7.1 Temperatura caldo/freddo                           | 59 |
|    | 7.1.1 Funzionamento                                    | 59 |
|    | 7.2 Temperatura caldo/freddo con zona neutra           | 60 |
|    | 7.2.1 Funzionamento                                    | 60 |
|    | 7.3 Umidità                                            | 60 |
|    | 7.3.1 Funzionamento                                    | 61 |
|    | 7.4 Umidità con zona neutra                            | 61 |
|    | 7.4.1 Funzionamento                                    | 61 |
|    | 7.4.2 Gestione umidificazione                          | 61 |
|    | 7.4.3 Gestione deumidificazione                        | 62 |
|    | 7.5 Compressore                                        | 62 |
|    | 7.5.1 Schemi di funzionamento                          | 63 |
|    | 7.5.2 Compressore a velocità variabile                 | 64 |
|    | 7.6 Ventole evaporatore                                | 64 |
|    | 7.6.1 Funzionamento del regolatore                     | 64 |
|    | 7.6.2 Modalità di funzionamento                        | 64 |
|    | 7.6.3 Funzionamento durante uno sbrinamento            | 65 |
|    | 7.6.4 Funzionamento ventole durante uno sgocciolamento | 65 |
|    | 7.7 Ventole Condensatore                               | 65 |
|    | 7.7.1 Funzionamento                                    | 65 |
|    | 7.8 Risparmio Energetico (Energy Saving) / ECO         | 66 |
|    |                                                        |    |

# **INDICE**

| 7.8.1 Funzionamento                                                                       |
|-------------------------------------------------------------------------------------------|
| 7.9 Resistenze riscaldamento67                                                            |
| 7.10 USCITA GENERATORE VAPORE67                                                           |
| 7.11 USCITA UMIDIFICATORE67                                                               |
| 7.11.1 Gestione uscita umidificatore senza sonda o trasduttore67                          |
| 7.11.2 Umidificatore isotermico   Gestione uscita umidificatore con sonda o trasduttore67 |
| 7.11.3 Umidificatore adiabatico   Gestione uscita umidificatore con trasduttore67         |
| 7.12 Gestione uscita di allarme67                                                         |
| 7.13 Gestione resistenza cornice porta67                                                  |
| 7.14 Gestione uscita Stand-by/On67                                                        |
| 7.15 Gestione luce cella67                                                                |
| 7.16 Gestione serratura porta67                                                           |
| 7.17 Gestione carico acqua68                                                              |
| 8. PARAMETRI                                                                              |
| 8.1 Tabella parametri di configurazione69                                                 |
| 9. DIAGNOSTICA                                                                            |
| 9.1 Tabella allarmi Vcolor 229/249 M/L79                                                  |
| 9.2 Tabella allarmi umidificatore Mistral84                                               |
| 9.3 Tabella allarmi Inverter85                                                            |

# **INFORMAZIONI IMPORTANTI**

#### Responsabilità e rischi residui

EVCO non si assume la responsabilità per danni causati da quanto segue (in via del tutto esemplificativa ma non esaustiva):

- Installazione/uso diversi da quelli previsti e, in particolare, difformi dalle prescrizioni di sicurezza previste dalle normative vigenti nel paese di installazione del prodotto e/o contenute nel presente manuale;
- Uso in apparecchi che non garantiscono adeguata protezione contro lo shock elettrico, l'acqua e la polvere nelle condizioni di montaggio realizzate;
- Uso in apparecchi che permettono l'accesso a parti pericolose senza l'uso di un meccanismo di bloccaggio a chiave o di utensili per accedere allo strumento;
- Manomissione e/o alterazione del prodotto;
- Installazione/uso in apparecchi non conformi alle normative vigenti nel paese di installazione del prodotto.

È responsabilità del cliente/costruttore garantire la conformità della propria macchina a tali norme.

Le responsabilità di EVCO sono limitate all'uso corretto e professionale del prodotto secondo le normative e le istruzioni contenute nel presente e negli altri documenti di supporto al prodotto.

Per conformità alle norme EMC, rispettare tutte le indicazioni di connessione elettrica. Essendo dipendente dalla configurazione del cablaggio oltre che dal carico e dal tipo di installazione, la conformità deve essere verificata sulla macchina finale come previsto dalla norma di prodotto della macchina.

#### Declinazione di responsabilità

La presente documentazione è proprietà esclusiva di EVCO. Contiene la descrizione generale e/o le caratteristiche tecniche per le prestazioni dei prodotti qui contenuti. Questa documentazione non deve essere utilizzata per determinare l'adeguatezza o l'affidabilità di questi prodotti relativamente alle specifiche applicazioni dell'utente. Ogni utente o specialista di integrazione deve condurre le proprie analisi complete e appropriate del rischio, effettuare la valutazione e il test dei prodotti in relazione all'uso o all'applicazione specifica. Gli utenti possono inviarci commenti e suggerimenti per migliorare o correggere questa pubblicazione.

Né EVCO né qualunque associata o filiale si ritiene responsabile o perseguibile per il cattivo uso delle informazioni ivi contenute.

EVCO adotta una politica di continuo sviluppo, pertanto EVCO si riserva il diritto di effettuare modifiche e miglioramenti a qualsiasi prodotto descritto nel presente documento senza preavviso.

Le immagini riportate in questa ed in altre documentazioni a corredo del prodotto, sono puramente a scopo illustrativo e potrebbero differire rispetto al prodotto reale.

I dati tecnici presenti nel manuale possono subire modifiche senza obbligo di preavviso.

#### Termini e condizioni di utilizzo

#### Uso permesso

Il dispositivo deve essere installato e usato secondo le istruzioni fornite e, in particolare, in condizioni normali, non dovranno essere accessibili parti a tensione pericolosa.

Il dispositivo deve essere adeguatamente protetto dall'acqua e dalla polvere in ordine all'applicazione e dovrà altresì essere accessibile solo con l'uso di un utensile (ad eccezione del frontale).

Soltanto personale qualificato può installare o eseguire interventi di assistenza tecnica sul prodotto.

Il cliente deve usare il prodotto solo nelle modalità descritte nella documentazione relativa al prodotto stesso.

#### Uso non permesso

Qualsiasi uso non descritto nel paragrafo "Uso permesso" e nella documentazione di supporto del prodotto è vietato.

#### Smaltimento

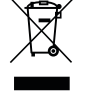

Il dispositivo deve essere smaltito secondo le normative locali in merito alla raccolta delle apparecchiature elettriche ed elettroniche.

#### Considera l'ambiente

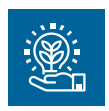

L'azienda persegue il rispetto ambientale prendendo in considerazione i bisogni dei clienti, le innovazioni tecnologiche dei materiali e le aspettative della collettività della quale facciamo parte. EVCO fa attenzione al rispetto ambientale, stimolando il coinvolgimento di tutti i collaboratori ai valori dell'azienda e garantendo condizioni e ambienti di lavoro sicuri, salubri e funzionali.

Per favore, pensa all'ambiente prima di stampare questo documento.

# **INFORMAZIONI IMPORTANTI SULLA SICUREZZA**

Leggere attentamente questo documento prima dell'installazione, seguire tutte le avvertenze prima dell'uso del dispositivo. Utilizzare il dispositivo solamente secondo le modalità descritte in questo documento. I seguenti messaggi di sicurezza possono ripetersi più volte nel documento, per informare su potenziali pericoli o richiamare l'attenzione su informazioni utili a chiarire o semplificare una procedura.

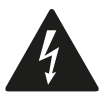

L'utilizzo e la presenza di questo simbolo indica un rischio di shock elettrico. È una indicazione di sicurezza e come tale va rispettata per evitare possibili infortuni o decessi.

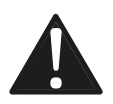

L'utilizzo e la presenza di questo simbolo indica un rischio grave di lesioni personali. È una indicazione di sicurezza e come tale va rispettata per evitare possibili infortuni o decessi.

# A A PERICOLO

PERICOLO indica una situazione di pericolo imminente che, se non evitata, causerà morte o lesioni gravi.

# **AVVERTIMENTO**

AVVERTIMENTO indica una situazione di pericolo imminente che, se non evitata, potrebbe causare morte o lesioni gravi.

# ATTENZIONE

ATTENZIONE indica una situazione potenzialmente pericolosa che, se non evitata, potrebbe causare infortuni lievi o moderati.

# **AVVISO**

**AVVISO** indica una situazione non correlata a lesioni fisiche ma, se non evitata, potrebbe causare danni alle apparecchiature.

**NOTA**: Manutenzione, riparazione, installazione e uso delle apparecchiature elettriche si devono affidare solo a personale qualificato.

#### PERSONALE QUALIFICATO

Solo personale adeguatamente formato, che abbia esperienza e sia in grado di comprendere il contenuto del presente manuale e di tutta la documentazione inerente al prodotto, è autorizzato a operare su e con questa apparecchiatura. Inoltre, il personale deve aver seguito corsi di sicurezza e deve saper riconoscere ed evitare i pericoli implicati. Il personale dovrà essere in possesso di un'adeguata formazione, conoscenza ed esperienza a livello tecnico ed essere in grado di prevedere e rilevare rischi potenziali causati da utilizzo del prodotto, modifica delle impostazioni e apparecchiature meccaniche, elettriche ed elettroniche dell'intero sistema in cui viene utilizzato il prodotto. Tutto il personale che opera su e con il prodotto deve avere una totale conoscenza delle norme e delle direttive in materia e dei regolamenti antinfortunistici.

# **INFORMAZIONI DI SICUREZZA RELATIVE AL PRODOTTO**

Prima di effettuare qualunque operazione sull'apparecchiatura, leggere e accertarsi di aver compreso queste istruzioni.

# 🔺 🕰 PERICOLO

#### **RISCHIO DI SHOCK ELETTRICO, ESPLOSIONE O ARCO ELETTRICO**

- Utilizzare esclusivamente apparecchiature di misurazione e attrezzi isolati elettricamente.
- Non installare l'apparecchiatura con alimentazione collegata.
- Mettere fuori tensione tutte le apparecchiature, inclusi i dispositivi collegati prima di installare/disinstallare il dispositivo.
- Per verificare che il sistema sia fuori tensione, usare sempre un voltmetro correttamente tarato.
- Non toccare i componenti non schermati o i morsetti in presenza di tensione.
- Non aprire, smontare, riparare o modificare il prodotto.
- Non esporre l'apparecchiatura a sostanze liquide o agenti chimici.
- Prima di applicare tensione all'apparecchiatura:
- Verificare che tutti gli elementi di protezione, come coperchi, sportelli e griglie, siano installati e/o chiusi.
- Verificare tutti i collegamenti di cablaggio.

# A A PERICOLO

#### **RISCHIO DI SHOCK ELETTRICO E INCENDIO**

- Non utilizzare l'apparecchiatura con carichi superiori a quelli indicati nei dati tecnici.
- Non eccedere i range di temperatura e umidità indicati nei dati tecnici.
- Utilizzare gli interblocchi di sicurezza (fusibili e/o magnetotermici) necessari adeguatamente dimensionati.

# A A PERICOLO

#### RISCHIO DI SHOCK ELETTRICO O FUNZIONAMENTO ANOMALO DELL'APPARECCHIATURA

Non utilizzare prodotti o accessori danneggiati.

# **AVVERTIMENTO**

#### FUNZIONAMENTO ANOMALO DELL'APPARECCHIATURA

- Eseguire il cablaggio con attenzione conformemente ai requisiti in materia di compatibilità elettromagnetica.
- Verificare che il cablaggio sia corretto per l'applicazione.
- Usare cavi schermati per tutti cavi di segnali di I/O e di comunicazione.
- Ridurre il più possibile la lunghezza dei collegamenti ed evitare di avvolgerli intorno a parti collegate elettricamente.
- I cavi di segnale (ingressi analogici, digitali, di comunicazione e relative alimentazioni), i cavi di potenza e di alimentazione dello strumento devono essere instradati separatamente.
- Prima di applicare l'alimentazione elettrica, verificare tutti i collegamenti del cablaggio.
- Qualora sussista il rischio di danni al personale e/o alle apparecchiature, utilizzare gli interblocchi di sicurezza necessari.
- Installare e utilizzare questa apparecchiatura in un cabinet di classe appropriata per l'ambiente di destinazione e protetto da un meccanismo di blocco a chiave o con appositi strumenti.
- Per il collegamento e i fusibili dei circuiti delle linee di alimentazione e di uscita, osservare i requisiti normativi locali e nazionali relativi alla corrente e alla tensione nominali dell'apparecchiatura in uso.
- Non utilizzare questa apparecchiatura per funzioni macchina critiche per la sicurezza.
- Non smontare, riparare o modificare l'apparecchiatura.
- Non collegare fili a dei morsetti non utilizzati e/o a morsetti che riportano la dicitura "Nessuna connessione (N.C.)".

# **1. INTRODUZIONE**

### **1.1 DESCRIZIONE**

I controllori **Vcolor 229/249 M/L** sono la soluzione di EVCO adatta alla gestione completa di armadi refrigerati BT o TN (Bassa temperatura o Temperatura normale) e per celle temperatura/umidità.

I controllori **Vcolor 229/249 M/L** sono formati da:

- Scheda base di potenza;
- Interfaccia utente display.

L'interfaccia utente è formata da un display grafico TFT, con tecnologia touch-screen capacitivo, a colori, disponibile in due formati con orientamento orizzontale:

- Display TFT touch-screen **5**";
- Display TFT touch-screen **7**".

In base alla configurazione della macchina, è possibile anche integrare la gestione dell'umidità utilizzando trasduttori standard in corrente 4...20 mA o, in alternativa, una sonda EVCO temperatura+umidità dedicata (vedi **"1.4 Accessori" a** *pagina 10*).

L'innovativa piattaforma programmabile di Vcolor 229/249 M/L permette al cliente di gestire in totale autonomia:

- La personalizzazione grafica del controllore;
- La gestione del menu degli alimenti (abbinando foto in alta qualità);
- L'aggiunta di ulteriori lingue oltre a quelle rese disponibili da EVCO.

### **1.2 MODELLI DISPONIBILI**

La serie Vcolor 229/249 M/L si compone di 4 controllori:

- Vcolor 229 M Controllore per armadi refrigerati con display 5" e uscita PWM;
- Vcolor 229 L Controllore per armadi refrigerati con display 7" e uscita PWM;
- Vcolor 249 M Controllore per armadi refrigerati con display 5" e uscita 0...10 V;
- Vcolor 249 L Controllore per armadi refrigerati con display 7" e uscita 0...10 V;

### **1.3 CARATTERISTICHE**

Le caratteristiche principali della serie Vcolor 229/249 M/L sono:

- 5 ingressi analogici, di cui:
  - 3 ingressi analogici per temperatura (PTC/NTC/Pt1000);
  - 1 ingresso analogico per sonda di umidità EVHTP520;
  - 1 ingresso analogico per sonda di umidità 4...20 mA;
  - 4 ingressi digitali liberi da tensione;
- 9 uscite relè sigillate;
  - A richiesta, disponibile espansione uscite digitali per ulteriori 4 uscite relè non sigillate;
- 1 uscita PWM (solo Vcolor 229 M/L);
- 1 uscita 0...10 V (solo Vcolor 249 M/L);
- 1 seriale RS-485 MODBUS RTU;
- 1 porta USB-A;
- **EPoCA** compatibile;

NOTA: per ulteriori informazioni riguardanti le caratteristiche ingressi uscite, consultare il paragrafo "2.1 Specifiche tecniche" a pagina 11.

# **1.4 ACCESSORI**

A corredo dell'offerta Vcolor 229/249 M/L sono disponibili i seguenti accessori:

| Тіро | P/n             | Descrizione                                |
|------|-----------------|--------------------------------------------|
|      |                 | Sonde di temperatura NTC/PTC/Pt1000        |
|      | EVHTP520        | Sonda temperatura NTC/umidità              |
|      | EVHP523         | Sonda umidità 420 mA                       |
|      | EVIF25SWX       | Modulo EVlinking RS-485/Wi-Fi              |
|      | EVDFAN1         | Modulo PWM ventilatore evaporatore         |
|      | CJAV55          | Kit morsetti estraibili su base di potenza |
|      | EVC20P52N9XXX10 | Espansione 4 uscite digitali non sigillate |
|      | EVC20P52N9XXX12 | Espansione 4 uscite digitali sigillate     |
|      | EVPS9B          | Modulo di backup                           |

# 2. DATI TECNICI

Tutti i componenti di sistema dei controllori **Vcolor 229/249 M/L** soddisfano i requisiti della Comunità europea (CE) per le apparecchiature incorporate. Devono essere installati in un involucro o in altra ubicazione designata per le specifiche condizioni ambientali e per ridurre al minimo la possibilità di contatto involontario con tensioni pericolose. Utilizzare involucri metallici per migliorare l'immunità ai campi elettromagnetici del sistema **Vcolor 229/249 M/L**. Queste apparecchiature soddisfano i requisiti CE come indicato nella tabelle sottostanti.

# **AVVERTIMENTO**

### FUNZIONAMENTO ANOMALO DELL'APPARECCHIATURA

Non superare nessuno dei valori nominali specificati nel presente capitolo.

# 2.1 SPECIFICHE TECNICHE

#### 2.1.1 Interfaccia utente

| Тіро                                                    | Descrizione                                                                                                    |
|---------------------------------------------------------|----------------------------------------------------------------------------------------------------|
| Il prodotto è conforme alle seguenti norme armonizzate: | EN60730-1 e EN60730-2-9                                                                                                 |
| Costruzione del dispositivo:                            | Dispositivo elettronico incorporato                                                                                     |
| Scopo del dispositivo:                                  | Dispositivo di comando di funzionamento                                                                                 |
| Tipo di azione:                                         | 1                                                                                                    |
| Grado di inquinamento:                                  | 2                                                                                                    |
| Categoria di sovratensione:                             | Ι                                                                                                    |
| Tensione impulsiva nominale:                            | 330 V                                                                                                    |
| Alimentazione:                                          | <b>Vcolor 229/249 M</b> : 12 Vdc da scheda base<br><b>Vcolor 229/249 L</b> : 12 Vac/dc ±10%, 50/60 Hz (da alimentatore) |
| Consumo:                                                | 10 VA massimo                                                                                                    |
| Condizioni operative ambientali:                        | 0 55 °C (32 131 °F) 10 90 % RH non condensante                                                                          |
| Condizioni di trasporto e immagazzinamento:             | -25 70 °C (-13 158 °F) 10 90 % RH non condensante                                                                       |
| Classe del software:                                    | A                                                                                                    |
| Protezione frontale ambientale:                         | IP65                                                                                                    |
| Orologio (rtc):                                         | Batteria al litio incorporata                                                                                           |
| Deriva orologio:                                        | ≤ 60 s/mese a 25 °C (77 °F)                                                                                             |
| Durata batteria:                                        | > 6 mesi a 25 °C (77 °F)                                                                                                |
| Tempo di ricarica batteria:                             | 24 h tramite alimentazione strumento                                                                                    |

#### 2.1.2 Scheda base

| Тіро                                                    | Descrizione                                       |
|---------------------------------------------------------|---------------------------------------------------|
| Il prodotto è conforme alle seguenti norme armonizzate: | EN60730-1 e EN60730-2-9                           |
| Costruzione del dispositivo:                            | Dispositivo elettronico incorporato               |
| Scopo del dispositivo:                                  | Dispositivo di comando di funzionamento           |
| Tipo di azione:                                         | 1                                                 |
| Grado di inquinamento:                                  | 2                                                 |
| Categoria di sovratensione:                             | II                                                |
| Tensione impulsiva nominale:                            | 2500 V                                            |
| Alimentazione:                                          | 115230 Vac, ±10%, 50/60 Hz                        |
| Consumo:                                                | 10 VA massimo                                     |
| Condizioni operative ambientali:                        | 0 55 °C (32 131 °F) 10 90 % RH non condensante    |
| Condizioni di trasporto e immagazzinamento:             | -25 70 °C (-13 158 °F) 10 90 % RH non condensante |
| Classe del software:                                    | Α                                                 |
| Protezione frontale ambientale:                         | IP00                                              |

# 2.2 CARATTERISTICHE I/O

#### 2.2.1 Scheda base

| Тіро                                              | Descrizione                                                                                             |
|---------------------------------------------------|----------------------------------------------------------------------------------------------------|
| Ingressi digitali:                                | 4 ingressi digitali a contatto pulito                                                                   |
| Ingressi analogici per temperatura:               | 3 ingressi analogici per sonde NTC, PTC, Pt1000                                                         |
| Ingressi analogici per umidità:                   | 2 ingressi analogici per sonde umidità:<br>1 ingresso per sonda EVHTP520<br>1 ingresso per sonda 420 mA |
| Uscita digitale a tensione non pericolosa (SELV): | 9 uscite digitali a tensione non pericolosa                                                             |
| Uscita digitale PWM:                              | 1 uscita PWM (solo Vcolor 229 M/L)                                                                      |
| Uscita analogica 010 V:                           | 1 uscita analogica 010 V (solo Vcolor 249 M/L)                                                          |
| Seriale:                                          | 1 seriale di comunicazione RS-485 RTU SLAVE<br>1 seriale di comunicazione con interfaccia utente HMI    |

#### Caratteristiche ingressi analogici

|                         | Default               | NTC<br>10 kΩ a 25 °C<br>BETA 3435 | PTC<br>KTY 81-121<br>990 Ω a 25 °C | Pt1000<br>Classe B       | Corrente<br>420 mA            | RH<br>EVHTP520 |
|-------------------------|-----------------------|-----------------------------------|------------------------------------|--------------------------|-------------------------------|----------------|
| Pb1                     | Sonda cella           | ٠                                 | •                                  | •                        |                               |                |
| Pb2                     | Sonda Evaporatore     | •                                 | •                                  | •                        |                               |                |
| Pb3                     | Non configurata       | •                                 | •                                  | •                        |                               |                |
| Pb4                     | Umidità<br>(EVHTP520) |                                   |                                    |                          |                               | •              |
| Pb5                     | Umidità               |                                   |                                    |                          | •                             |                |
| Range                   |                       | -50120 °C<br>(-58248 °F)          | -50150 °C<br>(-58302 °F)           | -50110 °C<br>(-58230 °F) | 595% RH                       | 595% RH        |
| Risoluzione             |                       | 0,1 °C                            | ; (1 °F)                           | 0,1 °C (1 °F)            | ±3 % 580 %,<br>±5 altrimenti. | 1%             |
| Impedenza<br>d'ingresso |                       | 10 kΩ                             | 990 Ω                              |                          |                               |                |

### Caratteristiche uscite digitali

| Uscita relè | Default                                   | Descrizione | Carico (a 250 Vac) | Tipo di carico |
|-------------|-------------------------------------------|-------------|--------------------|----------------|
| Out1        | Compressore 1                             | SPST        | 16 A               | Resistivo      |
| Out2        | Luce                                      | SPST        | 8 A                | Resistivo      |
| Out3        | Ventole condensatore 1                    | SPST        | 8 A                | Resistivo      |
| Out4        | Ventole evaporatore<br>(Velocità massima) | SPST        | 8 A                | Resistivo      |
| Out5        | Allarme                                   | SPDT        | 8 A                | Resistivo      |
| Out6        | Sbrinamento                               | SPST        | 16 A               | Resistivo      |
| Out7        | Resistenze riscaldamento                  | SPST        | 16 A               | Resistivo      |
| Out8        | Resistenze porta                          | SPST        | 8 A                | Resistivo      |
| Out9        | Sanificazione                             | SPST        | 8 A                | Resistivo      |

# **3. MONTAGGIO MECCANICO**

### **3.1 PRIMA DI INIZIARE**

Leggere attentamente il presente manuale prima di procedere all'installazione del sistema.

Rispettare in particolare la conformità con tutte le indicazioni di sicurezza, i requisiti elettrici e la normativa vigente per la macchina o il processo in uso su questa apparecchiatura. L'uso e l'applicazione delle informazioni qui contenute richiede esperienza nella progettazione e programmazione dei sistemi di controllo automatizzati. Solo l'utente, l'integratore o il costruttore macchina può essere a conoscenza di tutte le condizioni e i fattori che intervengono durante l'installazione e la configurazione, il funzionamento e la manutenzione della macchina o del processo e può quindi determinare l'apparecchiatura di automazione associata e i relativi interblocchi e sistemi di sicurezza che possono essere utilizzati con efficacia e appropriatezza. Quando si scelgono apparecchiature di automazione e controllo e altre apparecchiature e software collegati, per una particolare applicazione, bisogna considerare tutti gli standard locali, regionali e nazionali applicabili e/o le normative.

# **AVVERTIMENTO**

#### INCOMPATIBILITÀ NORMATIVA

Assicurarsi che tutte le apparecchiature impiegate e i sistemi siano conformi a tutti i regolamenti e le norme locali, regionali e nazionali applicabili.

### **3.2 INFORMAZIONI RELATIVE L'INSTALLAZIONE E L'AMBIENTE**

Prima di effettuare qualunque operazione sull'apparecchiatura, leggere e accertarsi di aver compreso queste istruzioni.

# 🗛 🕰 PERICOLO

#### RISCHIO DI SHOCK ELETTRICO, ESPLOSIONE O ARCO ELETTRICO

- Utilizzare esclusivamente apparecchiature di misurazione e attrezzi isolati elettricamente.
- Non installare l'apparecchiatura con alimentazione collegata.
- Mettere fuori tensione tutte le apparecchiature, inclusi i dispositivi collegati prima di installare/disinstallare il dispositivo.
- Per verificare che il sistema sia fuori tensione, usare sempre un voltmetro correttamente tarato.
- Non toccare i componenti non schermati o i morsetti in presenza di tensione.
- Non aprire, smontare, riparare o modificare il prodotto.
- Non esporre l'apparecchiatura a sostanze liquide o agenti chimici.
- Prima di applicare tensione all'apparecchiatura:
- Verificare che tutti gli elementi di protezione, come coperchi, sportelli e griglie, siano installati e/o chiusi.
- Verificare tutti i collegamenti di cablaggio.

# **AVVERTIMENTO**

#### FUNZIONAMENTO ANOMALO DELL'APPARECCHIATURA

- Eseguire il cablaggio con attenzione conformemente ai requisiti in materia di compatibilità elettromagnetica e di sicurezza.
- Verificare che il cablaggio sia corretto per l'applicazione.
- Usare cavi schermati per tutti cavi di segnali di I/O e di comunicazione.
- Ridurre il più possibile la lunghezza dei collegamenti ed evitare di avvolgerli intorno a parti collegate elettricamente.
- I cavi di segnale (ingressi analogici, ingressi digitali, di comunicazione e relative alimentazioni), i cavi di potenza e di alimentazione dello strumento devono essere instradati separatamente.
- Prima di applicare l'alimentazione elettrica, verificare tutti i collegamenti del cablaggio.
- Qualora sussista il rischio di danni al personale e/o alle apparecchiature, utilizzare gli interblocchi di sicurezza necessari.
- Installare e utilizzare questa apparecchiatura in un cabinet di classe appropriata per l'ambiente di destinazione e protetto da un meccanismo di blocco a chiave o con appositi strumenti.
- Per il collegamento e i fusibili dei circuiti delle linee di alimentazione e di uscita, osservare i requisiti normativi locali e nazionali relativi alla corrente e alla tensione nominali dell'apparecchiatura in uso.
- Non utilizzare questa apparecchiatura per funzioni macchina critiche per la sicurezza.
- Non smontare, riparare o modificare l'apparecchiatura.

• Non collegare fili a dei morsetti non utilizzati e/o a morsetti che riportano la dicitura "Nessuna connessione (N.C.)".

### 3.3 DIMENSIONI MODELLI MONTAGGIO FRONTALE

#### 3.3.1 Interfaccia utente Vcolor 229/249 M

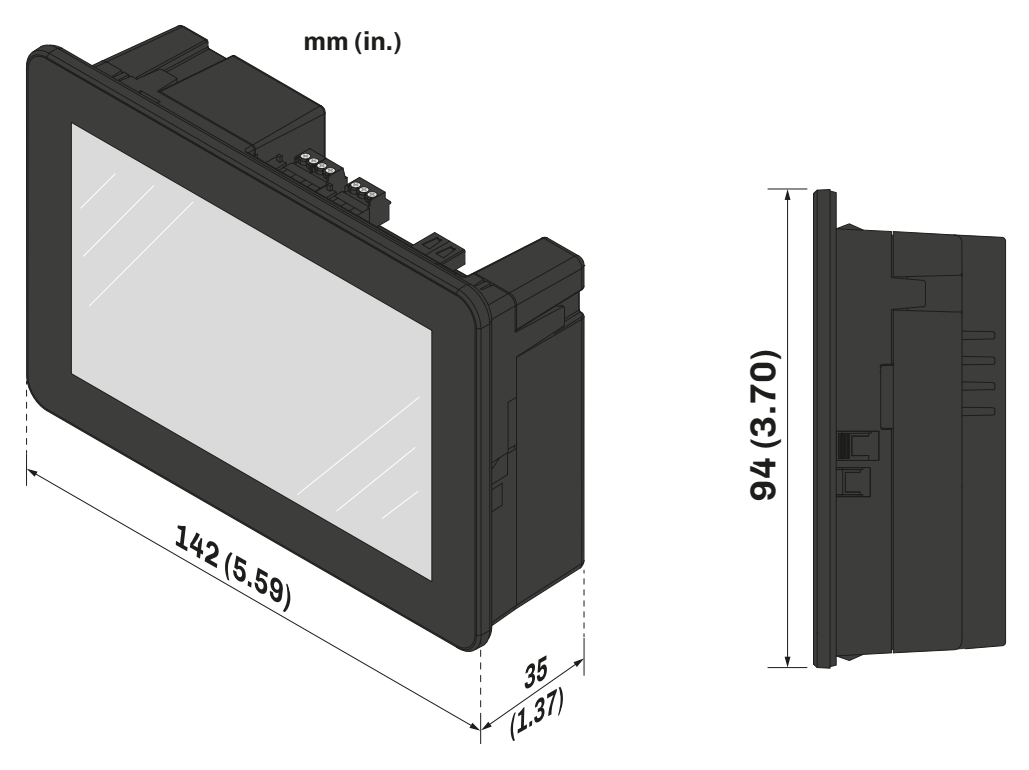

Fig. 1. Dimensioni interfaccia utente Vcolor 229-249 M a montaggio frontale

#### 3.3.2 Interfaccia utente Vcolor 229/249 L

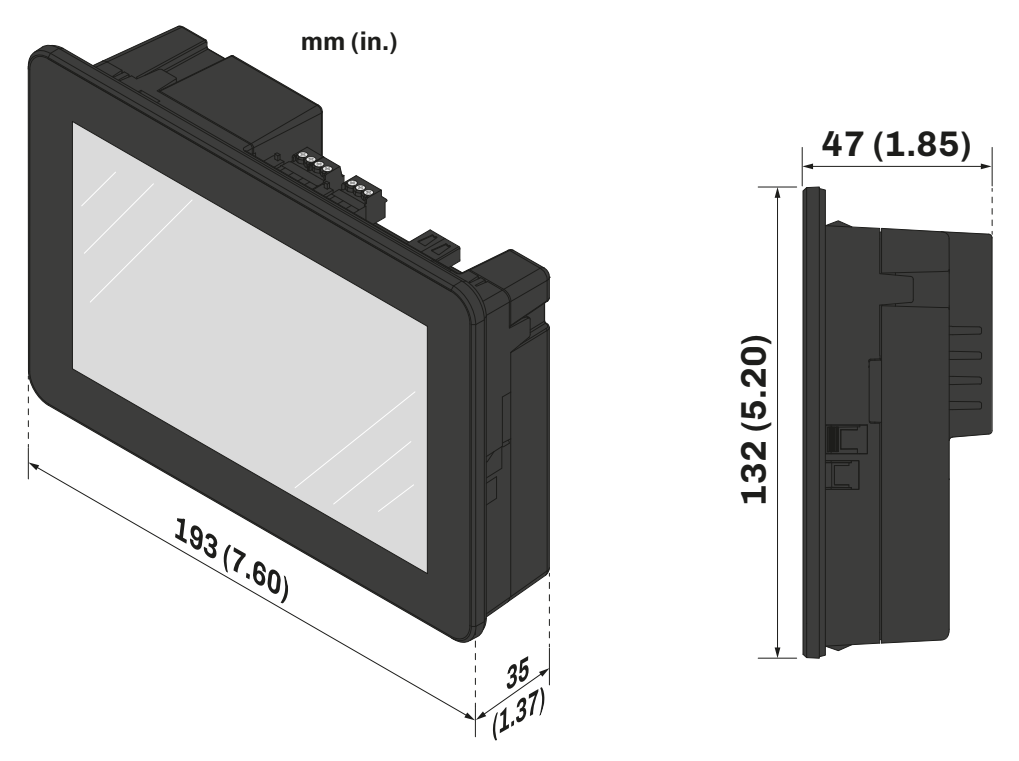

Fig. 2. Dimensioni interfaccia utente Vcolor 229-249 L a montaggio frontale

#### 3.4 DIMENSIONI MODELLI MONTAGGIO RETRO-PANNELLO

#### 3.4.1 Interfaccia utente Vcolor 229/249 M

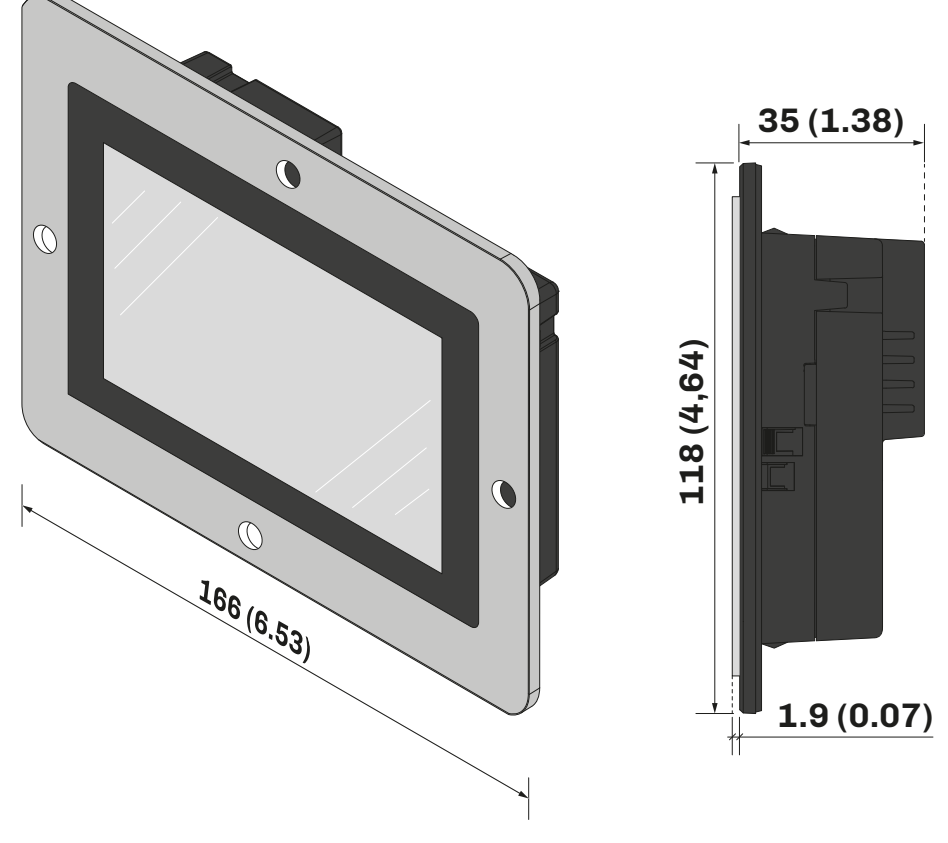

Fig. 3. Dimensioni interfaccia utente Vcolor 229-249 M a montaggio retro-pannello

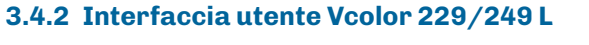

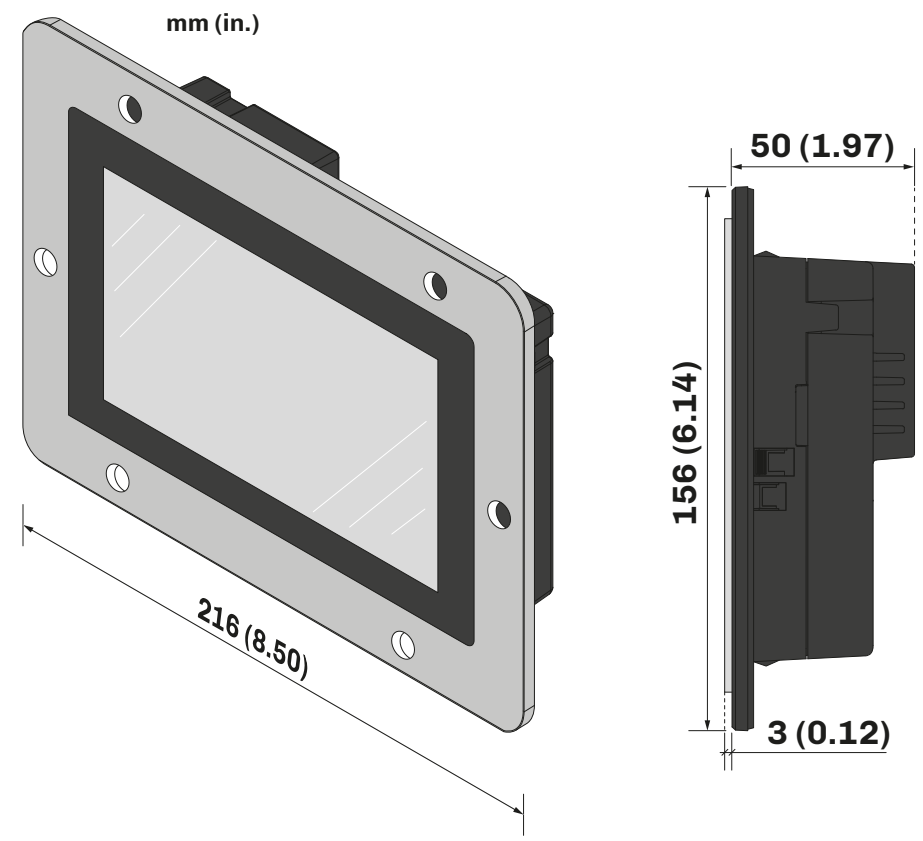

Fig. 4. Dimensioni interfaccia utente Vcolor 229-249 L a montaggio retro-pannello

### **3.5 DIMENSIONI SCHEDA BASE**

mm (in.)

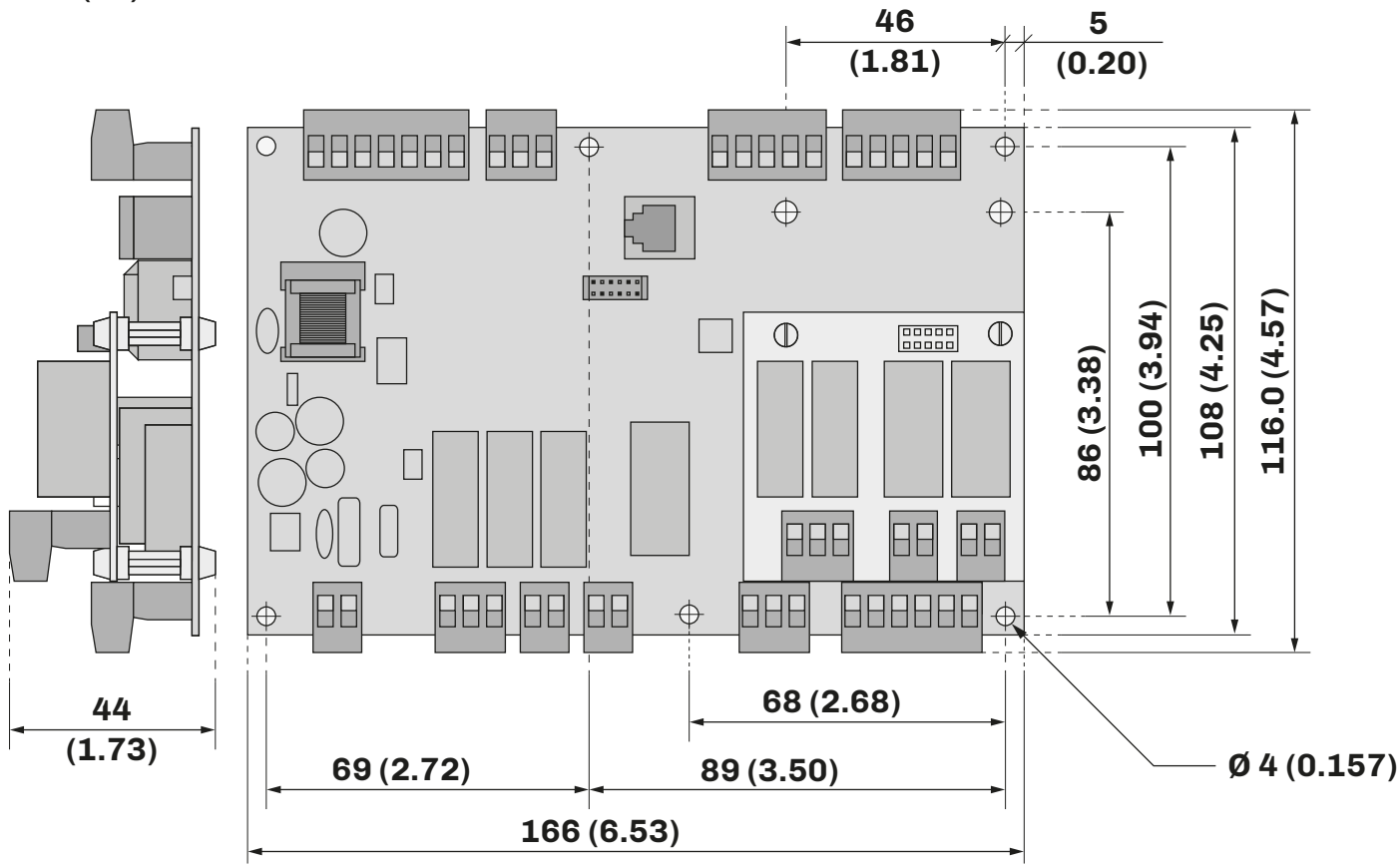

Fig. 5. Dimensioni scheda base Vcolor 229-249 M/L

### 3.6 INSTALLAZIONE VCOLOR 229/249

#### 3.6.1 Montaggio a parete

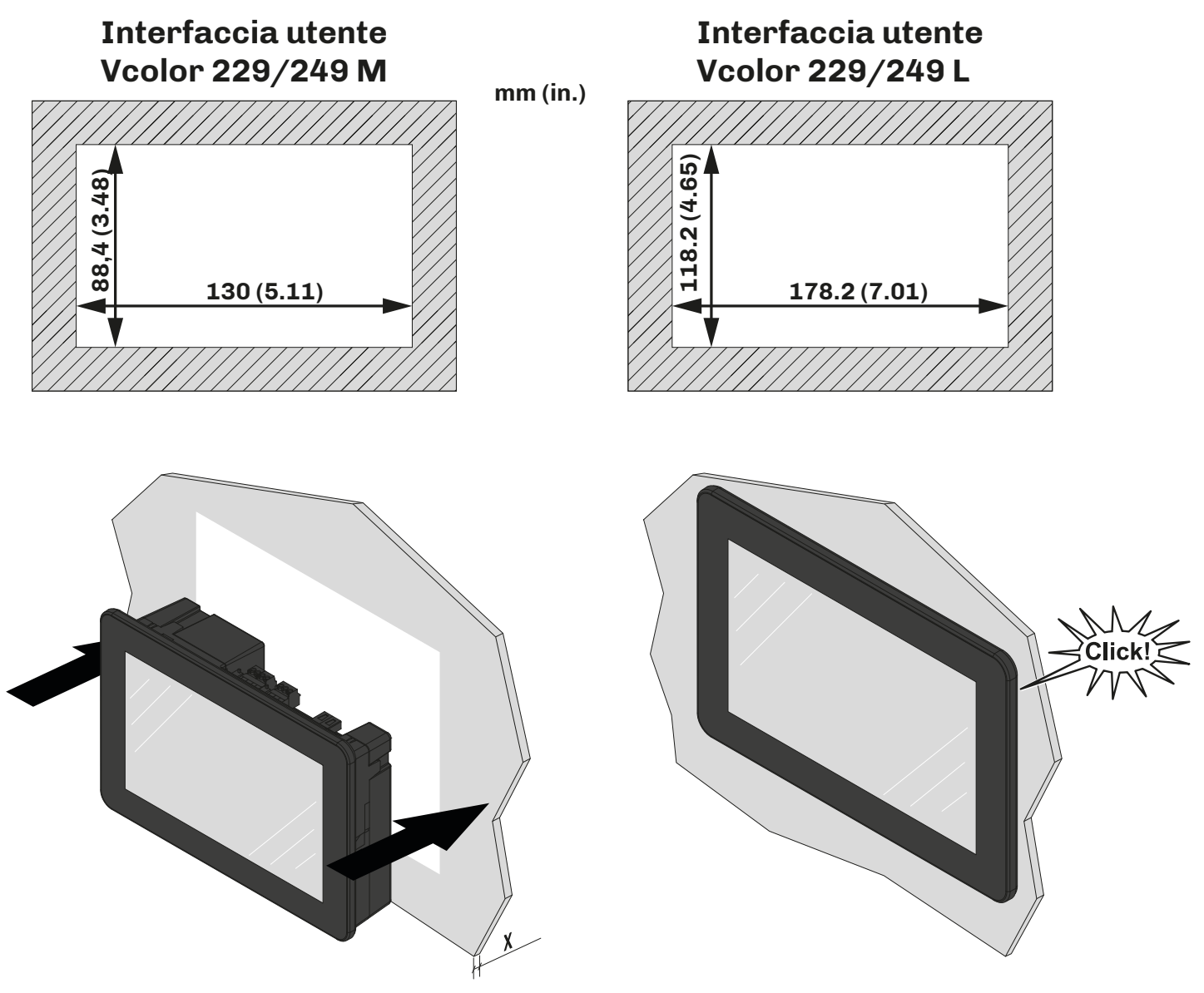

Fig. 6. Installazione a parete interfaccia utente Vcolor 229-249 M / Vcolor 229-249 L

#### **Spessore pannello**

Lo spessore del pannello varia in base al materiale in cui è costruito:

| Materiale | Spessore (X) [mm (in.)] |
|-----------|-------------------------|
| Metallo   | 0.81.5 (0.030.06)       |
| Plastica  | 0.83.4 (0.030.13)       |

#### 3.6.2 Montaggio retro-pannello

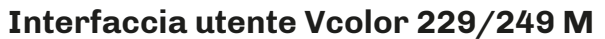

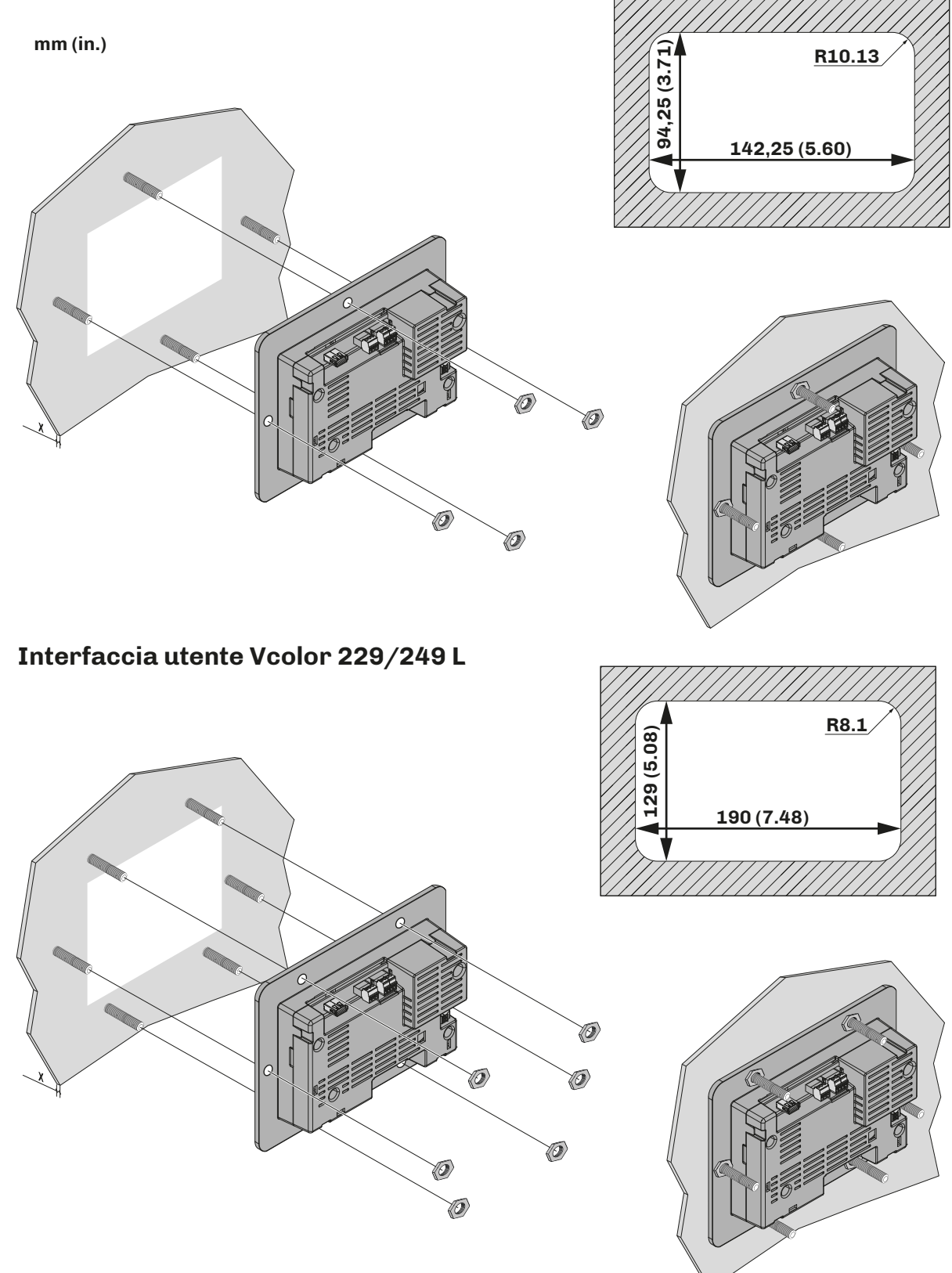

Fig. 7. Installazione retro-pannello interfaccia utente Vcolor 229-249 M / Vcolor 229-249 L

#### Spessore pannello

Lo spessore del pannello metallico per l'installazione a retro-pannello varia in base al modello:

| Modello          | Spessore (X) [mm (in.)] |
|------------------|-------------------------|
| Vcolor 229/249 M | 1.9 (0.07)              |
| Vcolor 229/249 L | 3.0 (0.12)              |

#### Interasse fori per vite prigioniere interfaccia utente Vcolor 229/249 M

Il pannello metallico per l'installazione a retro-pannello deve prevedere delle viti prigioniere fissate sul pannello stesso, secondo le seguenti quote:

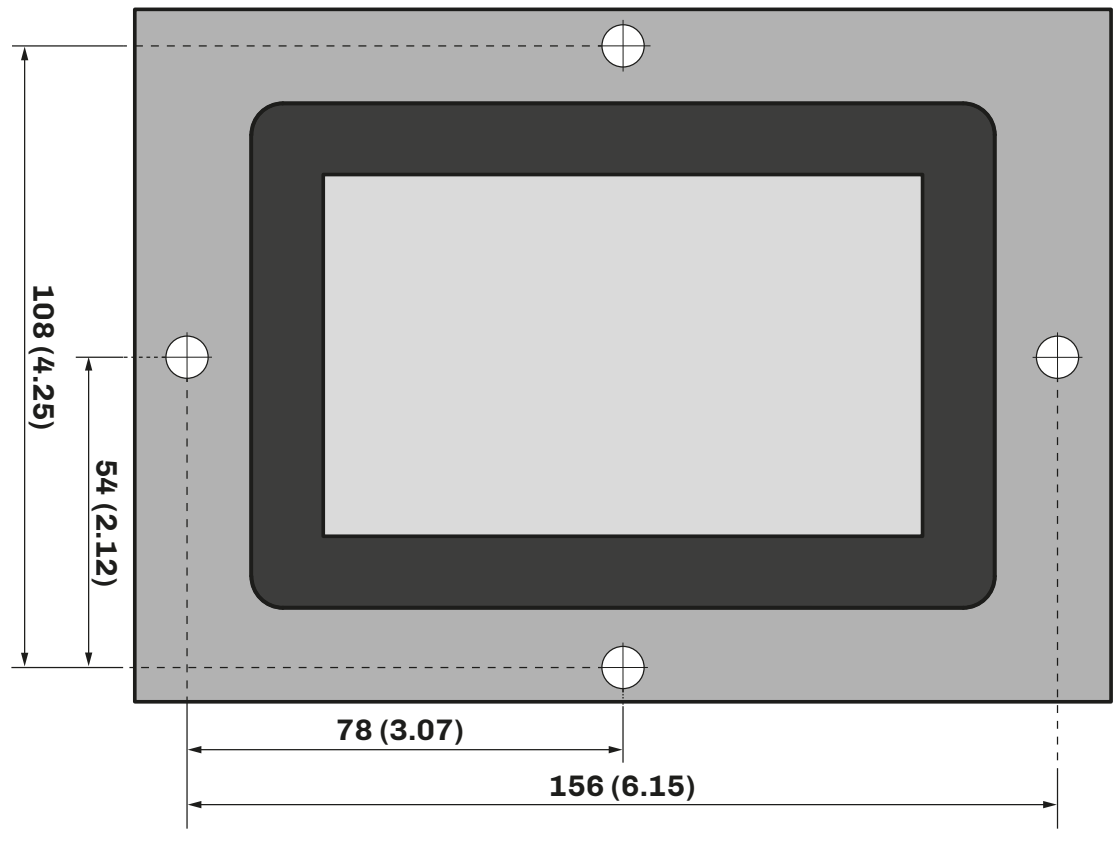

Fig. 8. Quote interasse fori per viti prigioniere Vcolor 229/249 M

#### Interasse fori per vite prigioniere interfaccia utente Vcolor 229/249 L

Il pannello metallico per l'installazione a retro-pannello deve prevedere delle viti prigioniere fissate sul pannello stesso, secondo le seguenti quote:

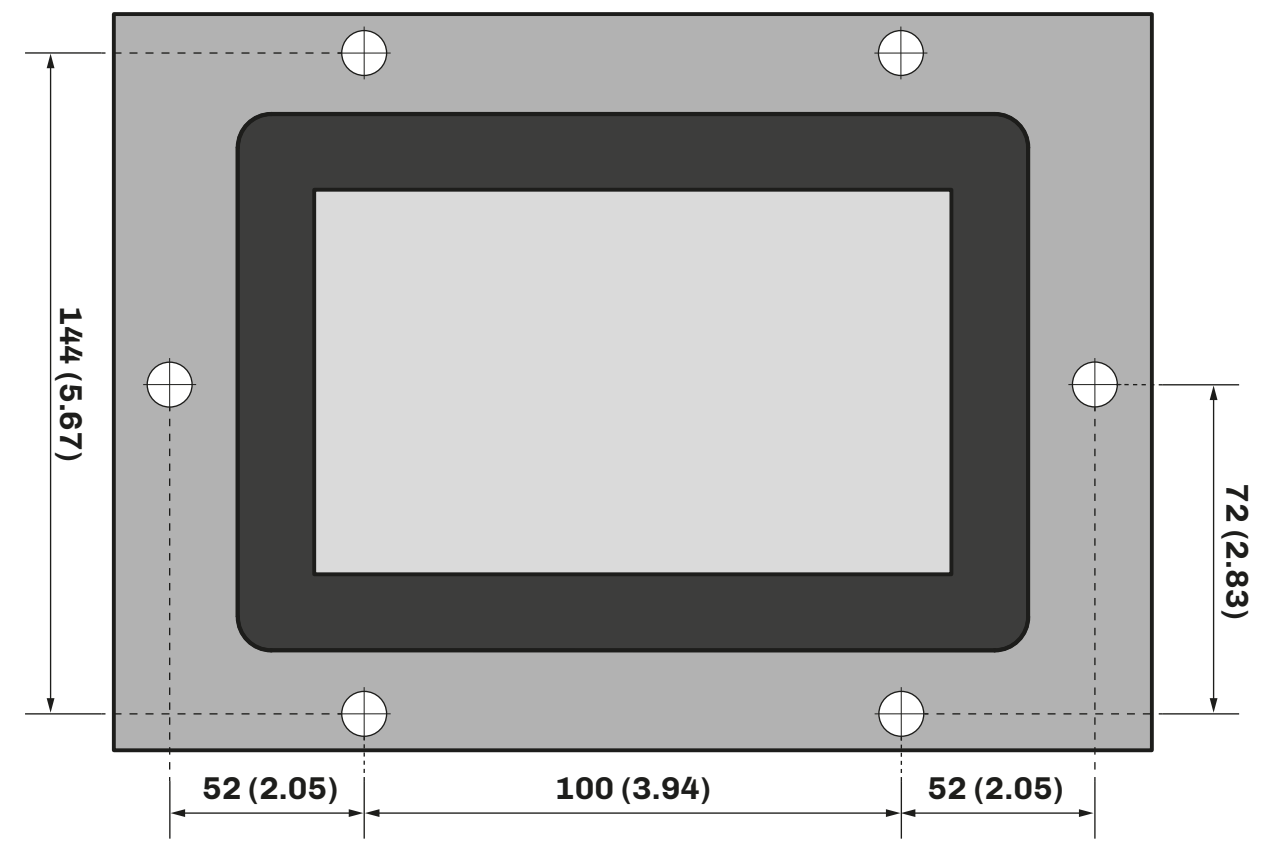

Fig. 9. Quote interasse fori per viti prigioniere interfaccia utente Vcolor 229/249 L

### 3.7 INSTALLAZIONE SCHEDA BASE DI POTENZA

L'installazione della scheda base è prevista tramite distanziali di plastica (non in dotazione).

#### **3.8 DISTANZE MINIME DI MONTAGGIO**

#### 3.8.1 Interfaccia utente Vcolor 229/249 M/L

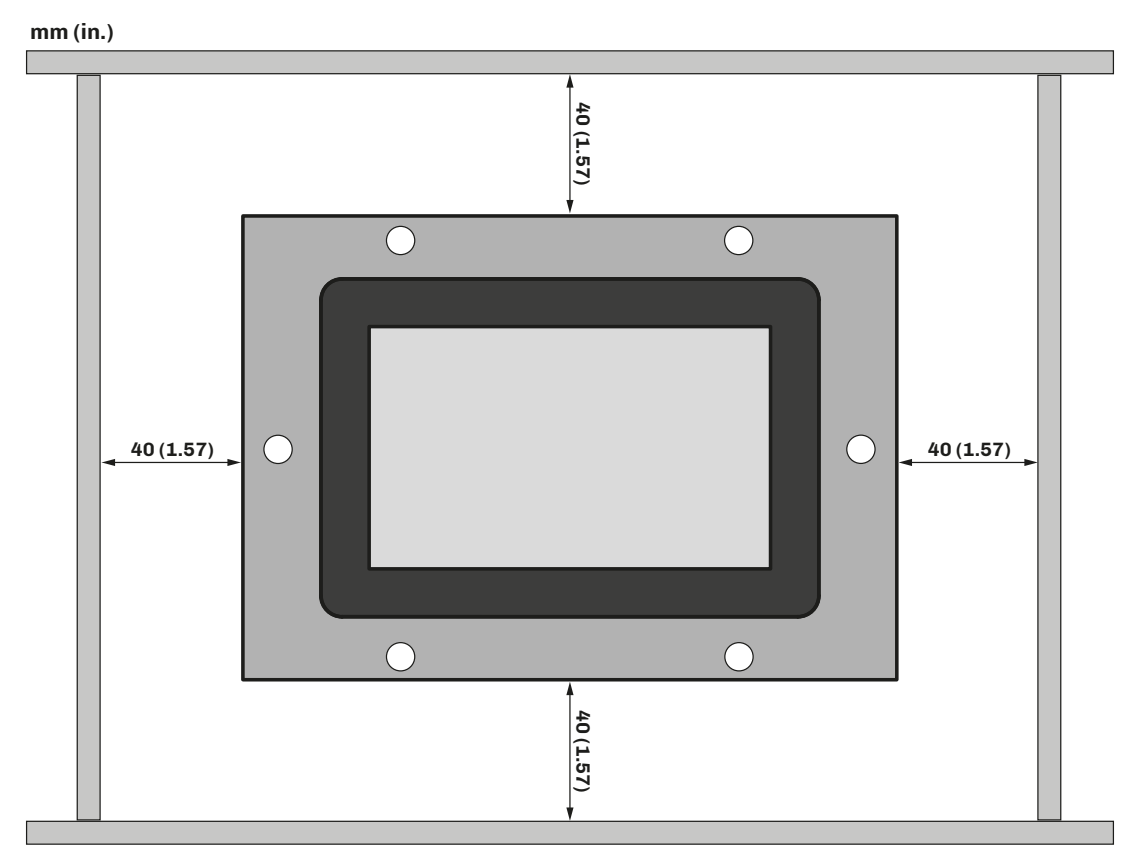

Fig. 10. Distanze minime installazione interfaccia utente Vcolor 229/249 M/L

#### 3.8.2 Scheda base

Installare la scheda base rispettando la distanza minima in ogni lato di 40 mm (1.57 in.).

# 4. CONNESSIONI ELETTRICHE

# 4.1 PROCEDURE OTTIMALI PER IL CABLAGGIO

Le seguenti informazioni descrivono le linee guida per il cablaggio e le prassi ottimali a cui attenersi quando si utilizzano le apparecchiature descritte nella presente guida d'uso.

# A A PERICOLO

#### RISCHIO DI SHOCK ELETTRICO, ESPLOSIONE O ARCO ELETTRICO

- Utilizzare esclusivamente apparecchiature di misurazione e attrezzi isolati elettricamente.
- Non installare l'apparecchiatura con alimentazione collegata.
- Mettere fuori tensione tutte le apparecchiature, inclusi i dispositivi collegati prima di installare/disinstallare il dispositivo.
- Per verificare che il sistema sia fuori tensione, usare sempre un voltmetro correttamente tarato.
- Non toccare i componenti non schermati o i morsetti in presenza di tensione.
- Non aprire, smontare, riparare o modificare il prodotto.
- Non esporre l'apparecchiatura a sostanze liquide o agenti chimici.
- Prima di applicare tensione all'apparecchiatura:
  - Verificare che tutti gli elementi di protezione, come coperchi, sportelli e griglie, siano installati e/o chiusi.
- Verificare tutti i collegamenti di cablaggio.

#### 4.1.1 Linee guida per il cablaggio

Per il cablaggio dei controllori si devono rispettare le norme seguenti:

- Il cablaggio di I/O e di comunicazione deve essere tenuto separato dal cablaggio di alimentazione. Questi due tipi di cablaggi devono essere instradati in canalizzazioni separate.
- Verificare che le condizioni e l'ambiente di funzionamento rientrino nei valori di specifica.
- Utilizzare fili del corretto diametro adatti ai requisiti di tensione e corrente.
- Usare conduttori di rame (obbligatori).
- Usare cavi a doppini intrecciati schermati per gli I/O analogici/digitali.

Usare cavi schermati, correttamente messi a terra, per tutti gli ingressi o le uscite analogici e per le connessioni di comunicazione. Se per questi collegamenti non si usano cavi schermati, l'interferenza elettromagnetica può causare la degradazione del segnale. I segnali degradati possono fare sì che il controllore o i moduli e gli apparecchi annessi funzionino in maniera imprevista.

# **AVVERTIMENTO**

#### FUNZIONAMENTO ANOMALO DELL'APPARECCHIATURA

- Eseguire il cablaggio con attenzione conformemente ai requisiti in materia di compatibilità elettromagnetica e di sicurezza.
- Verificare che il cablaggio sia corretto per l'applicazione.
- Usare cavi schermati per tutti cavi di segnali di I/O e di comunicazione.
- Ridurre il più possibile la lunghezza dei collegamenti ed evitare di avvolgerli intorno a parti collegate elettricamente.
- I cavi di segnale (ingressi analogici, ingressi digitali, di comunicazione e relative alimentazioni), i cavi di potenza e di alimentazione dello strumento devono essere instradati separatamente.
- Prima di applicare l'alimentazione elettrica, verificare tutti i collegamenti del cablaggio.
- Qualora sussista il rischio di danni al personale e/o alle apparecchiature, utilizzare gli interblocchi di sicurezza necessari.
- Installare e utilizzare questa apparecchiatura in un cabinet di classe appropriata per l'ambiente di destinazione e protetto da un meccanismo di blocco a chiave o con appositi strumenti.
- Per il collegamento e i fusibili dei circuiti delle linee di alimentazione e di uscita, osservare i requisiti normativi locali e nazionali relativi alla corrente e alla tensione nominali dell'apparecchiatura in uso.
- Non utilizzare questa apparecchiatura per funzioni macchina critiche per la sicurezza.
- Non smontare, riparare o modificare l'apparecchiatura.
- Non collegare fili a dei morsetti non utilizzati e/o a morsetti che riportano la dicitura "Nessuna connessione (N.C.)".

#### 4.1.2 Linee guide per morsettiere a vite

#### Cablaggio adeguato per l'alimentazione e I/O SELV

Passo 5,08 mm (0.199 in.)

| $\frac{\text{mm}}{1000} \frac{7}{0.28}$ |        |        |         |         |          |            |           |            |                     | N•m   | 0.50.6   |
|-----------------------------------------|--------|--------|---------|---------|----------|------------|-----------|------------|---------------------|-------|----------|
|                                         |        |        |         |         |          |            |           |            | Ø 3.5 mm (0.14 in.) | lb-in | 4.425.31 |
| mm <sup>2</sup>                         | 0.22.5 | 0.22.5 | 0.252.5 | 0.252.5 | 2 x 0.21 | 2 x 0.21.5 | 2 x 0.251 | 2 x 0.51.5 |                     |       |          |
| AWG                                     | 2414   | 2414   | 2214    | 2214    | 2 x 2418 | 2 x 2416   | 2 x 2218  | 2 x 2016   |                     |       |          |

#### Fig. 11. Cablaggio adeguato per l'alimentazione ed

#### Cablaggio adeguato per I/O SELV

#### Passo 3,5 mm (0.137 in.)

| mm <u>7</u>     |         |         |         |         |             |             |              |            |                     | N•m   | 0.220.25 |
|-----------------|---------|---------|---------|---------|-------------|-------------|--------------|------------|---------------------|-------|----------|
| in. 0.28        |         |         |         |         |             |             |              |            | Ø 2.5 mm (0.09 in.) | lb-in | 1.942.21 |
| mm <sup>2</sup> | 0.141.5 | 0.141.5 | 0.251.5 | 0.250.5 | 2 x 0.080.5 | 2 x 0.080.5 | 2 x 0.250.34 | 2 x 0.50.5 |                     |       |          |
| AWG             | 2816    | 2816    | 2216    | 2220    | 2 x 2820    | 2 x 2820    | 2 x 2221     | 2 x 2020   |                     |       |          |

#### Fig. 12. Cablaggio adeguato per I/O SELV

#### 4.1.3 Lunghezze ammesse dei cablaggi

# **AVVISO**

#### **APPARECCHIATURA NON FUNZIONANTE**

- Per il collegamento delle sonde, degli ingressi digitali e della alimentazione, usare cavi con lunghezza massima inferiore a 10 m (32,80 ft).
- Per il collegamento della seriale TTL, usare cavi con lunghezza massima inferiore a 1 m (3,28 ft.).
- Per il collegamento dell'alimentazione del controllore e delle uscite relè, usare cavi con lunghezza massima inferiore a 10 m (32,80 ft.).

### 4.2 SCHEMA DI CONNESSIONE

#### 4.2.1 Interfaccia utente Vcolor 229/249 M

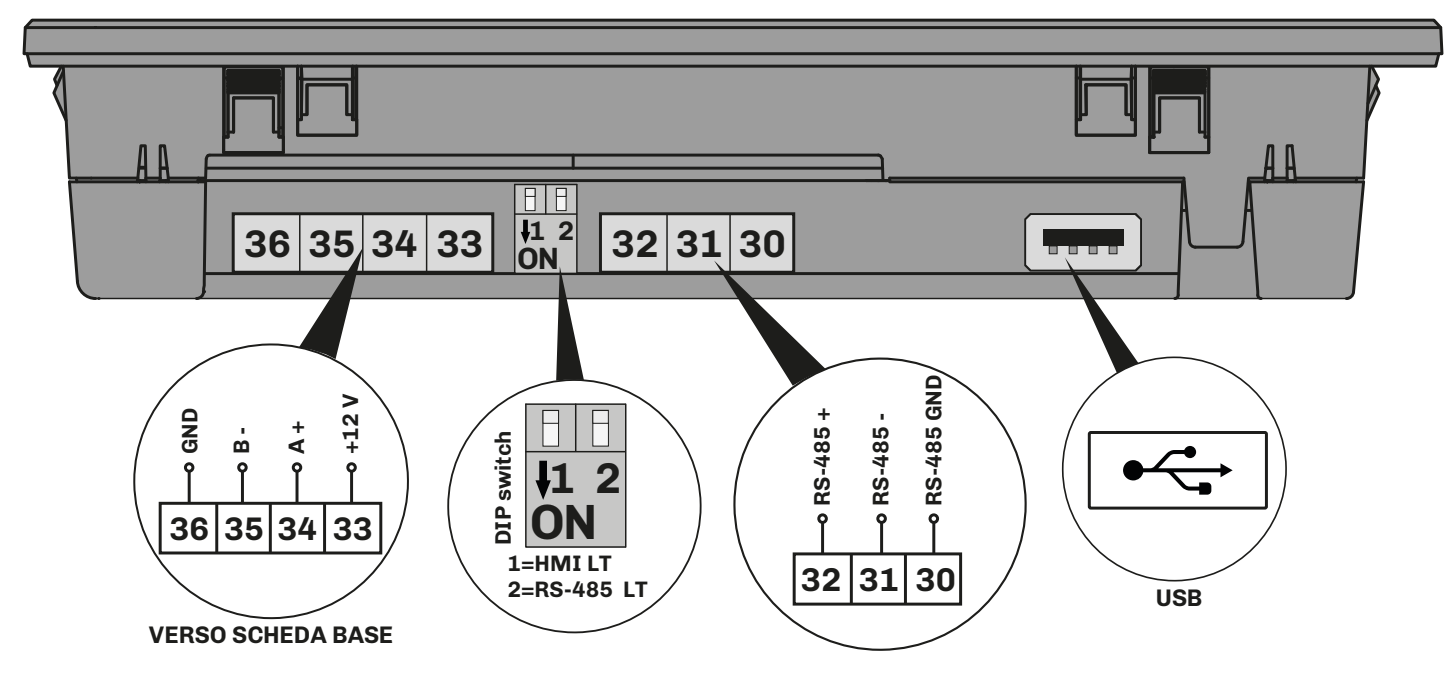

Fig. 13. Schema di connessione interfaccia utente Vcolor 229/249 M

| TERMIN | IALI                                           |        |                                                                  |
|--------|------------------------------------------------|--------|------------------------------------------------------------------|
| 30     | Collegamento con seriale <b>RS-485 GND</b>     | 34-35  | Collegamento per comunicazione con scheda base                   |
| 31     | Collegamento con seriale <b>RS-485 -</b>       | PE     | Collegamento per messa terra                                     |
| 32     | Collegamento con seriale <b>RS-485</b> +       | DIP    | 1 = Inserimento resistenza di terminazione seriale HMI           |
| 33-36  | Ingresso alimentazione (12 Vdc da scheda base) | switch | 2 = Inserimento resistenza di terminazione seriale <b>RS-485</b> |

#### 4.2.2 Interfaccia utente Vcolor 229/249 L

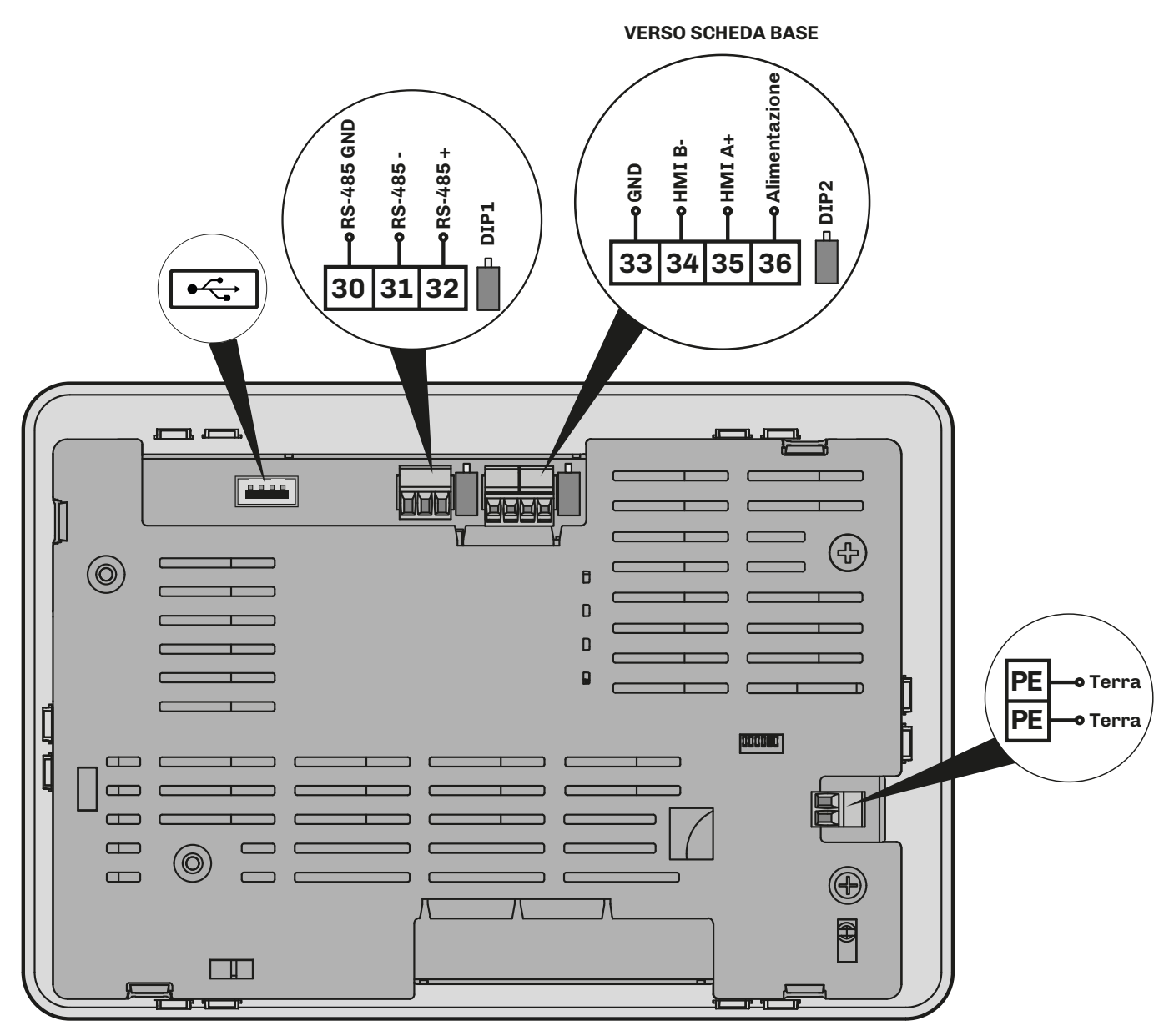

Fig. 14. Schema di connessione interfaccia utente Vcolor 229/249 L

| TERMINA | LI                                         |       |                                                              |
|---------|--------------------------------------------|-------|--------------------------------------------------------------|
| 30      | Collegamento con seriale <b>RS-485 GND</b> | 34-35 | Collegamento per comunicazione con scheda base               |
| 31      | Collegamento con seriale <b>RS-485 -</b>   | PE    | Collegamento per messa terra                                 |
| 32      | Collegamento con seriale <b>RS-485</b> +   | DP1   | Inserimento resistenza di terminazione seriale <b>RS-485</b> |
| 33-36   | Ingresso alimentazione 12 Vac/dc           | DP2   | Inserimento resistenza di terminazione seriale HMI           |

#### 4.2.3 Scheda base Vcolor 229 M/L

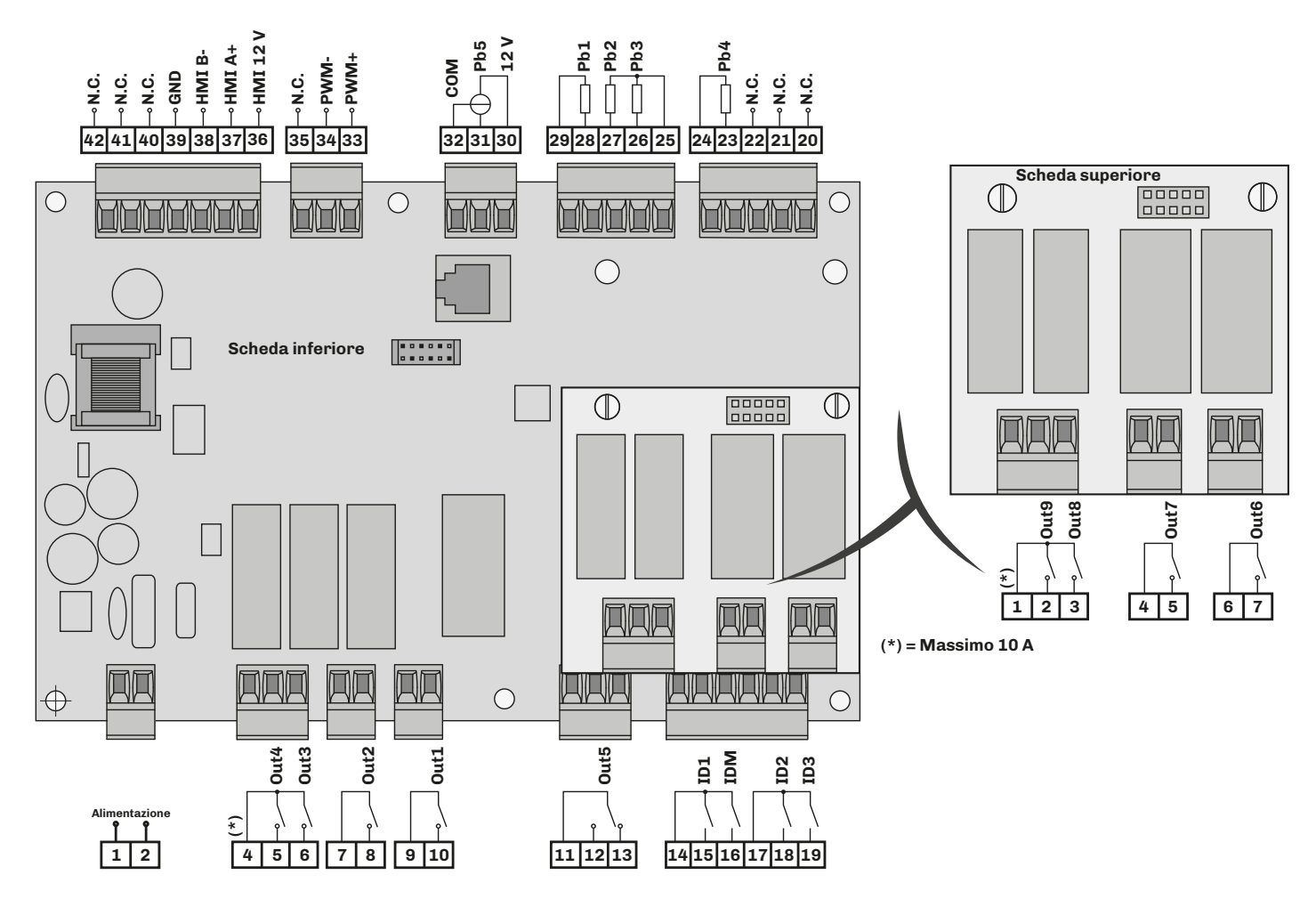

Fig. 15. Schema di connessione scheda base Vcolor 229 M/L

| TERMINA | LI SCHEDA INFERIORE                             |       |                                                                            |
|---------|-------------------------------------------------|-------|----------------------------------------------------------------------------|
| 1-2     | Ingresso alimentazione                          | 23-24 | Ingresso analogico <b>Pb4</b> (sonda umidità <b>EVHTP520)</b>              |
| 4-5     | Uscita digitale <b>Out4</b> (Vedi <b>u4c</b> )  | 25-26 | Ingresso analogico <b>Pb3</b> (Vedi <b>Pr3</b> )                           |
| 4-6     | Uscita digitale <b>Out3</b> (Vedi <b>u3c</b> )  | 25-27 | Ingresso analogico <b>Pb2</b> (Vedi <b>Pr2</b> )                           |
| 7-8     | Uscita digitale <b>Out2</b> (Vedi <b>u2c</b> )  | 28-29 | Ingresso analogico <b>Pb1</b> (Vedi <b>Pr1</b> )                           |
| 9-10    | Uscita digitale <b>Out1</b> (Vedi <b>u1c</b> )  | 3032  | Ingresso analogico <b>Pb5</b> (sonda umidità 420 mA)                       |
| 1113    | Uscita digitale <b>Out5</b> (Vedi <b>u5c</b> )  | 33    | Uscita analogica PWM- per driver ventole                                   |
| 14-15   | Ingresso digitale <b>ID1</b> (Vedi <b>i4</b> )  | 34    | Uscita analogica PWM+ per driver ventole                                   |
| 14-16   | Ingresso digitale micro-porta IDM               | 35    | Nessun collegamento <b>N.C.</b>                                            |
| 17-18   | Ingresso digitale <b>ID2</b> (Vedi <b>i7</b> )  | 36-39 | Uscita alimentazione 12 Vdc per interfaccia utente <b>Vcolor 229/249 M</b> |
| 17-19   | Ingresso digitale <b>ID3</b> (Vedi <b>i11</b> ) | 37-38 | Collegamento seriale di comunicazione con interfaccia utente <b>HMI</b>    |
| TERMINA | LI SCHEDA SUPERIORE                             |       |                                                                            |
| 1-2     | Uscita digitale <b>Out9</b> (Vedi <b>u9c</b> )  | 4-5   | Uscita digitale <b>Out7</b> (Vedi <b>u7c</b> )                             |
| 1-3     | Uscita digitale <b>Out8</b> (Vedi <b>u8c</b> )  | 6-7   | Uscita digitale <b>Out6</b> (Vedi <b>u6c</b> )                             |

#### 4.2.4 Scheda base Vcolor 249 M/L

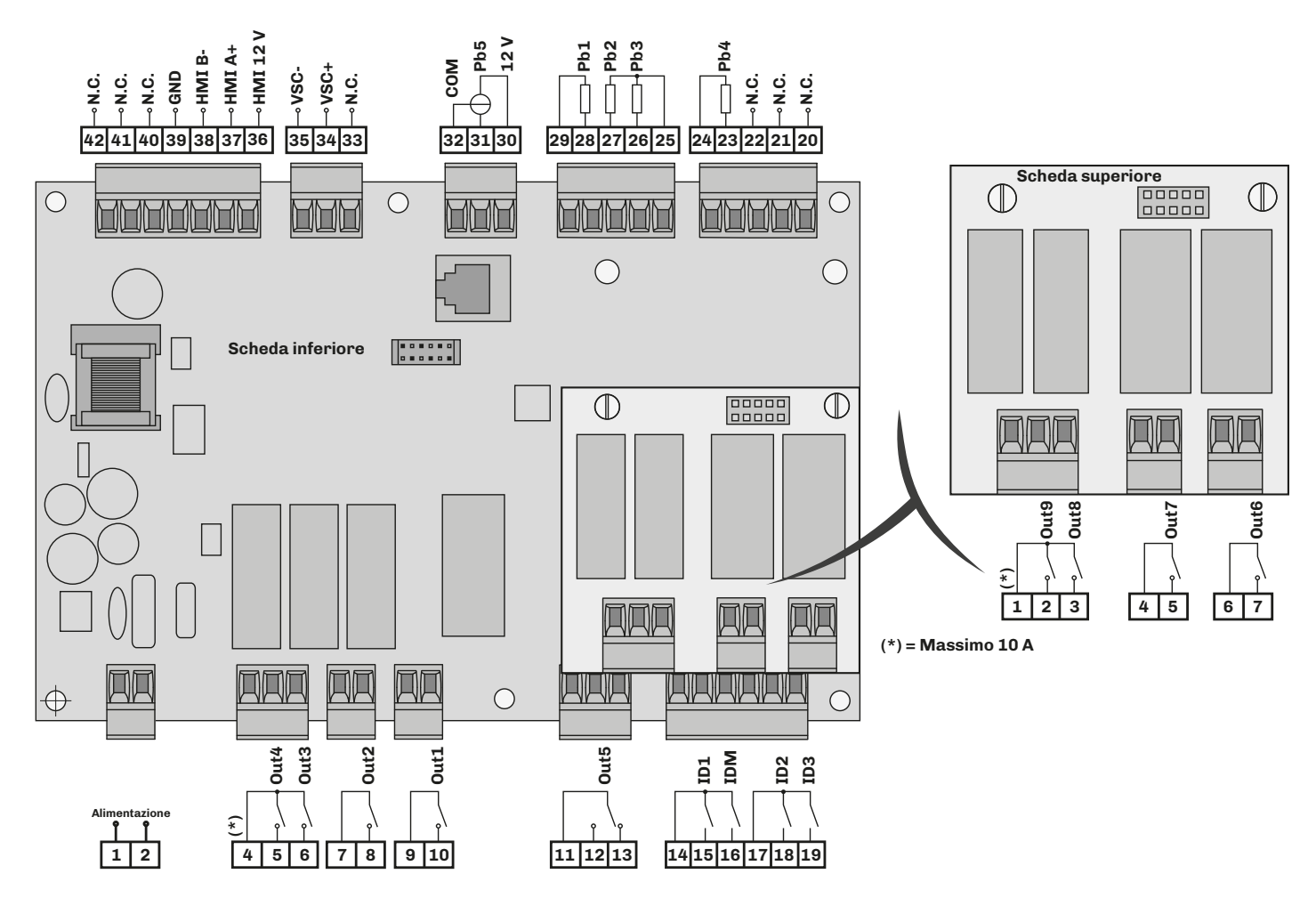

Fig. 16. Schema di connessione scheda base Vcolor 249 M/L

| TERMINA | LI SCHEDA INFERIORE                             |       |                                                                            |
|---------|-------------------------------------------------|-------|----------------------------------------------------------------------------|
| 1-2     | Ingresso alimentazione                          | 23-24 | Ingresso analogico <b>Pb4</b> (sonda umidità <b>EVHTP520)</b>              |
| 4-5     | Uscita digitale <b>Out4</b> (Vedi <b>u4c</b> )  | 25-26 | Ingresso analogico <b>Pb3</b> (Vedi <b>Pr3</b> )                           |
| 4-6     | Uscita digitale <b>Out3</b> (Vedi <b>u3c</b> )  | 25-27 | Ingresso analogico <b>Pb2</b> (Vedi <b>Pr2</b> )                           |
| 7-8     | Uscita digitale <b>Out2</b> (Vedi <b>u2c</b> )  | 28-29 | Ingresso analogico <b>Pb1</b> (Vedi <b>Pr1</b> )                           |
| 9-10    | Uscita digitale <b>Out1</b> (Vedi <b>u1c</b> )  | 3032  | Ingresso analogico <b>Pb5</b> (sonda umidità 420 mA)                       |
| 1113    | Uscita digitale <b>Out5</b> (Vedi <b>u5c</b> )  | 33    | Nessun collegamento N.C.                                                   |
| 14-15   | Ingresso digitale <b>ID1</b> (Vedi <b>i4</b> )  | 34    | Uscita analogica 010 V <b>VSC+</b>                                         |
| 14-16   | Ingresso digitale micro-porta IDM               | 35    | Uscita analogica 010 V <b>VSC-</b>                                         |
| 17-18   | Ingresso digitale <b>ID2</b> (Vedi <b>i7</b> )  | 36-39 | Uscita alimentazione 12 Vdc per interfaccia utente <b>Vcolor 229/249 M</b> |
| 17-19   | Ingresso digitale <b>ID3</b> (Vedi <b>i11</b> ) | 37-38 | Collegamento seriale di comunicazione con interfaccia utente <b>HMI</b>    |
| TERMINA | LI SCHEDA SUPERIORE                             |       |                                                                            |
| 1-2     | Uscita digitale <b>Out9</b> (Vedi <b>u9c</b> )  | 4-5   | Uscita digitale <b>Out7</b> (Vedi <b>u7c</b> )                             |
| 1-3     | Uscita digitale <b>Out8</b> (Vedi <b>u8c</b> )  | 6-7   | Uscita digitale <b>Out6</b> (Vedi <b>u6c</b> )                             |

#### Collegamento EVlinking Wi-Fi

Interfaccia utente Vcolor 229/249 M

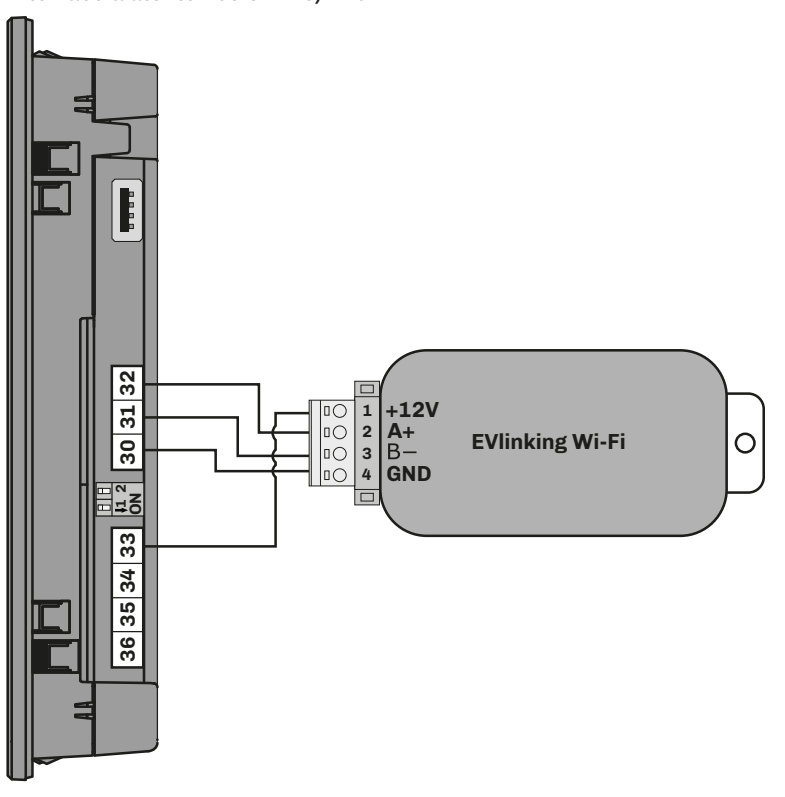

Interfaccia utente Vcolor 229/249 L

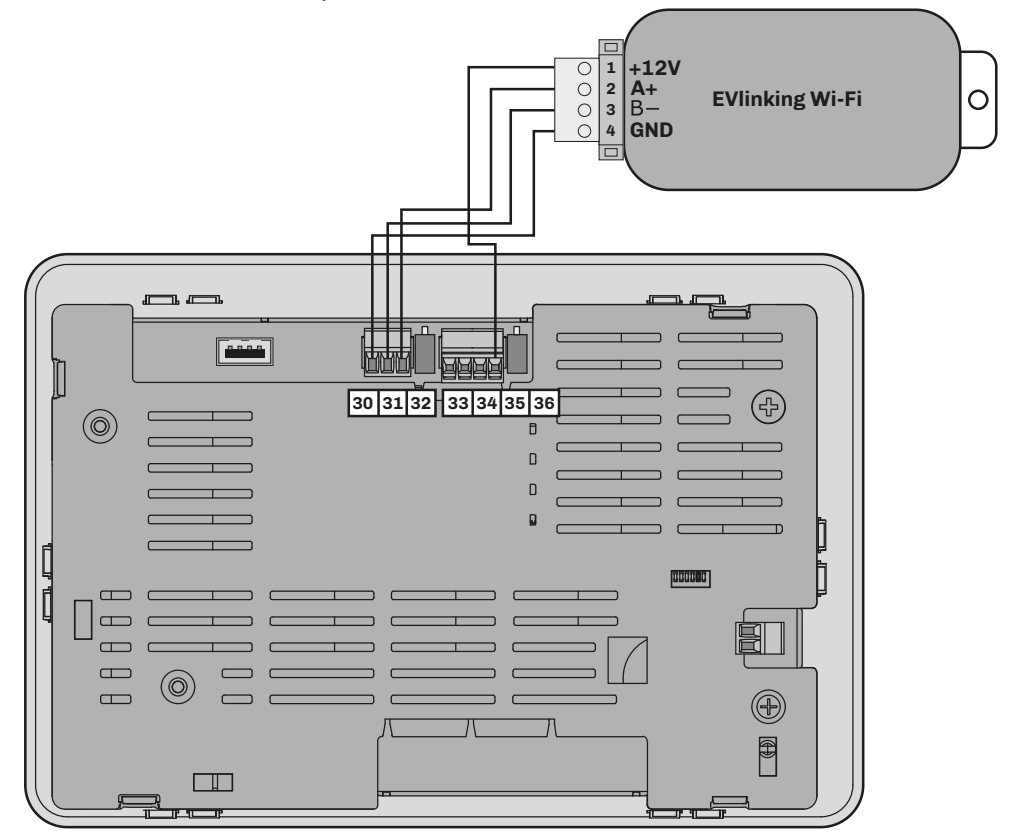

Fig. 17. Schema di connessione EVlinking Wi-Fi

# **5. INTERFACCIA UTENTE**

# **5.1 INTERFACCIA**

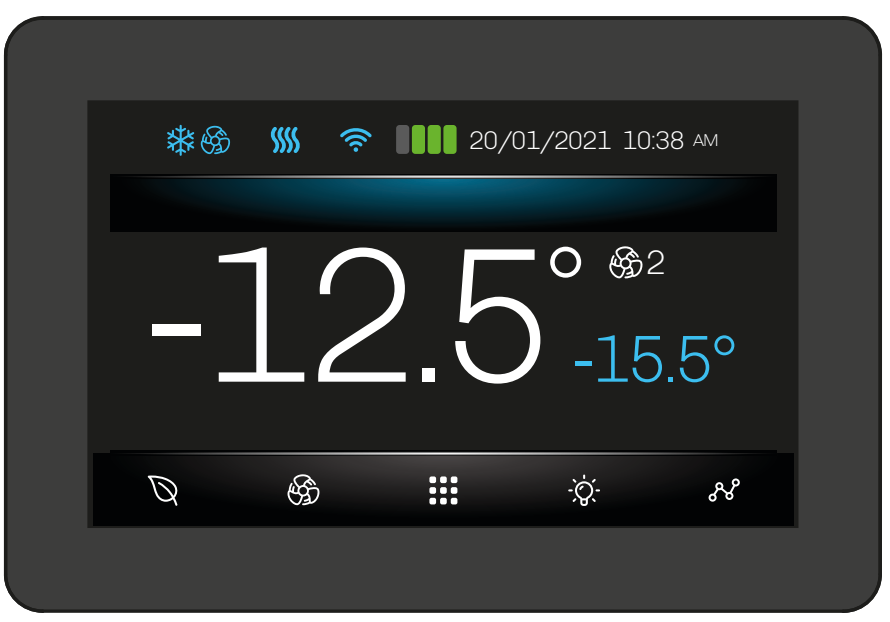

Fig. 18. Interfaccia utente

## 5.2 ICONE

| Icona                | Accesa fissa                                       | Lampeggiante                                                    | OFF                                                    |
|----------------------|----------------------------------------------------|-----------------------------------------------------------------|--------------------------------------------------------|
| *                    | Compressore ON                                     | Ritardo protezione ON                                           | Compressore OFF                                        |
| $\mathbf{\tilde{N}}$ | Sbrinamento in corso                               | Sgocciolamento                                                  |                                                        |
| 6                    | Ventole evaporatore ON                             |                                                                 | Ventole evaporatore OFF                                |
| <b>(</b>             | Umidificazione in corso                            |                                                                 |                                                        |
| $\bigcirc$           | Deumidificazione in corso                          | Ritardo deumidificazione con compressore<br>ON                  |                                                        |
| <u>\$</u>            | Riscaldamento ON                                   |                                                                 | Riscaldamento OFF                                      |
| (                    | Dispositivo collegato a sistema di<br>supervisione | Tentativo di collegamento a sistema di<br>supervisione in corso | Dispositivo non collegato a<br>sistema di supervisione |
| Ø                    | Modalità Energy Saving ON                          |                                                                 | Modalità Energy Saving OFF                             |
| $\boxtimes$          | Modalità Energy Saving OFF                         |                                                                 | Modalità Energy Saving ON                              |
| \$1                  | Velocità ventilatore selezionata 1                 |                                                                 |                                                        |
| \$€€€                | Velocità ventilatore selezionata 2                 |                                                                 |                                                        |
| ₿3                   | Velocità ventilatore selezionata 3                 |                                                                 |                                                        |
| \$34                 | Velocità ventilatore selezionata 4                 |                                                                 |                                                        |
| \$35                 | Velocità ventilatore selezionata 5                 |                                                                 |                                                        |
|                      | Accesso al livello User                            |                                                                 |                                                        |
|                      | Accesso al livello Expert<br>(se configurato)      |                                                                 |                                                        |
|                      | Accesso al livello Admin<br>(se configurato)       |                                                                 |                                                        |

144V229I4.02 · Vcolor 229/249 M/L

### 5.3 TASTI TOUCH

| Tasto                                   | Toccare e rilasciare per                                           |
|-----------------------------------------|--------------------------------------------------------------------|
| ~~~~~~~~~~~~~~~~~~~~~~~~~~~~~~~~~~~~~~~ | Accedere al grafico data-logger temperature                        |
| -`Ò҉-                                   | (Se configurato) Accendere/spegnere luce cella                     |
|                                         | Accedere al menu                                                   |
| - ABA                                   | (Se configurato) Selezionare la velocità delle ventole evaporatore |
| Ø                                       | Abilitare/disabilitare la modalità risparmio energetico            |

Di seguito la descrizione del funzionamento dei tasti touch:

### 5.4 USO DEL CONTROLLORE

#### 5.4.1 ON/OFF controllore

Per accendere o spegnere il controllore, seguire i seguenti passaggi::

# Accensione

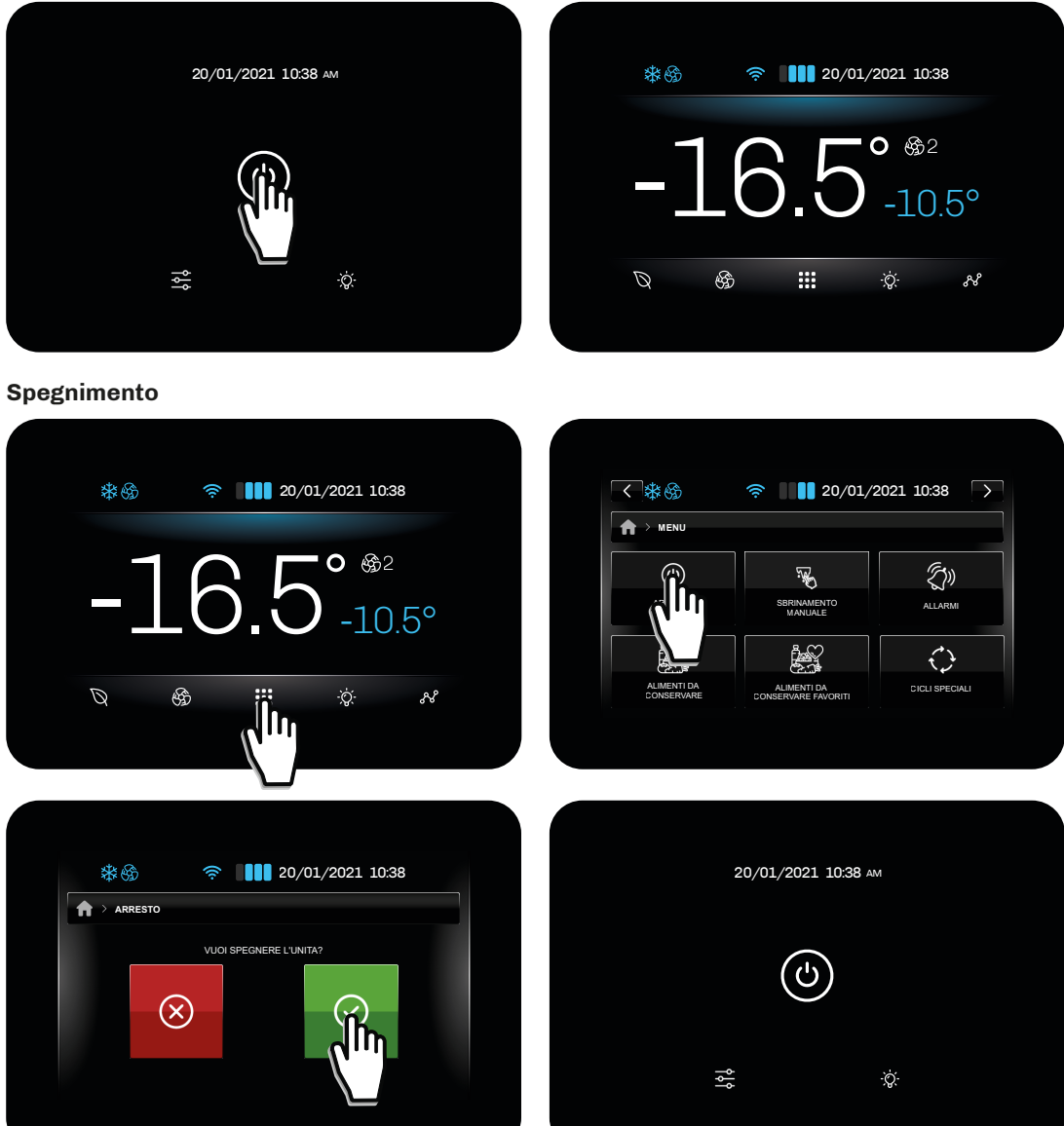

Fig. 19. ON/OFF controllore

**NOTA**: Per accensione/spegnimento si intende il passaggio da STAND-BY a ON e viceversa. Con controllore in stand-by, toccando il tasto <sup>:</sup>Q<sup>:</sup>, la luce si accende.

#### 5.4.2 Screensaver

Dopo un tempo di inattività impostabile dal parametro **E8** ≠0, il controllore avvia la funzione screensaver, visualizzando a display solamente i valori delle sonde collegate. Con **E8** = 0, la funzione screensaver è disabilita.

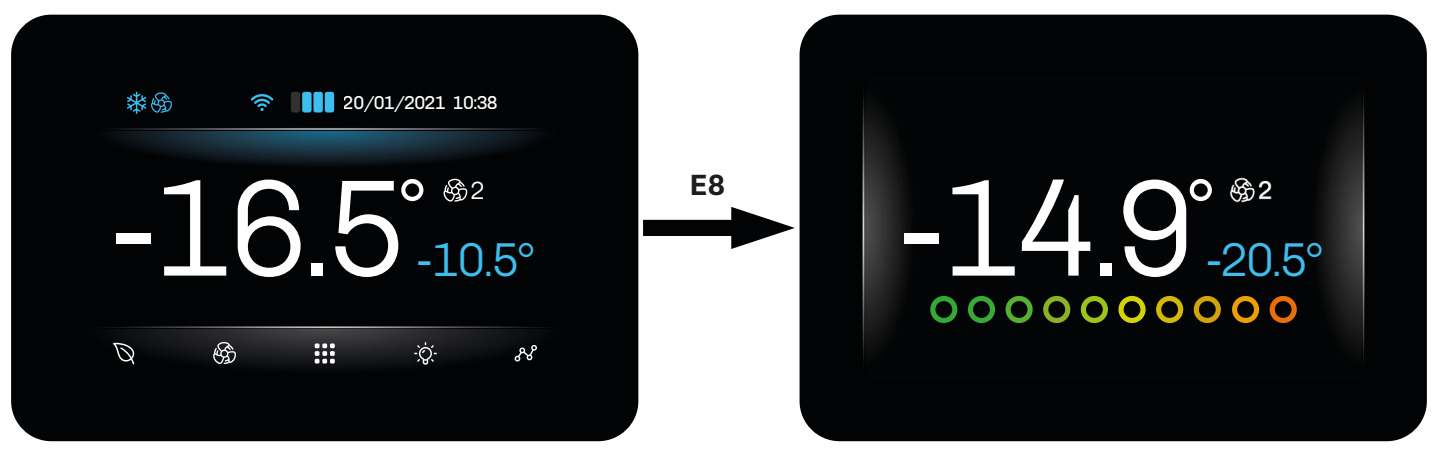

Fig. 20. Visualizzazione durante screensaver

#### 5.4.3 Accesso ed uso del menu

Dal tasto menu nella schermata Home, si accede al menu da cui è possibile accedere alle principali funzioni per la configurazione e gestione del **Vcolor 229/249**. Per passare alla pagina successiva, toccare **C** o **D**.

| 20 <del>4</del>           |                                                                                                    |              | A |                               |                                    |                |
|---------------------------|----------------------------------------------------------------------------------------------------|--------------|---|-------------------------------|------------------------------------|----------------|
| 1                         |                                                                                                    | <b>€</b> \$2 |   | ٢                             | ,<br>K                             | (Zin)          |
|                           | C.O                                                                                                    | -10.5°       |   | ARRESTO<br>FORZATO            | SBRINAMENTO<br>MANUALE             | ALLARMI        |
|                           |                                                                                                    |              |   |                               |                                    | $\bigcirc$     |
| Q &                       |                                                                                                    | Ģ∙ &         |   | ALIMENTI DA<br>CONSERVARE     | ALIMENTI DA<br>CONSERVARE FAVORITI | CICLI SPECIALI |
|                           |                                                                                                    | n21 10:38    |   | <b>₩</b> &                    | <ul> <li>20/01/</li> </ul>         | 2021 10:38     |
| < 終 65 ★ MENU             |                                                                                                    | 021 10:38    |   | ି≉ରେ<br>}> MENU               | 奈 ▮ 🚺 20/01/2                      | 2021 10:38 🕞   |
| < ≉ &<br>↑ > MENU<br>()   | <ul> <li>♥     <li>♥     <li>●     <li>●     <li>●     <li>●     <li>●     <li>●     <li>●     <li>●     <li>●     <li>●     <li>●     <li>●     <li>●     <li>●     <li>●     <li>●     <li>●     <li>●     <li>●     <li>●     <li>●     <li>●     <li>●     <li>●     <li>●     <li>●     </li> <li>●     </li> <li>●      </li> <li>●     </li> <li>●     </li> <li>●     </li> <li>●     </li> <li>●     </li> <li>●     </li> <li>●     </li> <li>●     </li> <li>●      </li> <li>●      </li> <li>●      </li> <li>●     </li> <li>●     </li> <li>●      </li> <li>●      </li> <li>●      </li> <li>●     </li> <li>●      </li> <li>●      </li> <li>●      </li> <li>●      </li> <li>●      </li> <li>●      </li> <li>●      </li> <li>●      </li> <li>●      </li> <li>●      </li> <li>●      </li> <li>●      </li> </li> </li> <li>●     &lt;</li></li></li></li></li></li></li></li></li></li></li></li></li></li></li></li></li></li></li></li></li></li></li></li></li></li></ul> | D21 10:38    |   | . ₩ 65<br>> MENU<br>          | 奈 ▮ ▮ 20/01/2                      | 2021 10:38 🏳   |
| ✓ ∰ ∰ ↑ MENU STORICO DATI | کار المراح           ۲           ۲           ۲           ۲           ۲           ۲           ۲           ۲           ۲           ۲           ۲           ۲           ۲           ۲           ۲           ۲           ۲           ۲           ۲           ۲           ۲           ۲           ۲           ۲           ۲           ۲           ۲           ۲           ۲           ۲           ۲           ۲           ۲           ۲           ۲           ۲           ۲           ۲           ۲           ۲           ۲           ۲           ۲           ۲           ۲           ۲           ۲           ۲           ۲           ۲           ۲           ۲ <td< td=""><td>021 10:38</td><td></td><td>→ MENU   STATO PORTA</td><td>20/01/2</td><td>2021 10:38 🔿</td></td<>                                                                                                    | 021 10:38    |   | → MENU   STATO PORTA          | 20/01/2                            | 2021 10:38 🔿   |
| ✓ STORICO DATI            | ★ 20/01/20 ★ 20/01/20 ★ MPOSTAZIONI GENERALI ★ MPOSTAZIONI GENERALI                                                                                                    | D21 10:38    |   | → MENU ★ > MENU ★ STATO PORTA |                                    | 2021 10:38     |

Fig. 21. Accesso nel menu

Dal menu è possibile accedere alle seguenti funzioni:

- Spegnere il dispositivo;
- Avviare lo sbrinamento manuale;
- Visualizzare gli allarmi attivi e/o lo storico eventi;
- Accedere alle liste di alimenti da conservare (preimpostati e favoriti);
- Accedere ai cicli speciali;
- Accedere alle impostazioni generali, alle funzioni avanzate e alla gestione dei parametri;
- Menu service
- Bloccare/sbloccare la tastiera;
- Gestire l'umidificatore collegato.

### 5.5 STORICO DATI

Nel menu storico dati è possibile visualizzare:

- Storico contatori compressore;
- Storico sbrinamenti;
- Storico aperture porta;
- Setup storico;
- Cancellazione storico dati.

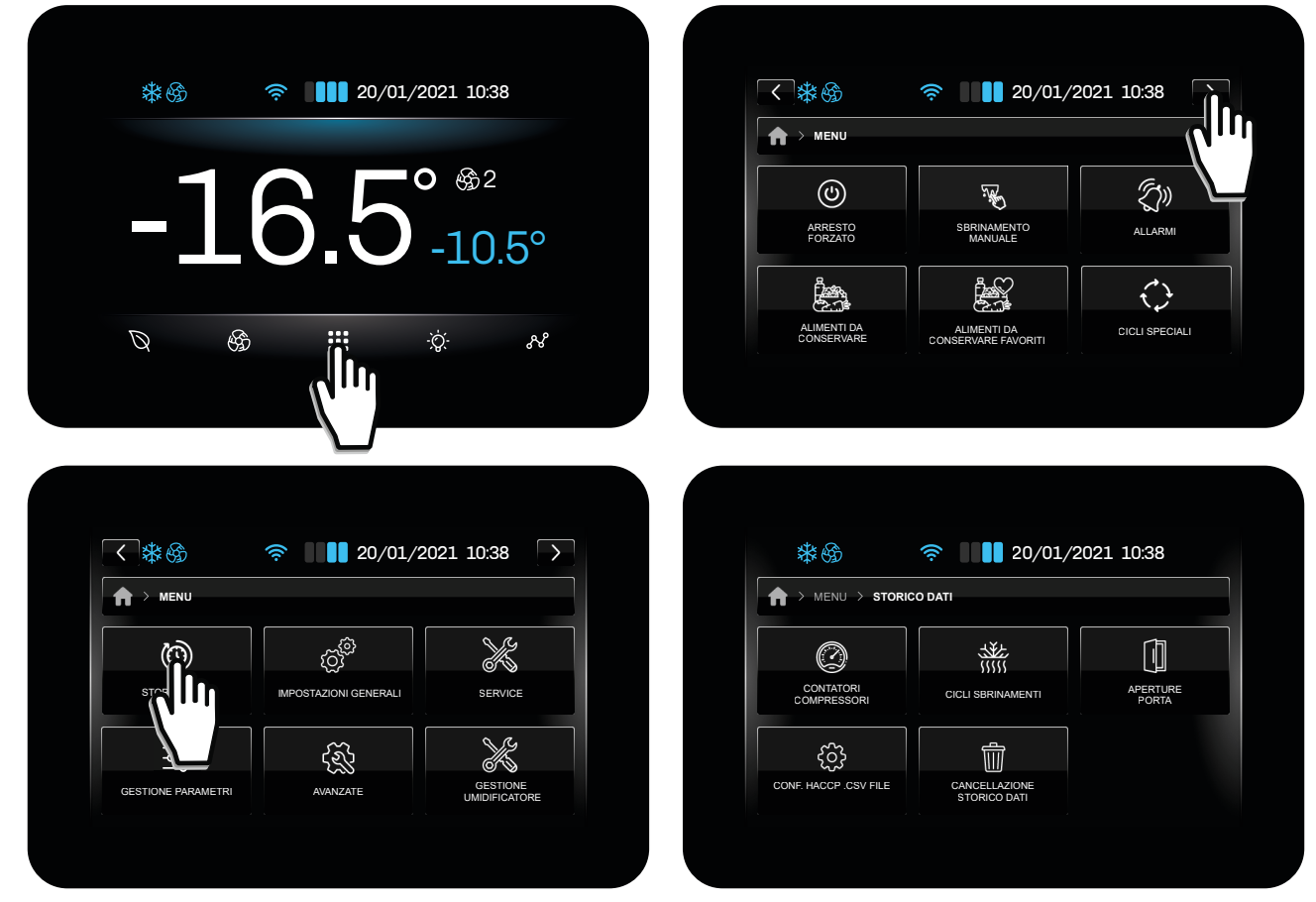

Fig. 22. Storico dati

#### Storico contatori compressori

- Ore totali funzionamento macchina;
- Ore totali funzionamento compressore;
- Tempo medio compressore ON;
- Tempo medio compressore OFF;
- Percentuale accensione giornaliera;
- Percentuale accensione compressore ultima ora.

#### Storico sbrinamenti

- Report ultimi 30 sbrinamenti:
  - Tipo di sbrinamento;
  - Data e ora inizio sbrinamento;
  - Durata sbrinamento.

#### Storico aperture porta

- Report ultime 30 aperture porta:
  - Numero totali aperture;
  - Numero aperture porta che hanno provocato allarme porta aperta;
  - Tempo totale delle aperture porta.

#### **Configurazione HACCP .CSV FILE**

• Abilitare/disabilitare dati da memorizzare nello storico.

#### **Cancellazione storico**

• Cancella singolarmente uno o più gruppi di dati o cancellare tutti i dati.

#### 144V229I4.02 · Vcolor 229/249 M/L

### 5.6 BLOCCARE/SBLOCCARE LA PORTA

Dal menu è possibile bloccare/sbloccare la porta seguendo i seguenti passaggi:

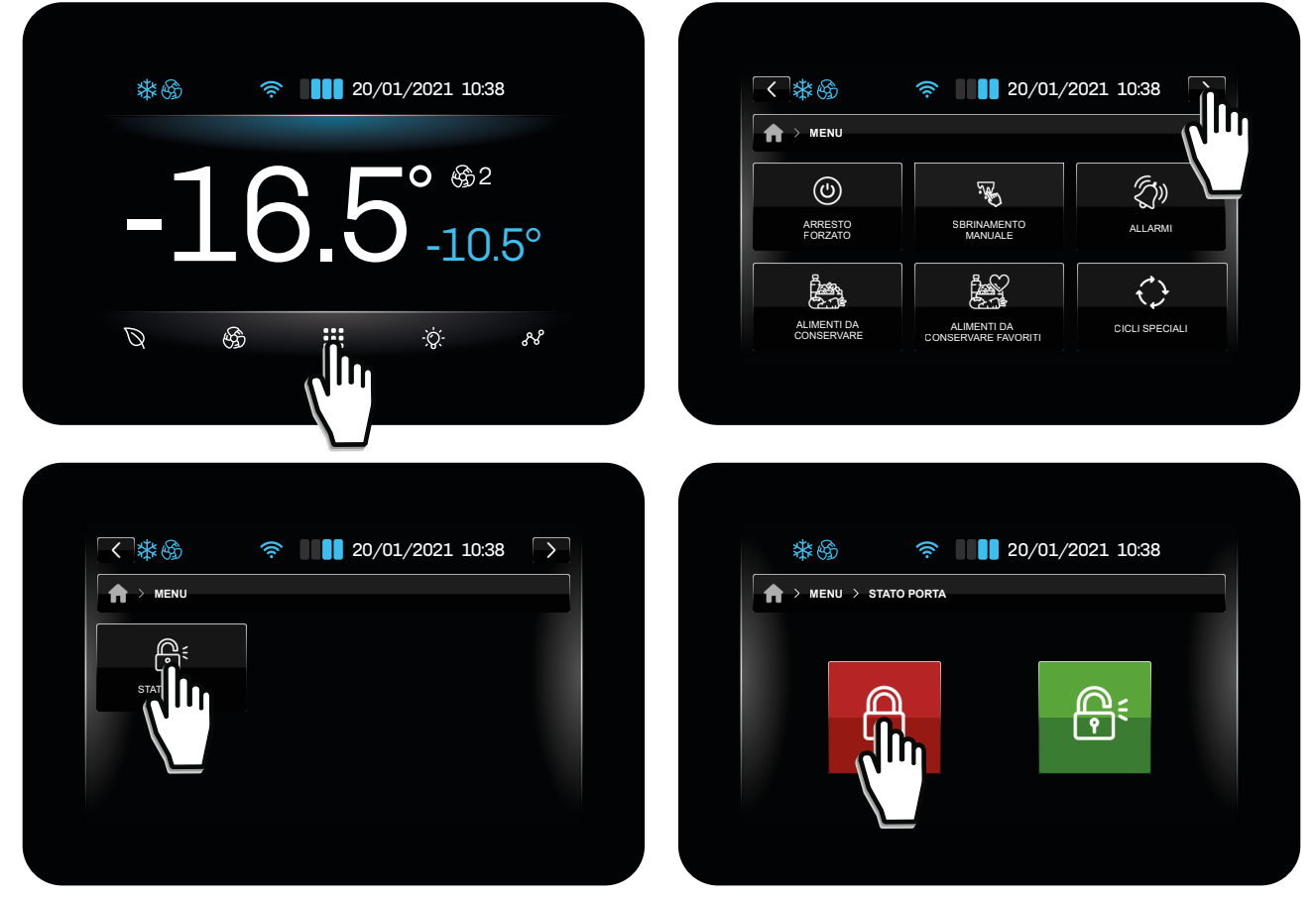

Fig. 23. Bloccare/sbloccare la porta

### 5.7 IMPOSTAZIONI GENERALI

Dalle impostazioni generali del controllore, è possibile:

- Modificare data e ora;
- Modificare la lingua;
- Assegnare un nome all'unità;
- Aggiungere una pagina di benvenuto;
- Cancellare la lista degli alimenti preferiti.

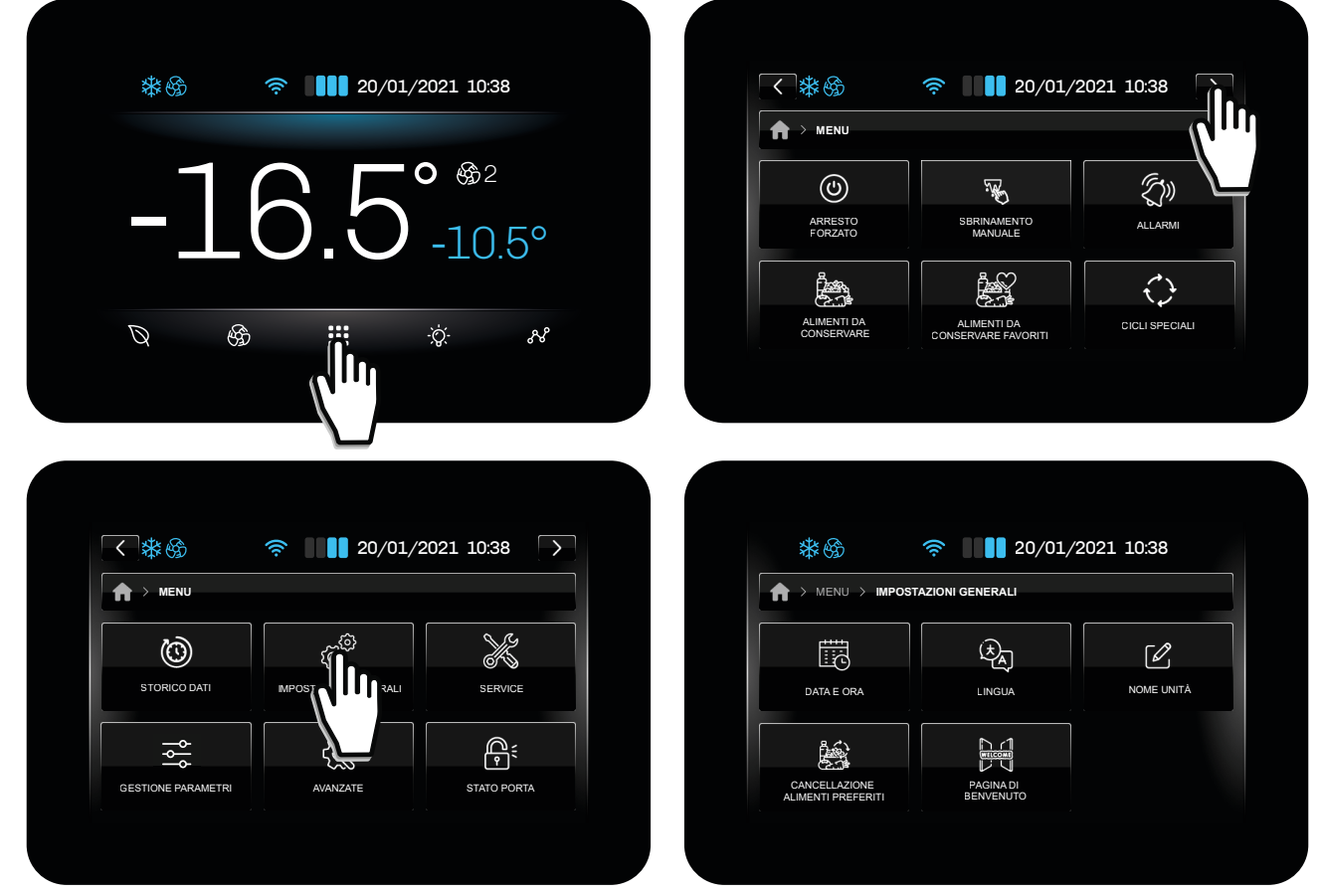

Fig. 24. Impostazioni generali

#### 5.7.1 Modificare Data e Ora

| ♠ > IMPOSTAZIONI GENERALI > IMPOSTA | ZIONE DATA E ORA                                      | ★ → IMPOSTAZIONI GENERALI → IMPOSTA | ZIONE DATA E ORA |
|-------------------------------------|-------------------------------------------------------|-------------------------------------|------------------|
| 10:38<br>20/01/21                   | 1     2     3       4     5     6       7     8     9 | 10:38 AM<br>01/20/21                |                  |
| 20/01/21                            |                                                       | 01/20/21                            |                  |

Fig. 25. Modificare Data e Ora

È possibile scegliere tra formato, toccando il tasto 🏻 🌺 :

- Europa (EU);
- Stati Uniti (USA).

#### 5.7.2 Modificare la lingua

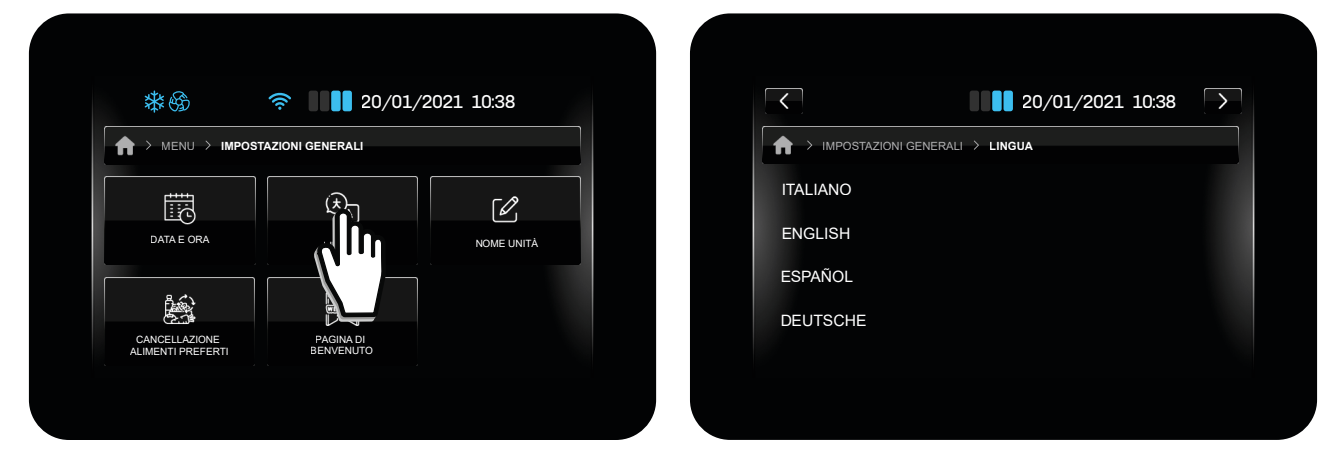

Fig. 26. Modificare la lingua

#### Le lingue di default sono:

- Inglese;
- Italiano;
- Spagnolo;
- Tedesco;
- Francese;
- Russo;
- Cinese semplificato;
- Cinese tradizionale.

### 5.7.3 Assegnare nome all'unità

In questa sezione è possibile assegnare/modificare il nome all'unità. Il nome ed il numero di serie possono avere un massimo di 10 caratteri.

Il nome dell'unità caratterizza la nomenclatura dei file che possono essere scaricati nella chiavetta USB.

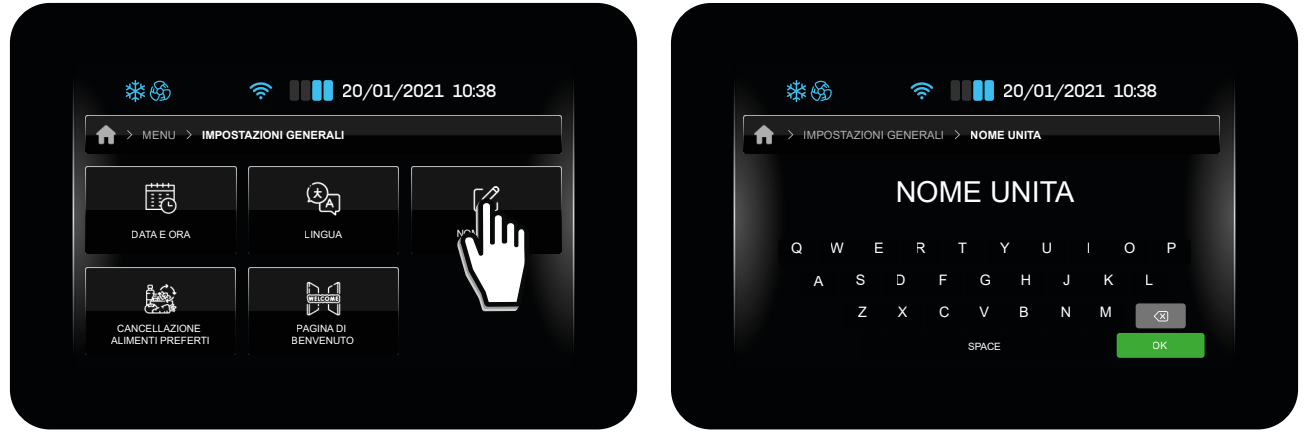

Fig. 27. Assegnare nome all'unità

#### 5.7.4 Cancellazione alimenti da conservare preferiti

Questa funzione permette di cancellare tutti i dati presenti nella lista **Alimenti da conservare preferiti**. Viene richiesta la password (**99**) per confermare l'operazione.

| Image: Second second secon |       |
|----------------------------------------------------------------------------------------------------|-------|
|                                                                                                    | 10:38 |
|                                                                                                    |       |
|                                                                                                    | . 2   |
| DATA E ORA LINGUA NOME UNITÁ                                                                                                    | 5 6   |
|                                                                                                    | 8     |
|                                                                                                    | + 0 0 |
|                                                                                                    |       |

Fig. 28. Cancellare alimenti da conservare preferiti

### 5.7.5 Pagina di benvenuto

Abilitando la pagina di benvenuto, al successivo riavvio, il controllore richiede di effettuare alcune impostazioni dello stesso. Le impostazioni richieste sono:

- Nome dell'unità;
- Data e ora;
- Lingua del dispositivo;
- Unità di misura della temperatura.

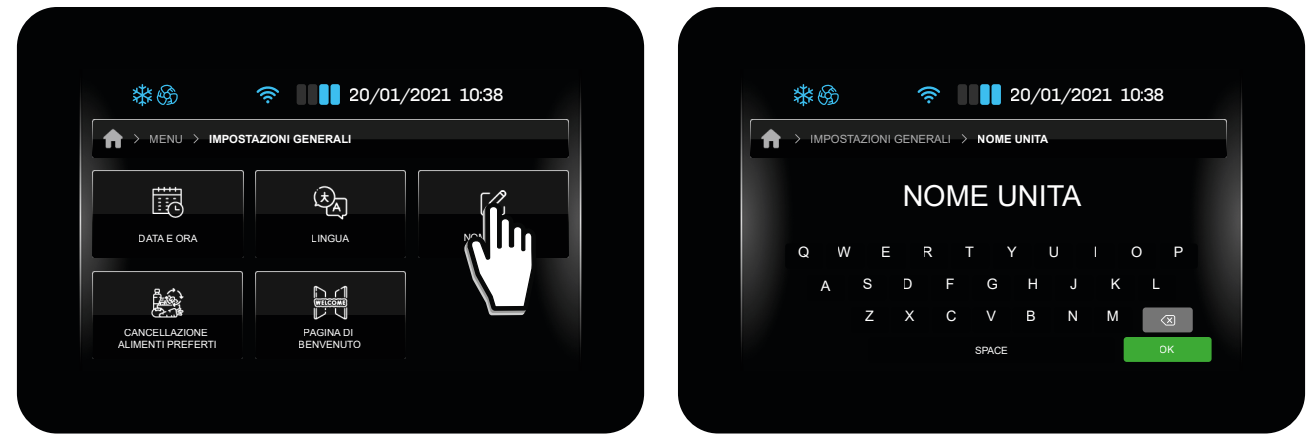

Fig. 29. Pagina di benvenuto

## 5.8 MODIFICA VELOCITÀ VENTOLE EVAPORATORE

In base alla configurazione del parametro **E13** è possibile, o meno, modificare la velocità delle ventole evaporatore, toccando il tasto 🛞.

Le configurazioni possibili sono:

| Par. | Descrizione                                                                                                    | UM | Range |
|------|----------------------------------------------------------------------------------------------------|----|-------|
| E13  | Configurazione ventole evaporatore.<br><b>0</b> = Ventole ad 1 velocità (con un'uscita <b>u1cu13c</b> = 3);<br><b>1</b> = Ventole a 2 velocità (con un'uscita <b>u1cu13c</b> = 3 e <b>u1cu13c</b> = 11);<br><b>2</b> = Ventole a 5 velocità tramite uscita 010 Vdc;<br><b>3</b> = Ventole a 5 velocità tramite uscita PWM;<br><b>4</b> = Ventole a 2 velocità con 2 relè (con un'uscita <b>u1cu13c</b> = 3 e <b>u1cu13c</b> = 11). |    | 04    |

#### Esempio cambio velocità da tasto con E13 = 1

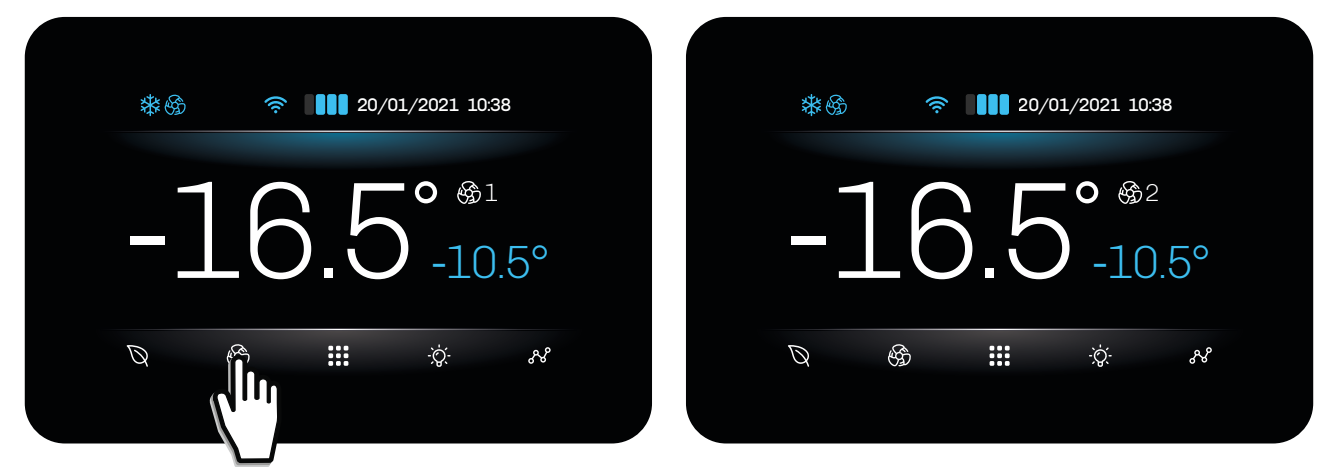

Fig. 30. Cambio velocità ventole evaporatore

### 5.9 RISPARMIO ENERGETICO / ECO

In base alla configurazione del parametro **ESO** è possibile modificare la funzione risparmio energetico (Energy Saving)/Eco del controllore premendo il tasto 🚫 dalla Home.

Le configurazioni possibili sono:

| Par. | Descrizione                                                                                                    | UM  | Range |
|------|----------------------------------------------------------------------------------------------------|-----|-------|
| ES0  | Modalità risparmio energetico.<br><b>0</b> = 1 livello (Disabilitato/Risparmio elevato);<br><b>1</b> = 3 livelli (Disabilitato/Basso risparmio/Risparmio medio/Risparmio elevato). | num | 0/1   |

#### ES0 = 0

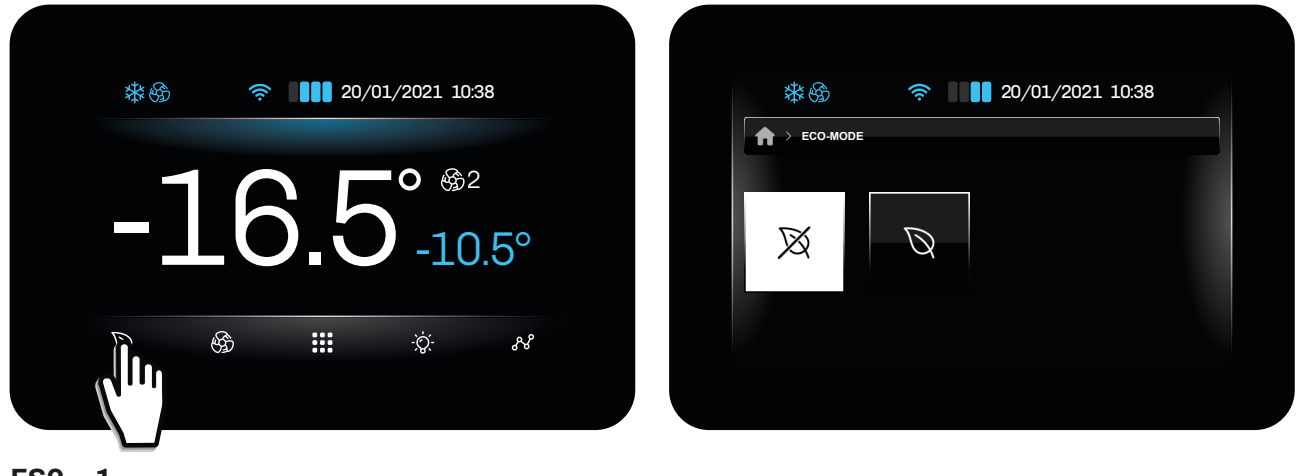

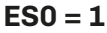

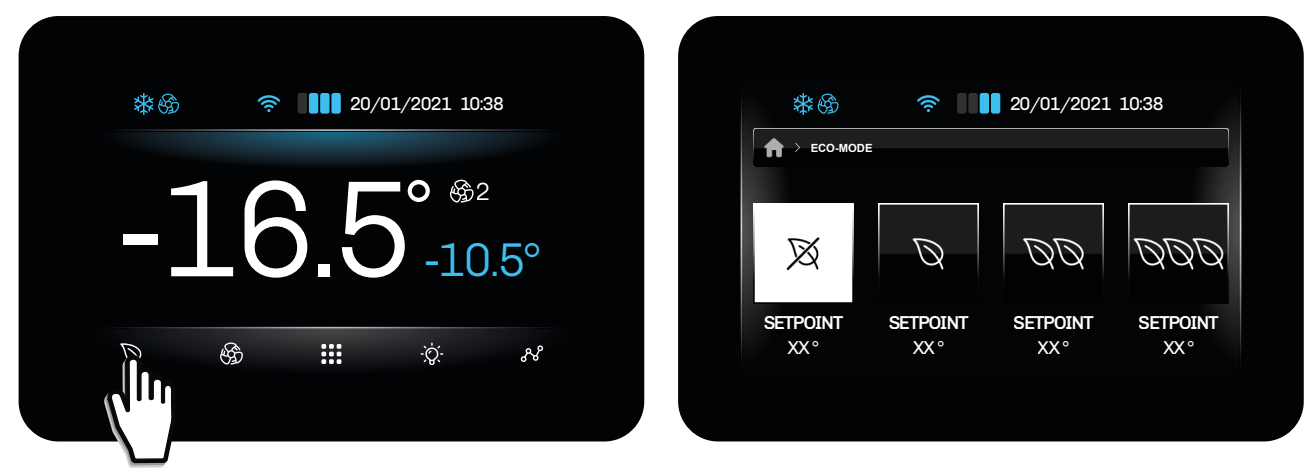

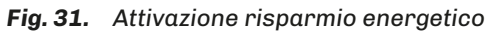

### 5.10 LUCE CELLA

Da Home, è possibile accendere o spegnere la luce della cella. L'accensione della luce cella ha priorità rispetto al micro-porta: se la luce è accesa da tasto, l'eventuale apertura/chiusura della porta non ha effetto sulla luce, che rimane accesa, fino a successivo spegnimento da tasto. La luce cella si può accendere/spegnere anche con strumento OFF.

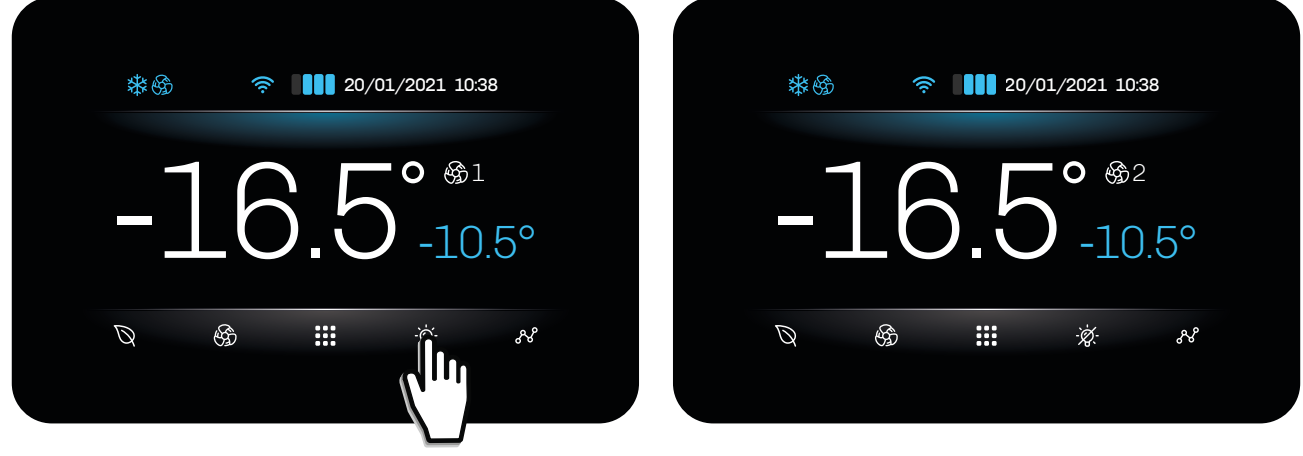

Fig. 32. Accensione/spegnimento luce cella

### 5.11 SBRINAMENTO MANUALE

Se vi sono le condizioni necessarie, è possibile, da menu, avviare uno sbrinamento manuale seguendo i seguenti passaggi:

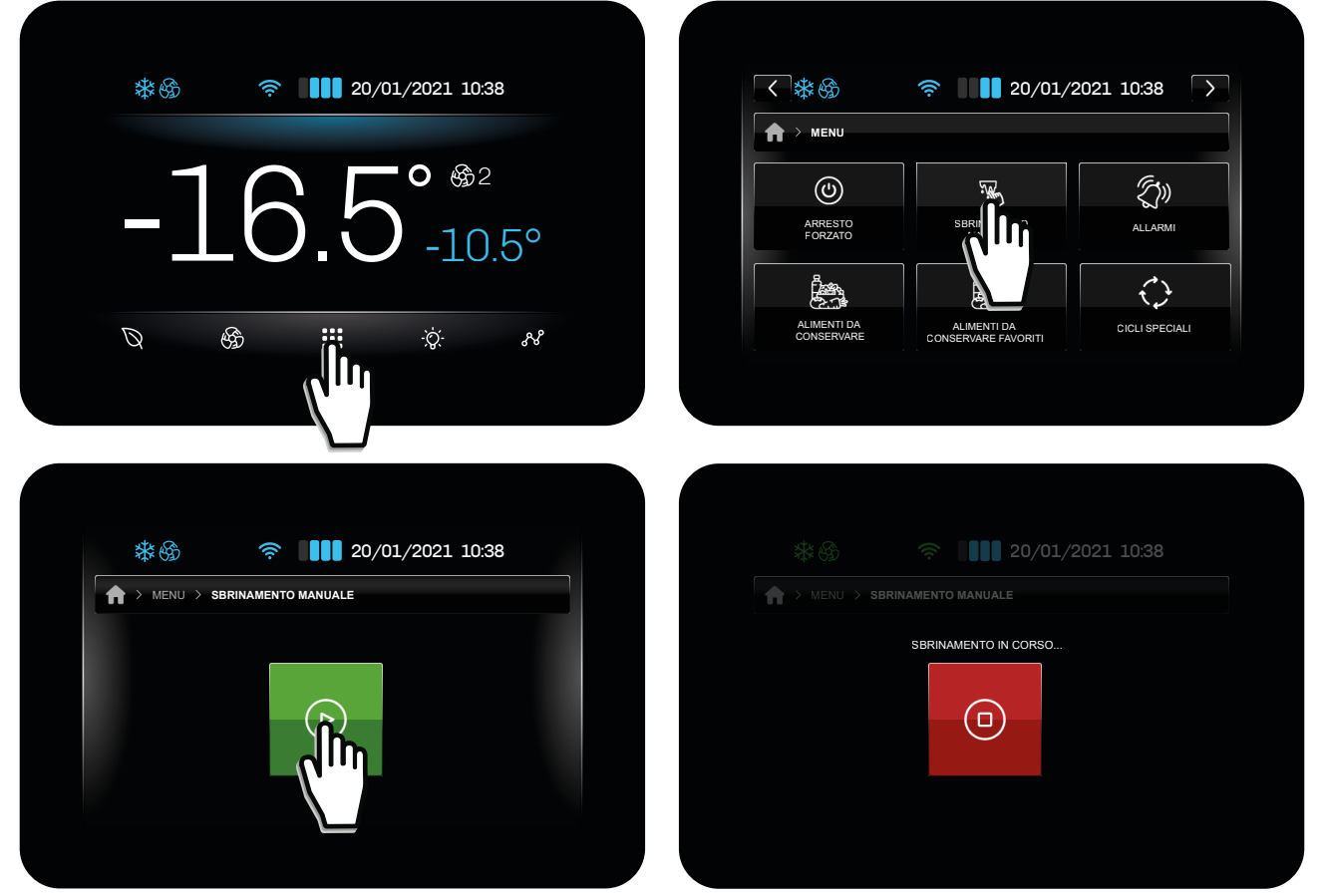

Fig. 33. Sbrinamento manuale
Se non vi sono le condizioni necessarie per avviare uno sbrinamento manuale, compare a display la seguente schermata:

| <ul> <li>№ 20/01/2021 10.38</li> <li>-16.5° № 2</li> <li>-10.5°</li> <li>№ № № № №</li> </ul>                       | Image: Conservare     Image: Conservare                                                                                                    |
|----------------------------------------------------------------------------------------------------|----------------------------------------------------------------------------------------------------|
| Image: Second state     Image: Second state     Image: Second state     Image: Second state     Image: Second state | Image: Second second secon |

Fig. 34. Sbrinamento manuale non possibile

# 5.12 ALIMENTI DA CONSERVARE (PREIMPOSTATI E FAVORITI)

Vcolor 229/249 è dotato di fabbrica di due gruppi di alimenti:

- Gruppo OEM;
- Gruppo USER.

### 5.12.1 Gruppo OEM

Il gruppo **OEM** è orientato principalmente ai costruttori che necessitano di completa autonomia nella personalizzazione della conservazione degli alimenti.

Nel gruppo OEM è possibile configurare fino a 72 alimenti suddivisi in massimo 8 categorie. Ciascuna categoria può contenere un massimo di 12 alimenti corredati di Foto e Nome ricetta (con relativa traduzione in tutte le lingue desiderate).

### 5.12.2 Gruppo USER

Il gruppo **USER** è dedicato agli utenti finale, dove possono essere salvati, partendo da un prodotto salvato nel gruppo OEM, massimo 48 alimenti. Nel gruppo **USER** non è possibile creare categorie.

Nel caso in cui all'interno della categoria non sia presente nessun prodotto, la categoria stessa non è visibile.

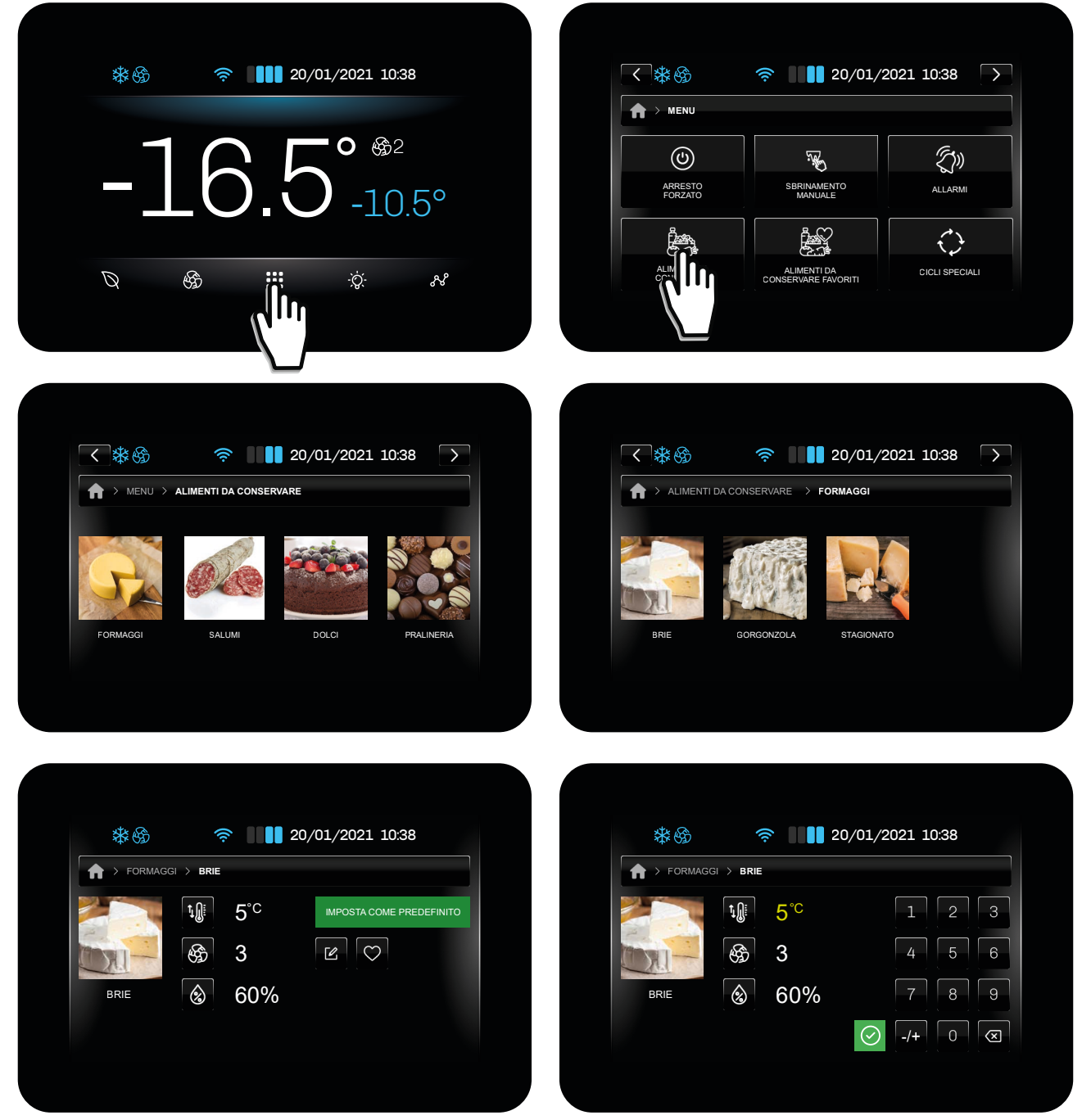

Fig. 35. Alimenti da conservare preimpostati e favoriti

| Azioni         | Gruppo USER      | Gruppo OEM   |
|----------------|------------------|--------------|
| Importazione   | $\checkmark$     | $\checkmark$ |
| Esportazione   | $\checkmark$     | Х            |
| Modifica       | √ <sup>(1)</sup> | $\checkmark$ |
| Aggiunta       | $\sqrt{(1)}$     | $\checkmark$ |
| Cancellazione  | $\checkmark$     | X            |
| Preferiti      | $\checkmark$     | $\checkmark$ |
| Sovrascrittura | √ <sup>(1)</sup> | Х            |

<sup>(1)</sup>Le ricette del gruppo USER possono essere aggiunte, modificate o sovrascritte, partendo da almeno una ricetta del gruppo OEM.

# 5.13 ALLARMI

Nel caso di segnalazione allarme, nella schermata home, come da esempio sotto-riportato, appare la descrizione (di colore rosso) dell'allarme in corso e contemporaneamente si attiva il buzzer (se abilitato).

Se vi sono più allarmi attivi, essi si alternano in home, 3 secondi ciascuno.

Premendo in prossimità della segnalazione allarme, il buzzer si tacita, ed il controllore passa automaticamente nella lista allarmi attivi.

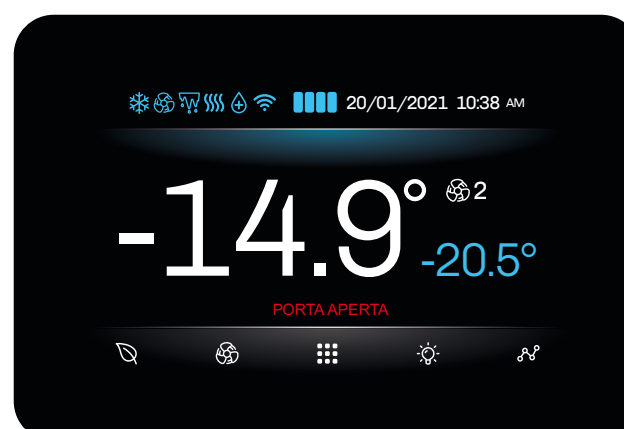

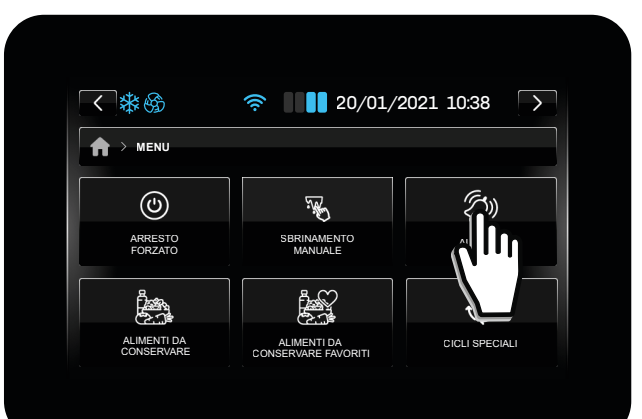

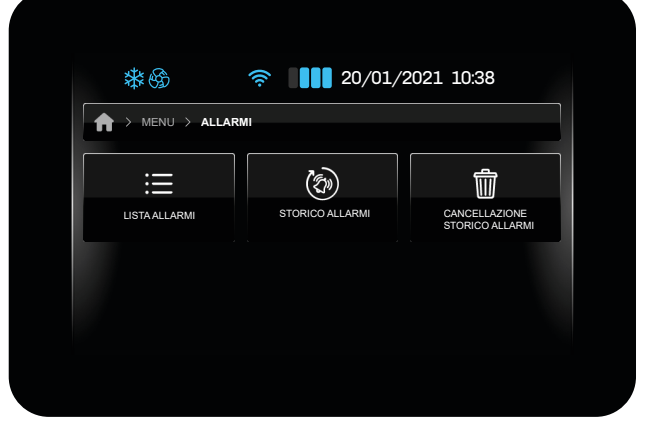

Fig. 36. Segnalazione allarmi

### 5.13.1 Lista allarmi attivi

Premendo Lista Allarmi, si accede nella schermata degli allarmi attivi. Questa lista comprende:

- Allarmi standard (al rientro non vengono salvati nello storico allarmi e vengono cancellati dalla lista allarmi attivi);
- Allarmi HACCP (al rientro vengono salvati nello storico allarmi).

Da menu generale è possibile accedere al menu allarmi, in cui è possibile:

- Visionare la lista degli allarmi attivi;
- Visionare lo storico allarmi;
- Cancellare lo storico allarmi.

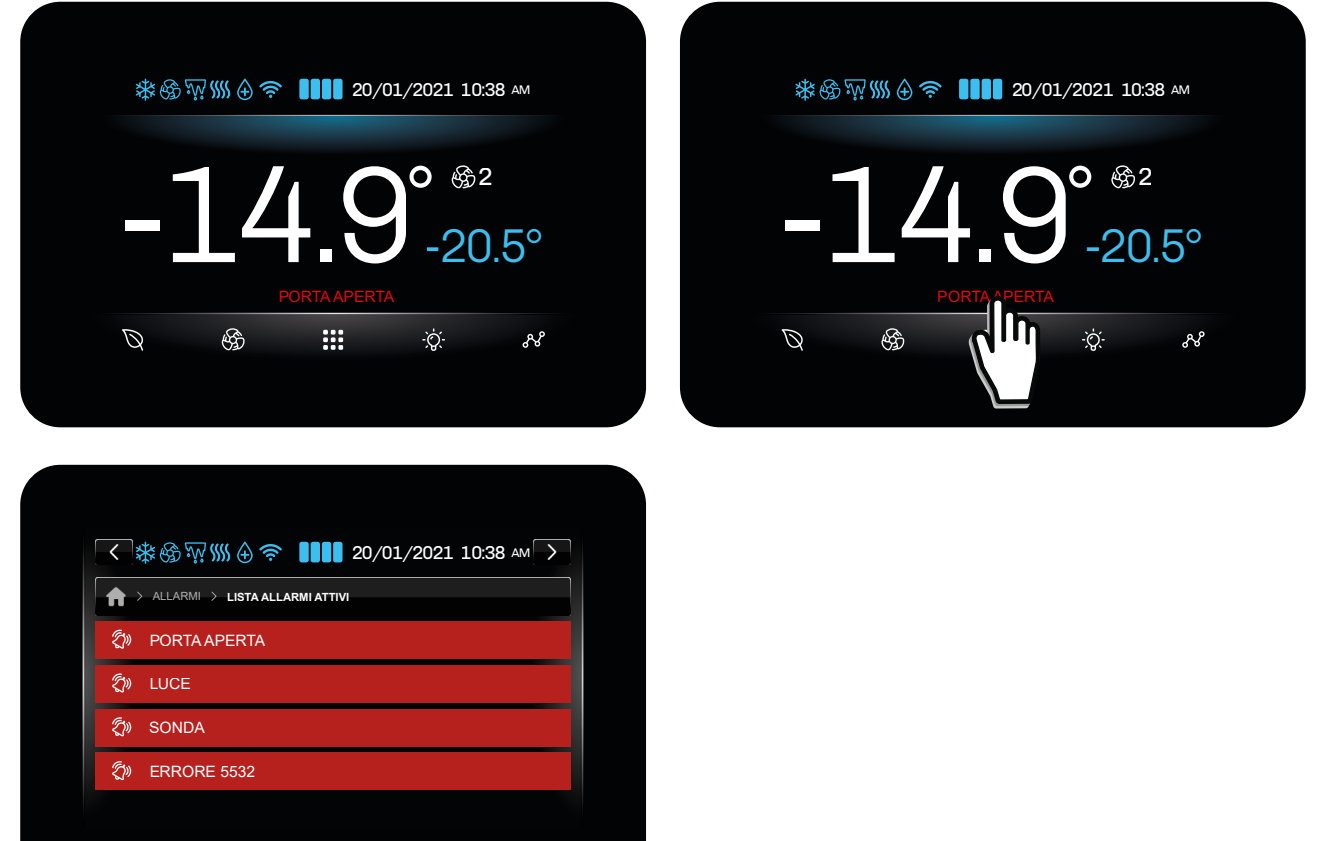

Fig. 37. Segnalazione allarmi

Per visualizzare la lista completa di tutti gli allarmi, consultare il capitolo "9. Diagnostica" a pagina 79.

# 5.13.2 Cancellazione storico allarmi

Per cancellare lo storico allarmi:

|                                                                                                    | Image: second second secon |
|----------------------------------------------------------------------------------------------------|----------------------------------------------------------------------------------------------------|
| Image: Second state of the second state of the second | ALIMENTI DA<br>CONSERVARE ALMENTI DA<br>CONSERVARE FAVORITI<br>CONSERVARE FAVORITI<br>CICLI SPECIALI                                                                                                    |
| LISTAALLARMI<br>STORICO ALLARMI                                                                                                    | VUOI SPEGNERE L'UNITA?                                                                                                    |

Fig. 38. Cancellazione storico allarmi

# 5.14 CICLI SPECIALI

Vcolor 229/249 mette a disposizione dei cicli speciali progettati per permettere all'utente di avere un controllo completo degli armadi refrigerati o delle celle.

I cicli speciali a disposizione sono:

- Raffreddamento;
- Ciclo continuo;
- Sanificazione (se **SA0**  $\neq$  0);
- Scongelamento (se **tH23**  $\neq$  0).

| *6                | ≈ 20/01/2      | 2021 10:38    |
|-------------------|----------------|---------------|
| > MENU > CICLI SI | PECIALI        |               |
| *                 | $\bigcirc$     | ್ಕ್           |
| RAFFREDDAMENTO    | CICLO CONTINUO | SANIFICAZIONE |
| *                 |                |               |
| SCONGELAMENTO     |                |               |

Fig. 39. Visualizzazione dei cicli speciali disponibili

Durante l'esecuzione dei cicli di **Raffreddamento** e di **Ciclo continuo**, il controllore passa automaticamente alla schermata HOME. Nella parte superiore del display si visualizza il ciclo in corso. Premendo in prossimità dell'indicazione del ciclo in corso, si torna nella schermata del ciclo speciale.

Durante l'esecuzione dei cicli di **Sanificazione** e **Scongelamento**, il controllore rimane nella pagina del ciclo stesso, fino al termine del ciclo stesso.

### 5.14.1 Raffreddamento

Il ciclo di **Raffreddamento** viene utilizzato al primo carico dell'armadio refrigerato. Il controllore avvia un ciclo di raffreddamento dell'armadio alla massima potenza fino al raggiungimento del setpoint, oppure fino allo scadere del tempo massimo impostato in fase di avvio ciclo.

Durante il ciclo di Raffreddamento, per visualizzare il tempo rimanente, tornare nella pagina del ciclo speciale.

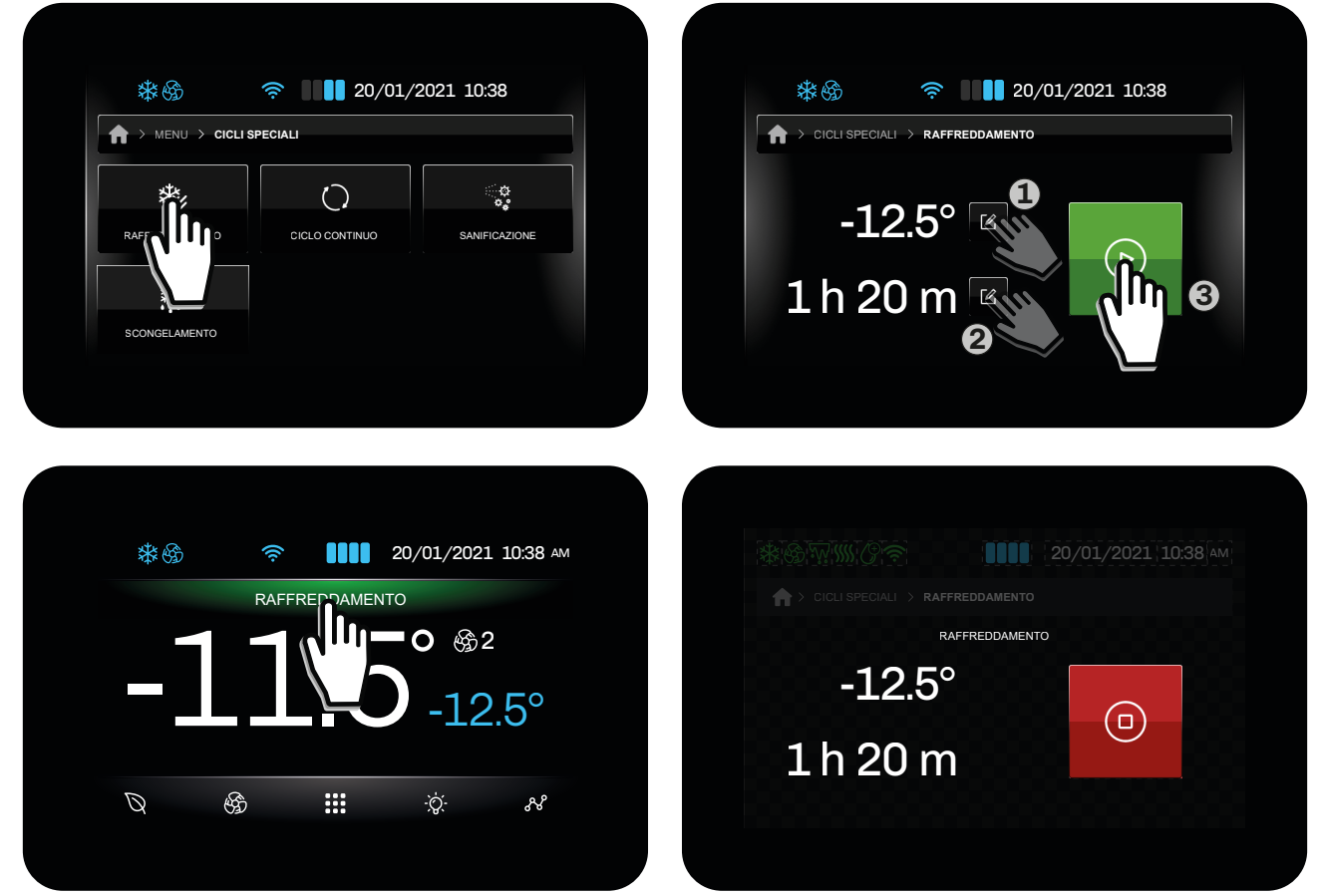

Fig. 40. Ciclo di Raffreddamento

### 5.14.2 Ciclo Continuo

Il ciclo speciale **Ciclo Continuo** viene utilizzato per preraffreddare la cella prima di caricare gli alimenti dentro la stessa. Il controllore avvia un ciclo che termina solo per tempo massimo (valore impostabile in fase di avvio ciclo), mentre la temperatura non viene controllata.

Durante il Ciclo Continuo, per visualizzare il tempo rimanente, tornare nella pagina del ciclo speciale.

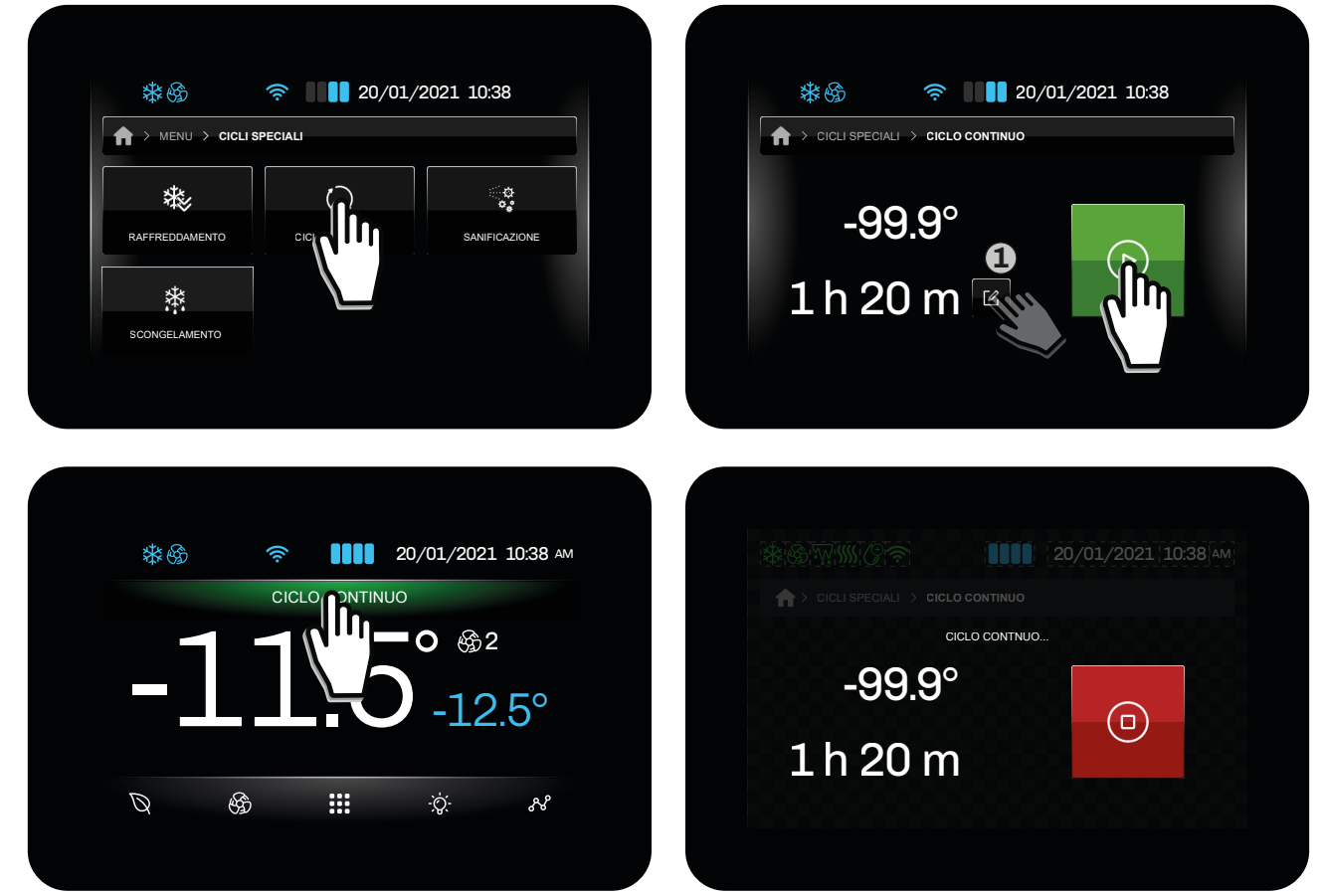

Fig. 41. Ciclo Continuo

### 5.14.3 Sanificazione

Se SA0 ≠ 0, nel menu Cicli Speciali compare il ciclo di Sanificazione tra le opzioni selezionabili.

- La **Sanificazione** può essere effettuata con:
  - Una lampada UV, se **SAO** = 1;
  - Un Ionizzatore/Ozonizzatore, se **SAO** = 2.

Entrambi i metodi di **Sanificazione** si attivano, solamente, quando la porta è chiusa.

Le condizioni per l'avvio del ciclo di **Sanificazione** sono:

- Chiusura della porta;
- Temperatura sonda cella (Pb1) > SA1;

La durata del ciclo è determinata da **SA2**; se **SA0** = 2, la durata del ciclo corrisponde a **SA2+SA3** (oltre il tempo SA2, viene aggiunto un tempo **SA3**).

# ATTENZIONE

### RISCHIO DI RADIAZIONI ULTRAVIOLETTE E DI INTOSSICAZIONE

Non aprire la porta con sanificazione in corso.

Con ciclo in corso, il ventilatore è ON (con porta aperta il ventilatore si spegne), mentre la regolazione viene disattivata fino al termine del ciclo.

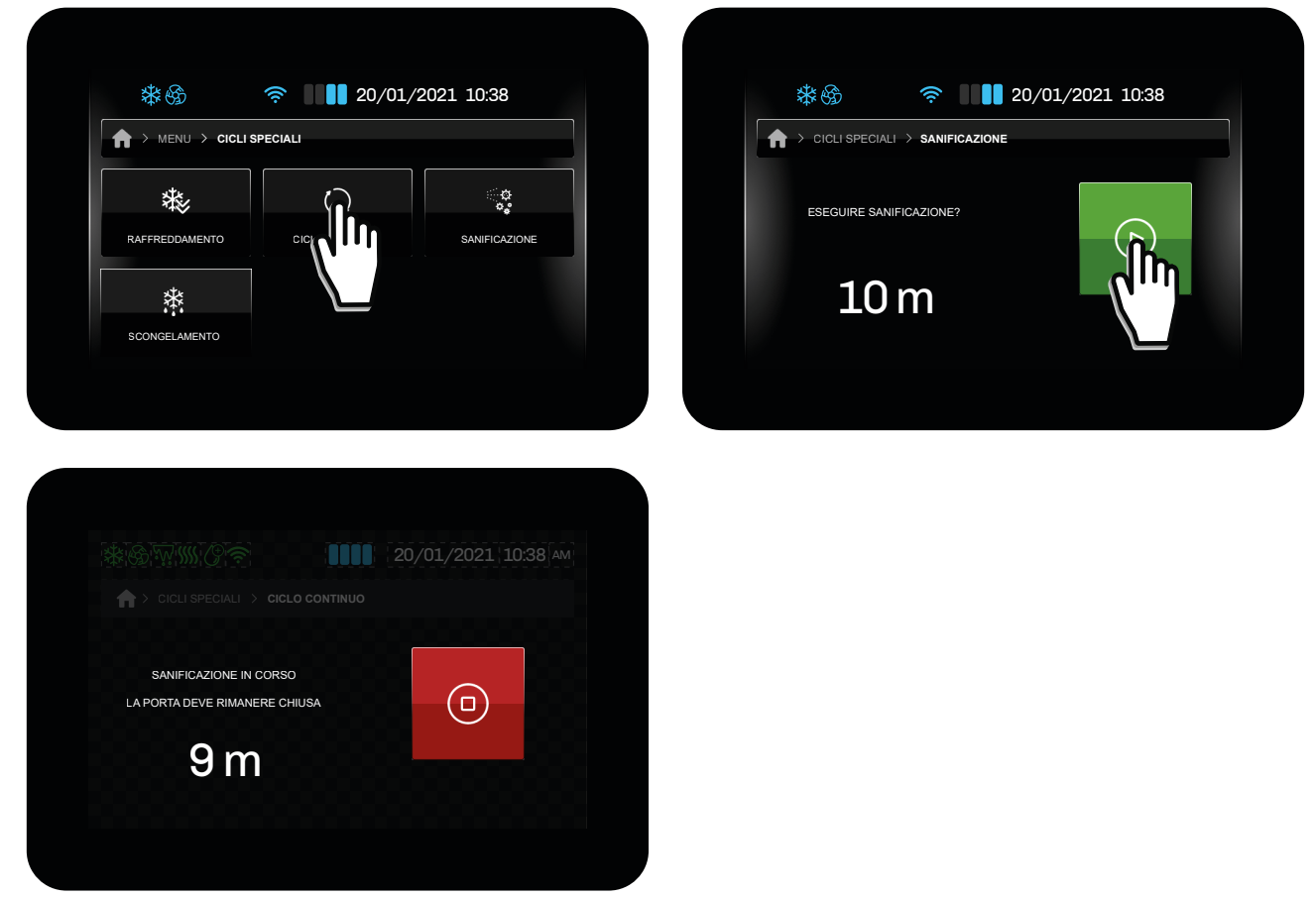

Fig. 42. Ciclo di Sanificazione

#### 5.14.4 Scongelamento

Se TH23 = 1, nel menu Cicli Speciali compare il ciclo di Scongelamento tra le opzioni selezionabili.

Lo **Scongelamento** viene gestito in base alla quantità di prodotto che necessità di essere scongelato, rispetto alla quantità massima dichiarata dal costruttore.

Il ciclo lavora con una zona neutra (caldo-freddo) durante lo scongelamento e in solo freddo durante la conservazione. Con **Scongelamento** in corso, il controllore blocca il suo normale funzionamento fino a che l'utente termina il ciclo manualmente.

Vi sono 3 livelli di scongelamento:

- Basso;
- Medio;
- Alto.

In base al livello scelto, occorre configurare i parametri opportuni;

| Livello | Setpoint cella iniziale | Setpoint cella finale | Durata del ciclo |
|---------|-------------------------|-----------------------|------------------|
| Basso   | tH01                    | tH04                  | tH07             |
| Medio   | tH02                    | tH05                  | tH08             |
| Alto    | tH03                    | tH06                  | tH09             |

Il ciclo di scongelamento è suddiviso in 5 fasi, caratterizzate dai parametri sopra citati:

#### Livello BASSO

| Fase | Setpoint di lavoro                         |
|------|--------------------------------------------|
| 1    | Fase 1 = tH01                              |
| 2    | Fase 2 = Setpoint fase 1 - [(tH01-tH04)/4] |
| 3    | Fase 3 = Setpoint fase 2 - [(tH01-tH04)/4] |
| 4    | Fase 4 = Setpoint fase 3 - [(tH01-tH04)/4] |
| 5    | Fase 5 = tH04                              |

### Livello MEDIO

| Fase | Setpoint di lavoro                           |
|------|----------------------------------------------|
| 1    | Fase 1 = tH02                                |
| 2    | Fase 2 = Setpoint fase 1 - [(tH02-tH05)/4]   |
| 3    | Fase 3 = Setpoint fase 2 - $[(tH02-tH05)/4]$ |
| 4    | Fase 4 = Setpoint fase 3 - [(tH02-tH05)/4]   |
| 5    | Fase 5 = tH05                                |

### Livello ALTO

| Fase | Setpoint di lavoro                         |
|------|--------------------------------------------|
| 1    | Fase 1 = tH03                              |
| 2    | Fase 2 = Setpoint fase 1 - [(tH03-tH06)/4] |
| 3    | Fase 3 = Setpoint fase 2 - [(tH03-tH06)/4] |
| 4    | Fase 4 = Setpoint fase 3 - [(tH03-tH06)/4] |
| 5    | Fase 5 = tH06                              |

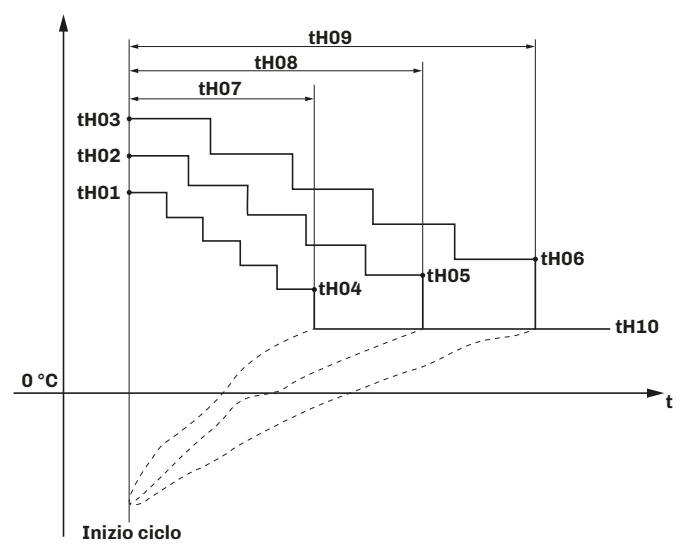

Fig. 43. Funzionamento ciclo di Scongelamento

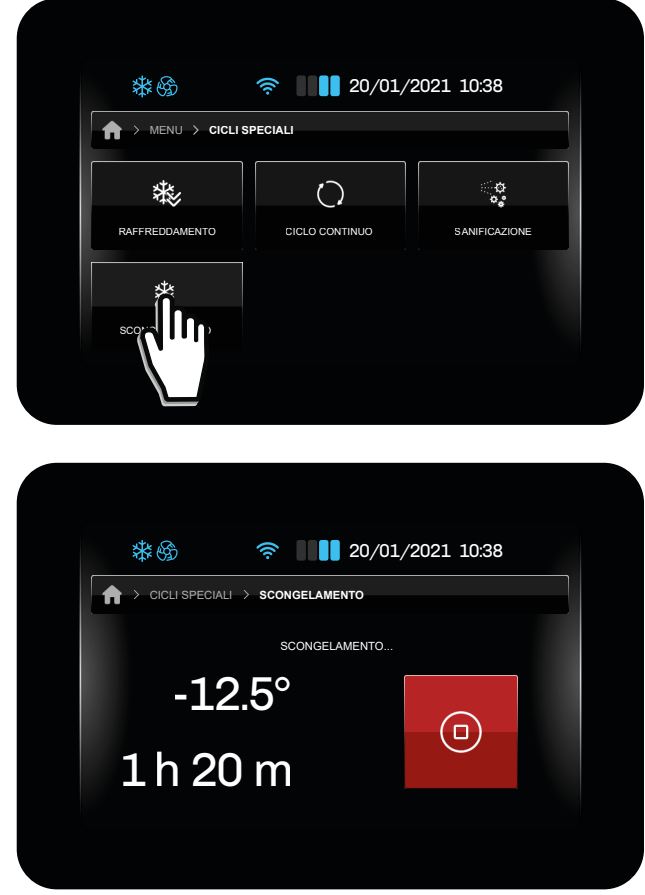

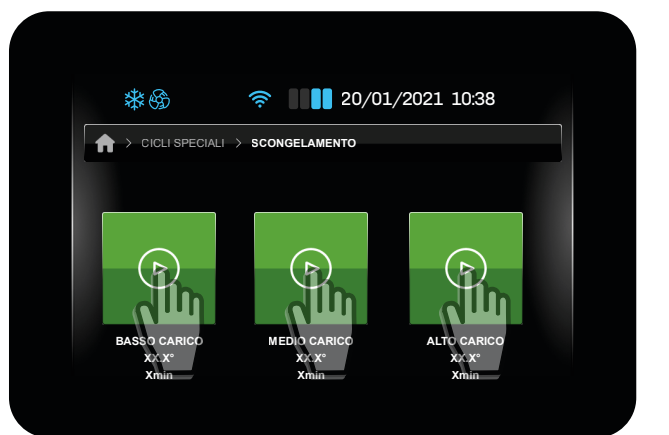

Fig. 44. Ciclo di Scongelamento

Per ogni fase dello scongelamento è prevista la possibilità di impostare la velocità delle ventole evaporatore:

| Par. | Descrizione                                                | UM | Range |
|------|------------------------------------------------------------|----|-------|
| tH11 | Velocità ventole evaporatore durante fase 1 scongelamento. |    | 15    |
| tH12 | Velocità ventole evaporatore durante fase 2 scongelamento. |    | 15    |
| tH13 | Velocità ventole evaporatore durante fase 3 scongelamento. |    | 15    |
| tH14 | Velocità ventole evaporatore durante fase 4 scongelamento. |    | 15    |
| tH15 | Velocità ventole evaporatore durante fase 5 scongelamento. |    | 15    |

Terminato il ciclo di scongelamento, il buzzer si attiva e la macchina avvia la fase di conservazione, con setpoint **tH10**, per una durata infinita. In questa fase, la velocità delle ventole è impostabile da **tH16**:

| Par. | Descrizione                                           | UM    | Range     |
|------|-------------------------------------------------------|-------|-----------|
| tH10 | Setpoint fase di conservazione.                       | °C/°F | -50,099,9 |
| tH16 | Velocità ventole fase di conservazione scongelamento. |       | 15        |

Durante il ciclo di scongelamento, lo sbrinamento è inibito, mentre durante il ciclo di conservazione, lo sbrinamento viene eseguito solo ad intervalli per tempo/temperatura.

### 5.15 GRAFICO TEMPERATURE

Dal menu è possibile accedere alla funzione **Grafico temperature** in cui è possibile visualizzare il grafico del data-logger della temperatura.

Tramite il parametro L1 è possibile impostare la scala temporale del grafico a step di 5 minuti.

| Par. | Descrizione                              | UM  | Range |
|------|------------------------------------------|-----|-------|
| L1   | Intervallo di campionamento data-logger. | min | 160   |

La logica del campionamento è la seguente:

- L1 = 1, allora il controllore effettua 12 campionamenti ad intervalli di 1 minuto (±12 min);
- L1 = 5, allora il controllore effettua 12 campionamenti ad intervalli di 5 minuti (±1 h);
- L1 = 10, allora il controllore effettua 12 campionamenti ad intervalli di 10 minuti (±2 h);
- L1 = 60, allora il controllore effettua 12 campionamenti ad intervalli di 60 minuti (±12 h);

Il grafico rappresenta lo storico dell'andamento della temperatura degli ultimi 12 campionamenti.

#### Legenda colori linee

- Linea verde: Temperatura cella;
- Linea blu: Temperatura prodotto;
- Linea gialla: Temperatura evaporatore;
- Linea rossa: Temperatura condensatore.

L'asse X riporta una linea verticale tratteggiata che indica i campionamenti.

L'asse Y riporta i valori minimi e massimi rilevati, in maniera da visualizzare tutti i dati all'interno del display.

NOTA: Dopo la modifica di L1, cancellare lo storico dati presente nella macchina per confrontare dati salvati coerenti.

## 5.16 SERVICE

Dal menu **Service** è possibile:

- Gestire gli utenti (solo se **E18** = 1);
- Visualizzare gli stati degli I/O;
- Visualizzare lo stato della batteria (solo se **E19** = 2 o 3);
- Effettuare il login (l'accesso) (solo se **E18** = 1).

| **                 | 奈 20/01/2               | 2021 10:38              |  |
|--------------------|-------------------------|-------------------------|--|
| A > MENU > SERVIZI |                         |                         |  |
|                    |                         | $\downarrow \uparrow$   |  |
| LOGIN              | GESTIONE LIVELLO UTENTI | STATO INGRESSI / USCITE |  |
| -41                |                         |                         |  |
| STATO BATTERIA     |                         |                         |  |

Fig. 45. Menu Service

### 5.16.1 Login

Il controllore può essere gestito da 3 livelli di utenti:

- User;
- Expert (**PW: 125**);

• Admin (PW: 250) (gli accessi ai menu per il livello Admin non sono modificabili e rimangono sempre attivi).

Di default gli utenti sono disabilitati (**E18** = 0).

Ogni utente, se ha effettuato l'accesso, visualizza tutti gli utenti registrati, ma la modifica dei singoli utenti è possibile solo sugli utenti di livello inferiore, ad esempio l'utente ADMIN può modificare tutti gli utenti, l'utente EXPERT può modificare l'utente USER.

Per ogni utente, in base al livello di accesso, è possibile impostare o modificare la password, abilitare/disabilitare l'accesso ai vari menu e funzioni.

NOTA: una volta effettuato il Log-out, il controllore automaticamente entra nel livello USER, e in Homepage compare l'icona

NOTA: le password livello ADMIN e EXPERT sono modificabili solamente se si ha effettuato l'accesso come ADMIN.

### 5.16.2 Stato I/O

Nella sezione **Stato ingressi-uscite** è possibile consultare lo stato degli ingressi (analogici e digitali) e delle uscite (digitali ed analogiche). Sono visualizzati solamente i valori degli ingressi e le uscite configurate da parametri, gli altri ingressi e uscite non configurate saranno seguiti da "---".

### 5.16.3 Stato batteria

Nella sezione Stato batteria, se il modulo batteria è abilitato (E19 = 2 o 3), si visualizza:

- Lo stato della batteria (tensione);
- Se la batteria è in carica o in uso.

# 5.17 GESTIONE PARAMETRI

Nel menu Gestione parametri è possibile modificare i parametri, oppure ripristinare tutti i parametri ai valori di fabbrica.

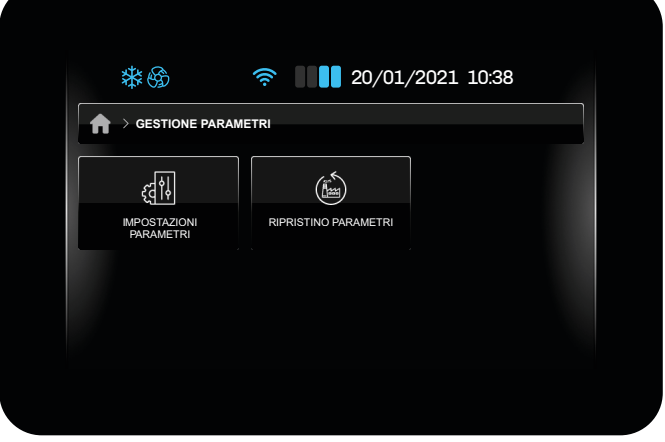

Fig. 46. Menu Gestione parametri

### 5.17.1 Impostazioni dei parametri

Per accedere alla sezione **Impostazioni dei parametri** è necessario inserire la password di accesso (**-19**). Una volta inserita la password, si accede alla schermata **Gruppi parametri** in cui si può scegliere il gruppo dei parametri da modificare.

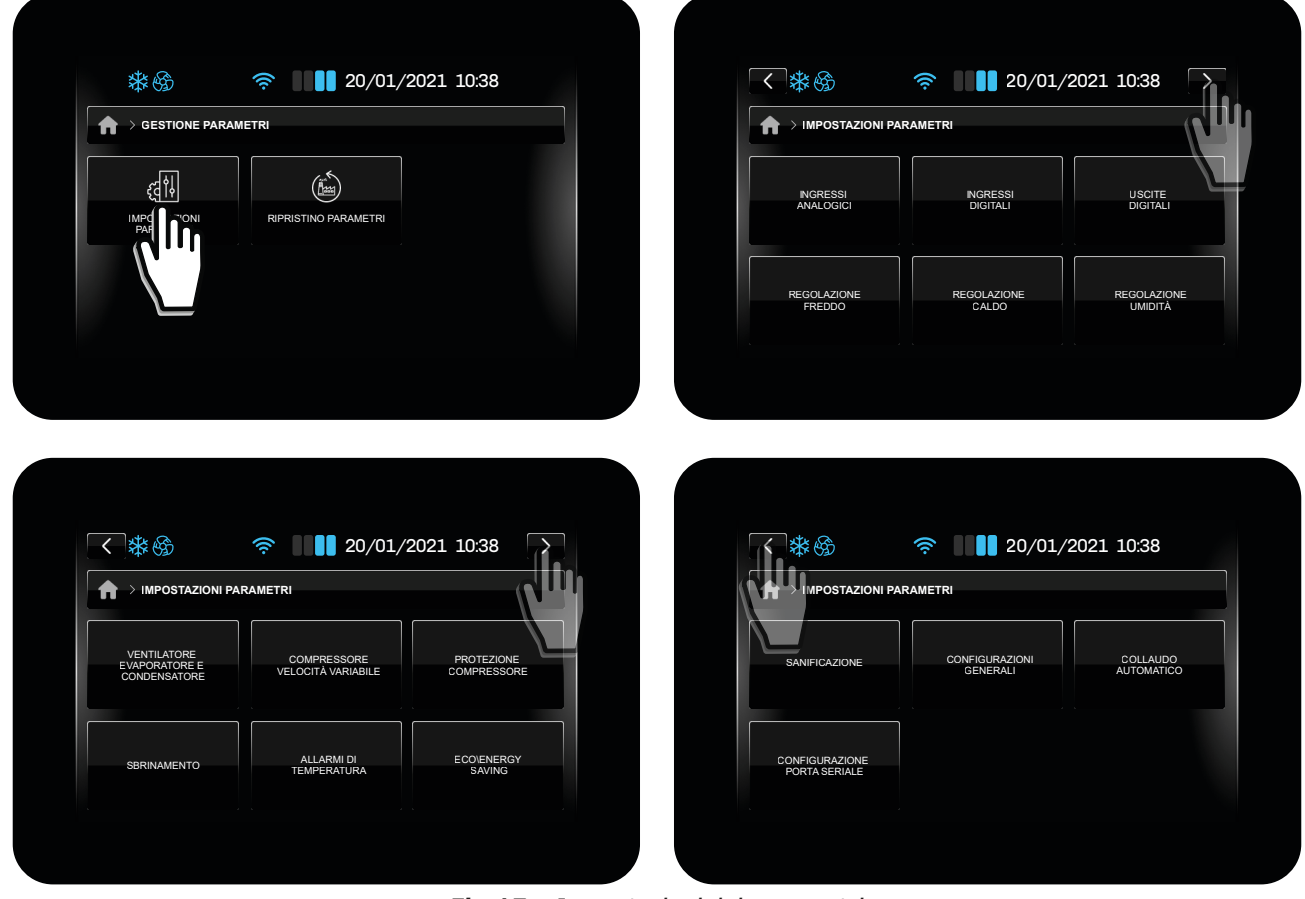

Fig. 47. Impostazioni dei parametri

# 5.17.2 Ripristino parametri

Per ripristinare i parametri ai valori di fabbrica, selezionare la voce relativa nel menu ed inserire la password 149.

# 5.18 FUNZIONI AVANZATE

Nella sezione **Funzioni Avanzate** è possibile:

- Effettuare il test delle uscite.
- Un ciclo di collaudo;

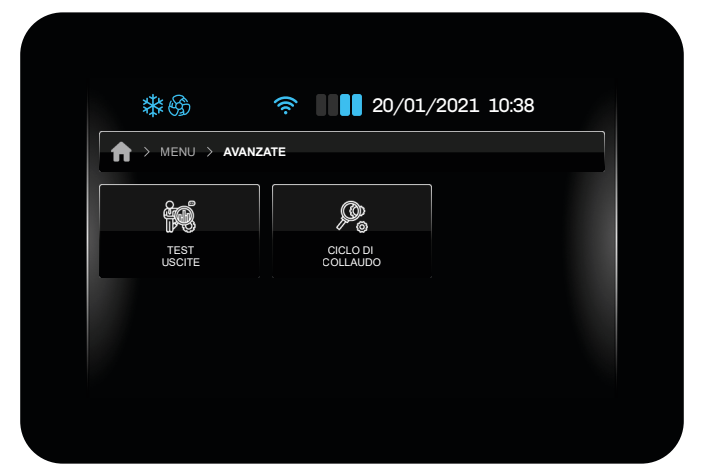

Fig. 48. Menu funzioni avanzate

### 5.18.1 Test Uscite

Nella sezione **Test uscite** è possibile attivare/disattivare tutte le uscite (digitali/analogiche) configurate nel controllore indipendentemente dalla regolazione in corso.

In questa sezione è possibile interrompere manualmente la regolazione in corso; uscendo dal menu, la regolazione riprende automaticamente il lavoro interrotto precedentemente.

Ogni uscita può essere attivata/disattivata singolarmente.

#### 5.18.2 Ciclo di collaudo

Nella sezione Ciclo di collaudo tutti i carichi vengono spenti.

Il ciclo di collaudo effettua automaticamente un ciclo di test composto da 7 fasi:

1. Avvio ciclo di collaudo: Toccare il tasto START;

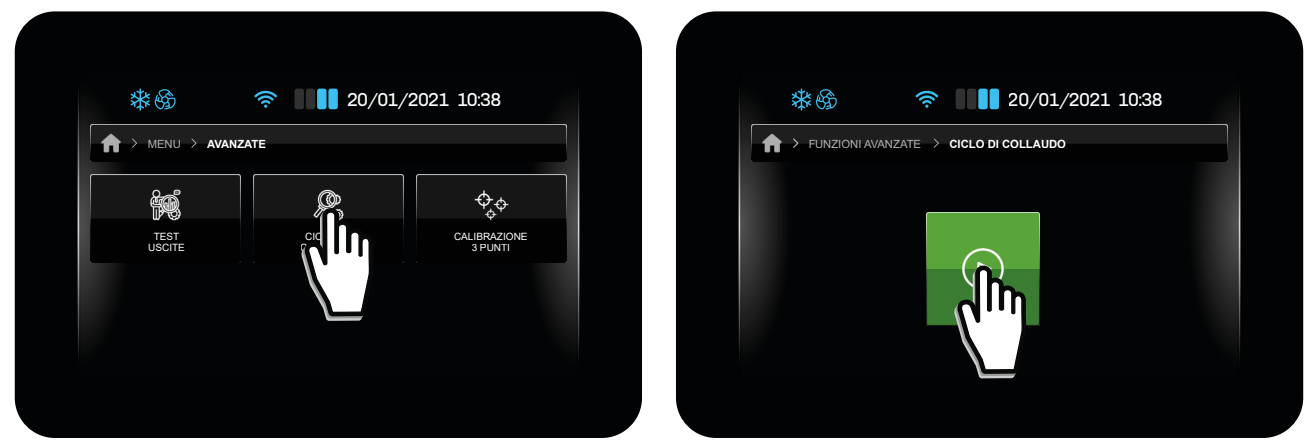

Fig. 49. Avvio ciclo di collaudo

#### 2. Soglia temperatura cella per avvio ciclo

Il ciclo si avvia automaticamente appena Pb1 (temperatura cella) > T1;

#### 3. Fase di pulldown

Il controllore funziona in modalità freddo fino al raggiungimento del setpoint **T2**.

Viene verificato il corretto collegamento delle sonde. §

La temperatura della sonda evaporatore deve essere inferiore alla temperatura della cella, mentre la temperatura del condensatore deve essere superiore a quella della cella. Se non superato, il test termina.

Il tempo massimo di durata del Test è determinato da **T7**; nel caso che il Test superi il tempo **T7**, si visualizza la scritta **MAX TIME** (Tempo Massimo) e il test termina.

### 4. Fase di Termostatazione

Questa fase lavora con Setpoint (**T3**) ed Isteresi (**T4**). Durante questa fase, il compressore effettua un numero di cicli **T5** prima di passare alla fase di Sbrinamento. **NOTA**: Per cicli si intende il tempo della fase ON e fase OFF del compressore.

#### 5. Fase di Sbrinamento

Terminata la fase di Termostatazione, il controllore avvia uno sbrinamento forzato (determinato dai parametri dello sbrinamento).

Se il ciclo di sbrinamento termina per Tempo, si visualizza la scritta **DEFR. TIME** (Sbrinamento per tempo) ed il test termina.

#### 6. Fase di recupero

Terminato lo sbrinamento, il controllore attende che la temperatura della cella raggiunga il setpoint **T6**.

#### 7. Test Collaudo terminato

Il controllore spegne tutti i carichi e rimane nella pagina di test collaudo, visualizzando i risultati ottenuti.

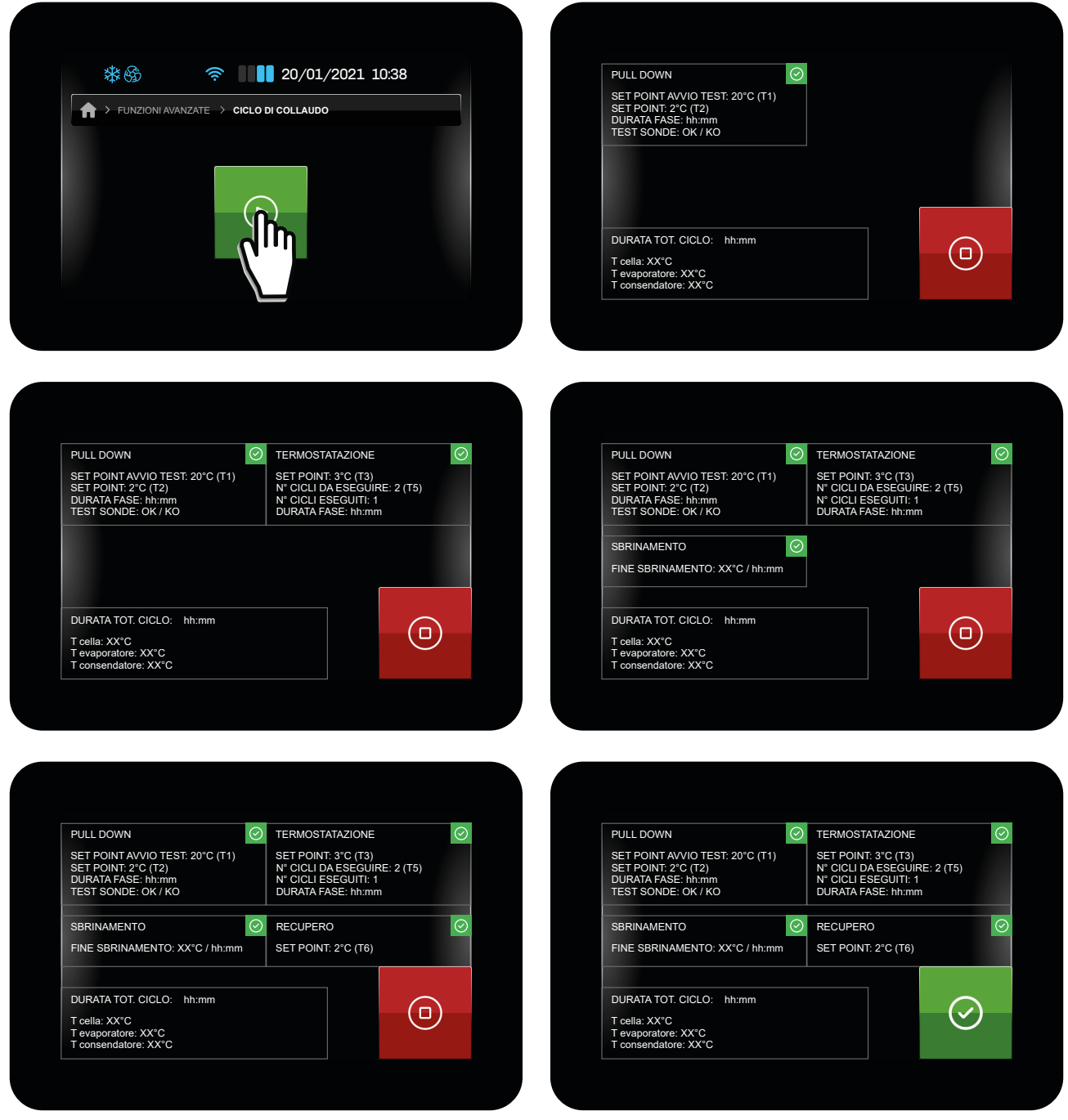

Fig. 50. Fasi del ciclo di collaudo

# 5.19 GESTIONE UMIDIFICATORE MISTRAL

Vcolor 229/249 M/L permette di gestire direttamente l'umidificatore Mistral. Per abilitare la gestione dell'umidificatore Mistral, occorre impostare E10 = 2. I parametri di configurazione dell'umidificatore Mistral sono i seguenti:

| Par. | Descrizione                                                                                                    | UM    | Range  |
|------|----------------------------------------------------------------------------------------------------|-------|--------|
| HS1  | Valore minimo setpoint umidità.<br>Con <b>CFG</b> = 2, 3, 4, 7, 8, 9.                                                                                            | %     | 0100   |
| HS2  | Valore massimo setpoint umidità.<br>Con <b>CFG</b> = 2, 3, 4, 7, 8, 9.                                                                                           | %     | 0100   |
| HS3  | Tempo minimo di ritardo tra due attivazioni consecutive della produzione di umidità.<br>Con <b>CFG ≠</b> 10.                                                     | s     | 1240   |
| HS4  | Velocità ventilatore.<br><b>0</b> = Ventilatore spento;<br><b>1</b> = Velocità <b>F1</b> ;<br><b>2</b> = Velocità <b>F2</b> ;<br><b>3</b> = Velocità <b>F3</b> . |       | 03     |
| HS5  | Conducibilità acqua.                                                                                                    | μS*cm | 701250 |
| HS6  | Numero di ore continuative di inattività che provoca lo svuotamento della vasca dell'acqua.<br><b>0</b> = Funzione disabilitata.                                 | h     | 0250   |
| HS7  | Numero di ore di attività che provoca lo svuotamento della vasca dell'acqua.<br><b>0</b> = Funzione disabilitata.                                                | h     | 0250   |

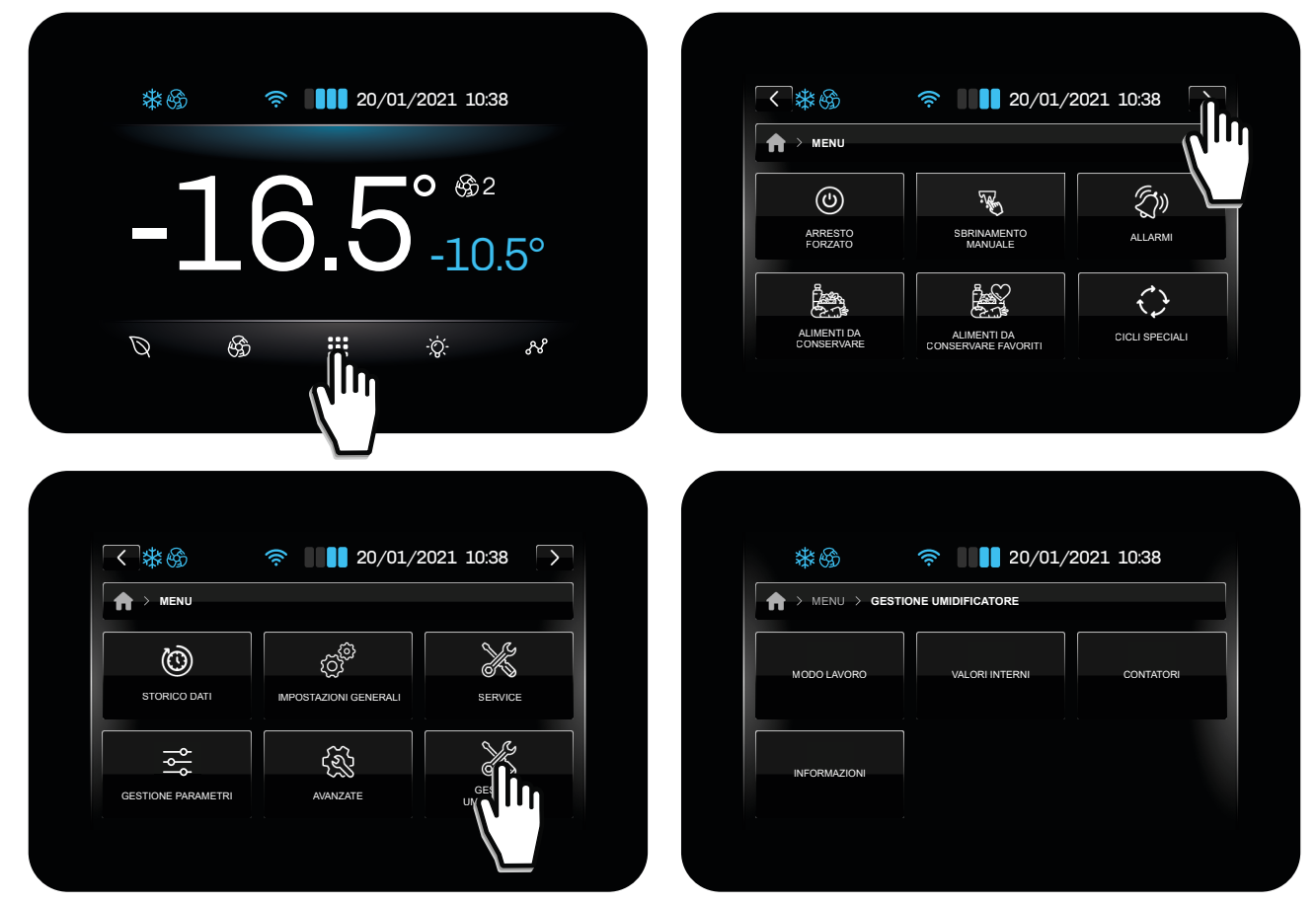

Fig. 51. Gestione umidificatore

### 5.19.1 Modo di lavoro

Si visualizzano i valori di lavoro dell'umidificatore.

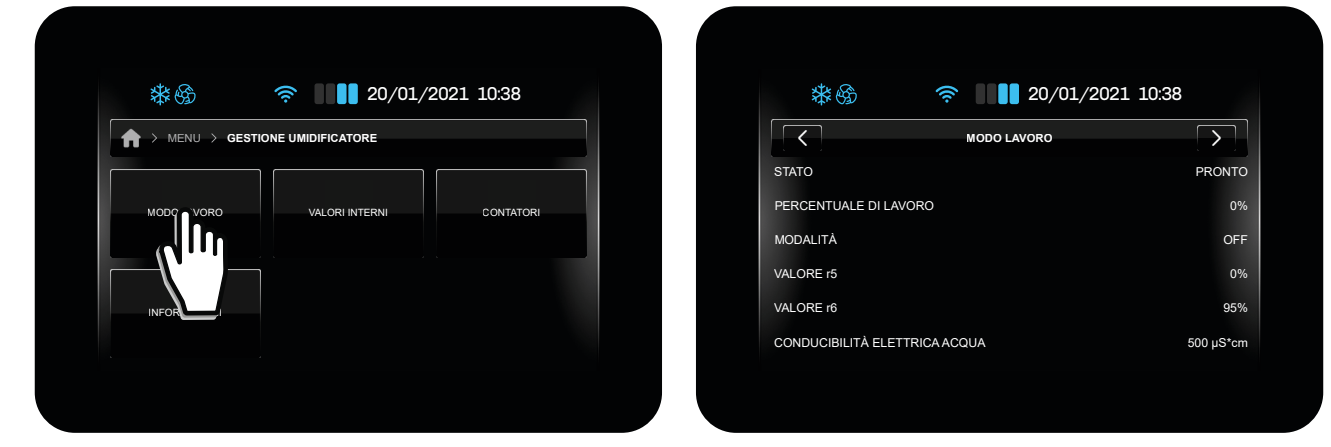

Fig. 52. Modo di lavoro

### 5.19.2 Valori interni

Si visualizzano i valori delle variabili di funzionamento dell'umidificatore.

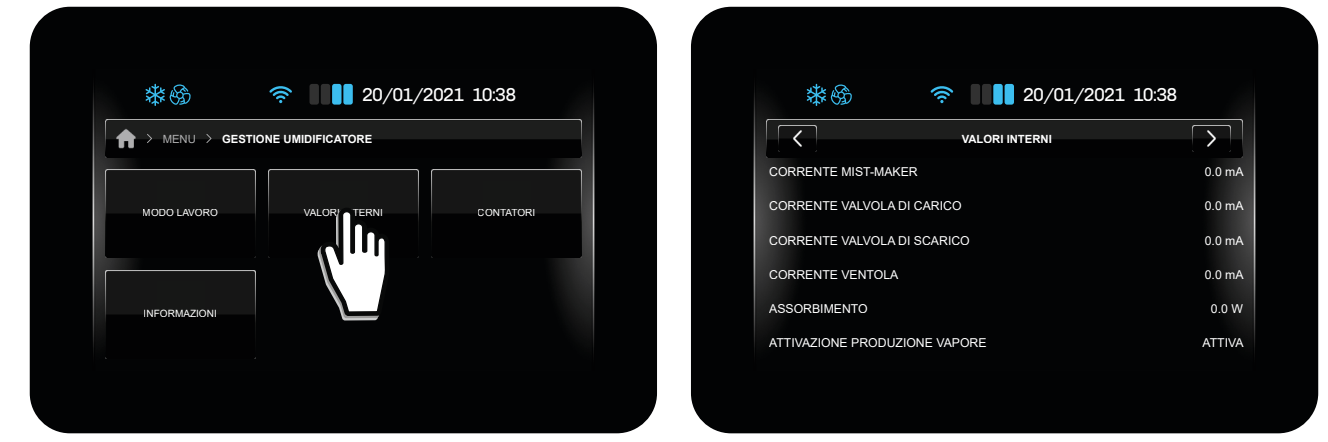

Fig. 53. Valori interni

### 5.19.3 Contatori

Si visualizzano le ore di funzionamento del mist-maker e delle ventole.

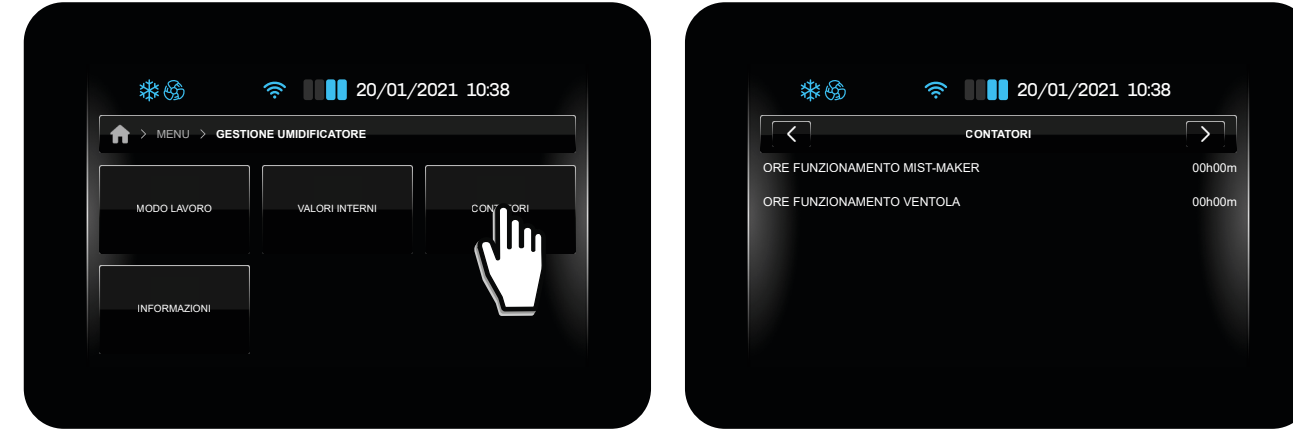

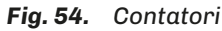

### 5.19.4 Informazioni

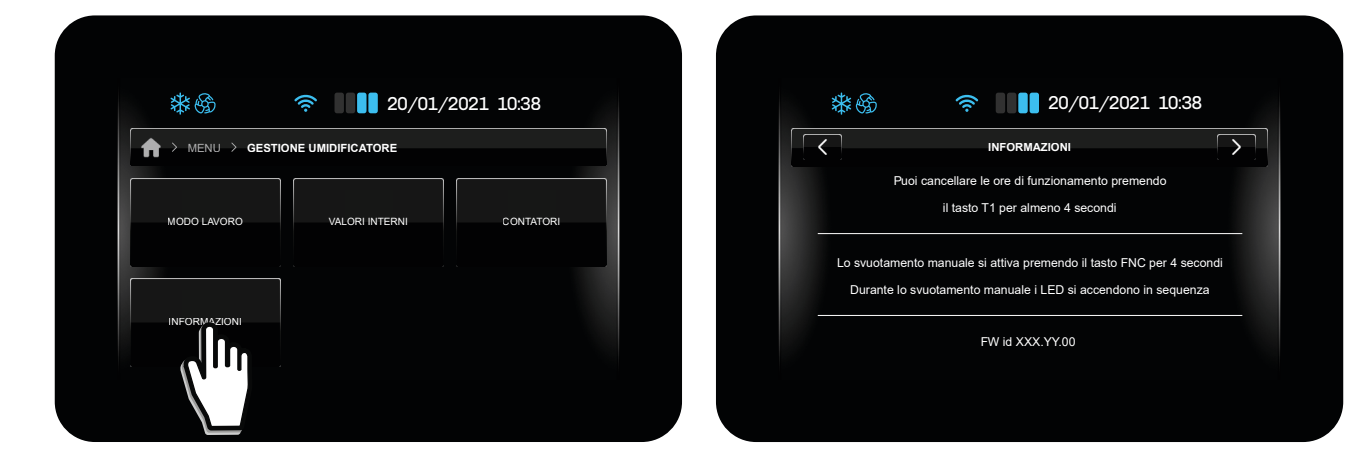

Fig. 55. Informazioni

# 6. SBRINAMENTO

# **6.1 INTRODUZIONE**

Lo sbrinamento serve a rimuovere il ghiaccio sulla superficie dell'evaporatore.

Di default lo sbrinamento è impostato in funzionamento manuale **d0** = 0. Per il funzionamento automatico, impostare **d0** > 0.

I parametri di configurazione per lo sbrinamento sono:

| Par. | Descrizione                                                                                                    | UM    | Range     |
|------|----------------------------------------------------------------------------------------------------|-------|-----------|
| dO   | Intervallo sbrinamento automatico.                                                                                                    | h     | 099       |
| d1   | Tipo di Sbrinamento.<br><b>0</b> = Resistenze elettriche; <b>1</b> = Inversione di ciclo (Gas caldo); <b>2</b> = A fermata del compressore.                                  |       | 03        |
| d2   | Temperatura evaporatore oltre la quale termina lo sbrinamento con sonda evaporatore ( <b>Pr1Pr3</b> = 1).                                                                    | °C/°F | -99.099.0 |
| d3   | Durata sbrinamento.                                                                                                    | min   | 099       |
| d4   | Abilita sbrinamento dopo mancanza di tensione. <b>0</b> = No; <b>1</b> = Si.                                                                                                 |       | 0/1       |
| d5   | Ritardo sbrinamento dopo mancanza di tensione (se <b>d4</b> = 1).                                                                                                    | min   | 099       |
| d6   | Visualizzazione a display durante lo sbrinamento.<br><b>0</b> = Temperatura regolazione;<br><b>1</b> = Display bloccato;<br><b>2</b> = Scritta <b>Sbrinamento in corso</b> . |       | 02        |
| d7   | Tempo di sgocciolamento dell'evaporatore dopo uno sbrinamento.                                                                                                    | min   | 015       |
| d11  | Abilitazione avviso sbrinamento terminato per durata massima. $0 = No; 1 = Si$ .                                                                                             |       | 0/1       |
| d15  | Tempo consecutivo compressore ON prima di sbrinamento gas caldo.                                                                                                    | min   | 099       |

Lo sbrinamento si avvia allo scadere del tempo impostato da d0, alla modalità impostata da d1.

La durata dello sbrinamento è determinata da **d3**, mentre la soglia di temperatura per fine sbrinamento è determinata da **d2**, se almeno un ingresso analogico **Pr1...Pr3** = 1 (Sonda evaporatore attiva).

Con **d11** = 1, si visualizza un avviso a display (**dFd**), se lo sbrinamento ha una durata maggiore di **d3** (solo se **Pr1...Pr3** = 1). Con **d15** = 0, la funzione è disabilitata. Se **d15** > 0 il compressore è forzato in ON per il tempo impostato.

### 6.1.1 Condizioni di funzionamento

Lo sbrinamento si avvia automaticamente, se le seguenti condizioni sono soddisfatte:

- Temperatura Pb2 inferiore a **d2**;
- Intervallo **d0** scaduto e la temperatura Pb3 inferiore a **d2**.

Se è attivo uno sbrinamento manuale o una di queste due condizioni non è soddisfatta, lo sbrinamento <u>non</u> si avvia automaticamente.

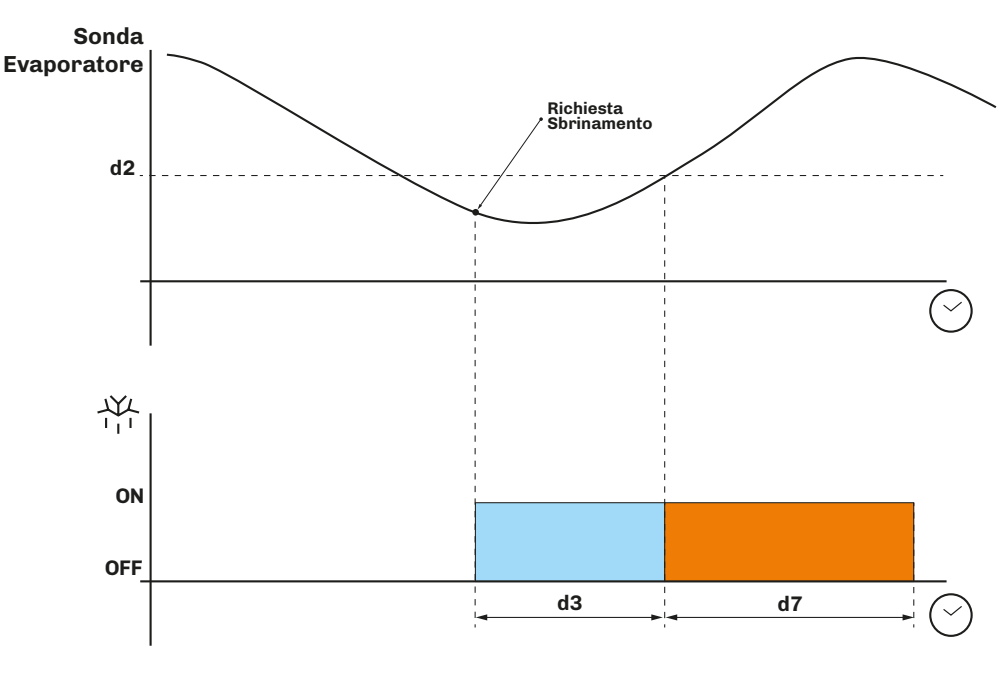

Fig. 56. Sbrinamento con Pr1...Pr3 = 1

### 6.1.2 Intervallo di sgocciolamento

È possibile impostare un intervallo di sgocciolamento al termine di uno sbrinamento, impostando **d7** > 0, per prevenire accumuli di acqua nell'evaporatore e conseguente ghiacciamento.

## **6.2 SBRINAMENTO STANDARD**

Per utilizzare questa modalità, impostare il parametro **d1**.

Lo sbrinamento avviene tramite il riscaldamento dell'evaporatore in uno dei seguenti modi:

| Par. | Descrizione                                                                                                    | UM | Range |
|------|----------------------------------------------------------------------------------------------------|----|-------|
| d1   | Tipo di Sbrinamento.<br><b>0</b> = Resistenze elettriche;<br><b>1</b> = Inversione di ciclo (Gas caldo);<br><b>2</b> = A fermata del compressore. |    | 03    |

### 6.2.1 Sbrinamento a resistenze elettriche

Lo sbrinamento a resistenze elettriche si ottiene impostando d1 = 0.

#### Attivazione sbrinamento

Quando lo sbrinamento si attiva:

- Il compressore si ferma;
- L'uscita relè in cui sono collegate le resistenze elettriche, configurata come uscita sbrinamento, si attiva.

#### Condizioni per fine sbrinamento

Le condizioni per fine sbrinamento sono:

- Raggiungimento della durata dello sbrinamento d3;
- Raggiungimento della temperatura per fine sbrinamento d2.

I parametri di configurazione per lo sbrinamento a resistenze elettriche sono:

| Par. | Descrizione                                                                                                    | UM    | Range     |
|------|----------------------------------------------------------------------------------------------------|-------|-----------|
| CO   | Ritardo compressore ON da power-on.                                                                                                    | min   | 0240      |
| C2   | Tempo minimo compressore OFF.                                                                                                    | min   | 0240      |
| d0   | Intervallo sbrinamento automatico.                                                                                                    | h     | 099       |
| d1   | Tipo di Sbrinamento.<br><b>0</b> = Resistenze elettriche;<br><b>1</b> = Inversione di ciclo (Gas caldo);<br><b>2</b> = A fermata del compressore. |       | 03        |
| d2   | Temperatura evaporatore oltre la quale termina lo sbrinamento con sonda evaporatore ( <b>Pr1Pr3</b> = 1).                                         | °C/°F | -99.099.0 |
| d3   | Durata sbrinamento.                                                                                                    | min   | 099       |
| d7   | Tempo di sgocciolamento dell'evaporatore dopo uno sbrinamento.                                                                                    | min   | 015       |

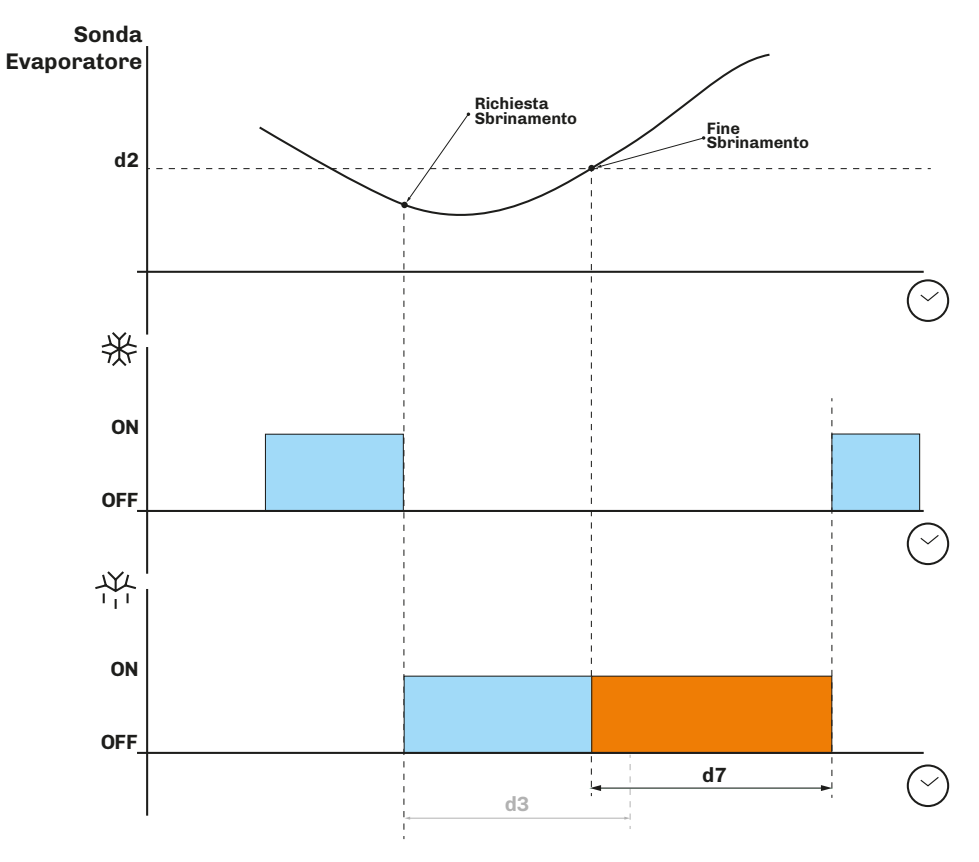

Fig. 57. Sbrinamento a resistenze elettriche - Fine sbrinamento per temperatura

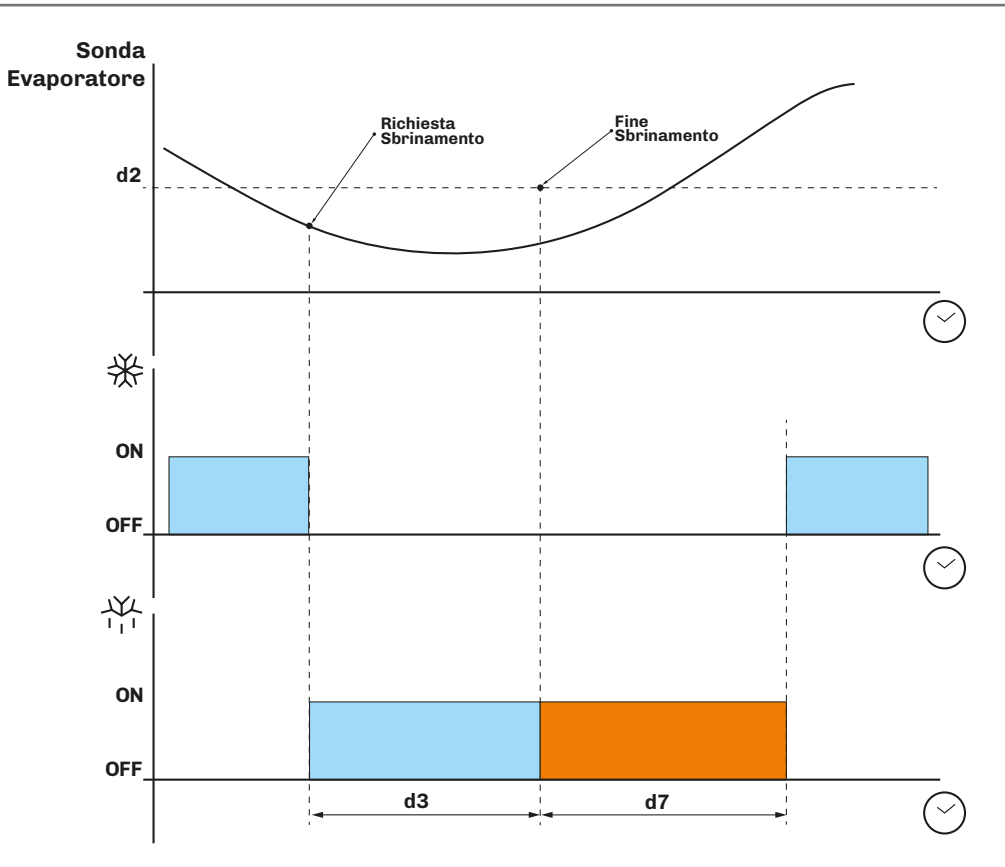

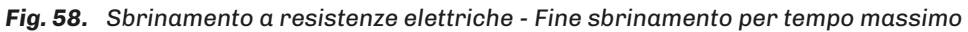

### 6.2.2 Sbrinamento ad inversione di ciclo (gas caldo)

Lo sbrinamento ad inversione di ciclo si ottiene impostando **d1** = 1.

#### Attivazione sbrinamento

Quando lo sbrinamento si attiva:

- Il compressore si attiva (o è già attivo da un tempo **d15**) e lo rimane per tutta la durata dello sbrinamento;
- L'uscita relè in cui è collegata la valvola (solenoide se impianto a valvola termostatica) si attiva.

#### Condizioni per fine sbrinamento

Le condizioni per fine sbrinamento sono:

- Raggiungimento della durata massima dello sbrinamento, impostata dal parametro d3.
- Raggiungimento della temperatura per fine sbrinamento, impostata dal parametro d2.

I parametri di configurazione per lo sbrinamento ad inversione di ciclo sono:

| Par. | Descrizione                                                                                                    | UM    | Range     |
|------|----------------------------------------------------------------------------------------------------|-------|-----------|
| CO   | Ritardo compressore ON da power-on.                                                                                                    | min   | 0240      |
| C2   | Tempo minimo compressore OFF.                                                                                                    | min   | 0240      |
| d0   | Intervallo sbrinamento.                                                                                                    | h     | 099       |
| d1   | Tipo di Sbrinamento.<br><b>0</b> = Resistenze elettriche;<br><b>1</b> = Inversione di ciclo (Gas caldo);<br><b>2</b> = A fermata del compressore. |       | 03        |
| d2   | Temperatura evaporatore oltre la quale termina lo sbrinamento con sonda evaporatore ( <b>Pr1Pr3</b> = 1).                                         | °C/°F | -99.099.0 |
| d3   | Durata sbrinamento.                                                                                                    | min   | 099       |
| d7   | Tempo di sgocciolamento dell'evaporatore dopo uno sbrinamento.                                                                                    | min   | 015       |
| d15  | Tempo consecutivo compressore ON prima di sbrinamento gas caldo.                                                                                  | min   | 099       |

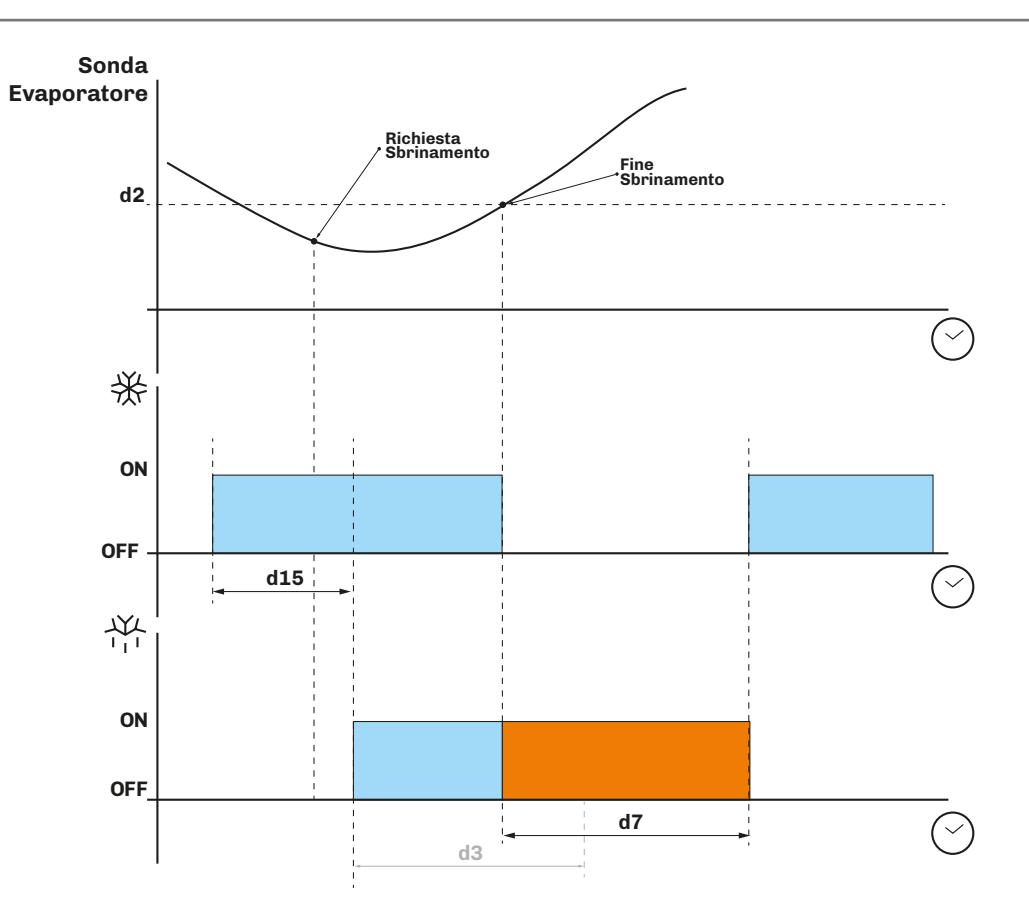

Fig. 59. Sbrinamento ad inversione di ciclo - Fine sbrinamento per temperatura

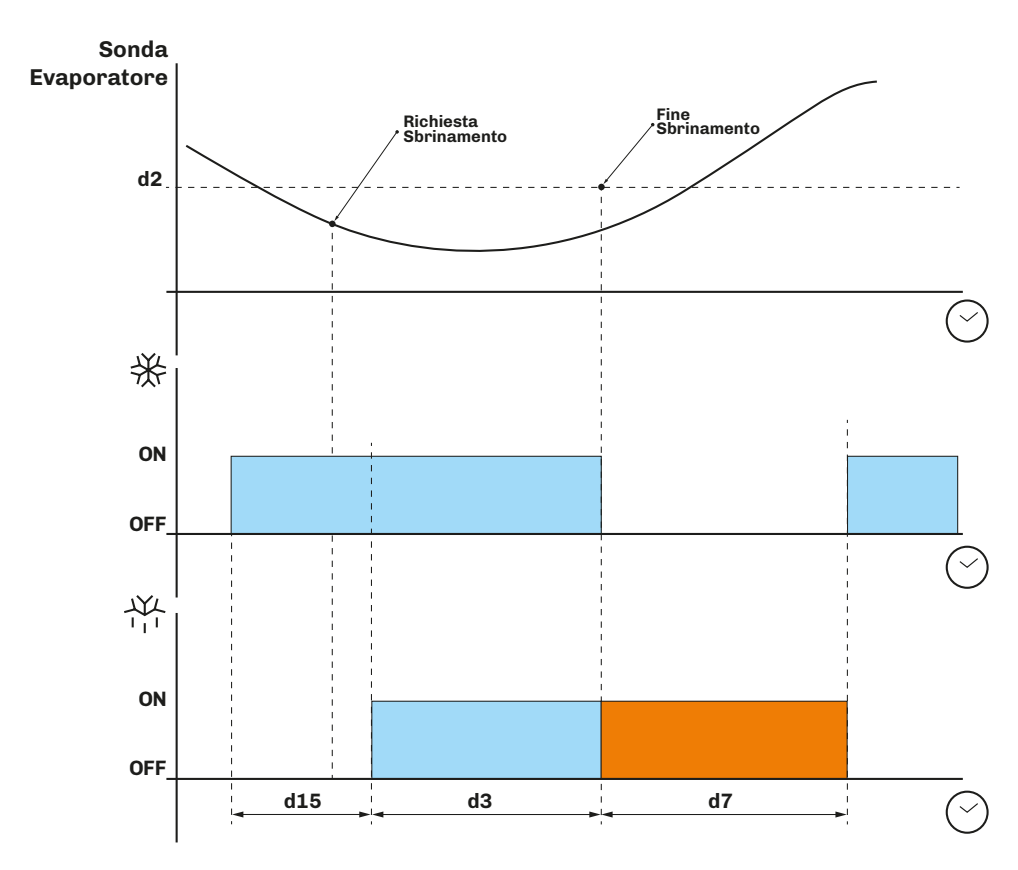

Fig. 60. Sbrinamento ad inversione di ciclo - Fine sbrinamento per tempo massimo

### 6.2.3 Sbrinamento a fermata del compressore

Lo sbrinamento a fermata del compressore si ottiene impostando d1 = 2.

I parametri di configurazione per lo sbrinamento a fermata del compressore sono:

| Par. | Descrizione                                                                                                    | UM  | Range |
|------|----------------------------------------------------------------------------------------------------|-----|-------|
| dO   | Intervallo sbrinamento.                                                                                                    | h   | 099   |
| d1   | Tipo di Sbrinamento.<br><b>0</b> = Resistenze elettriche;<br><b>1</b> = Inversione di ciclo (Gas caldo);<br><b>2</b> = A fermata del compressore. |     | 03    |
| d3   | Durata sbrinamento.                                                                                                    | min | 099   |
| d7   | Tempo di sgocciolamento dell'evaporatore dopo uno sbrinamento.                                                                                    | min | 015   |

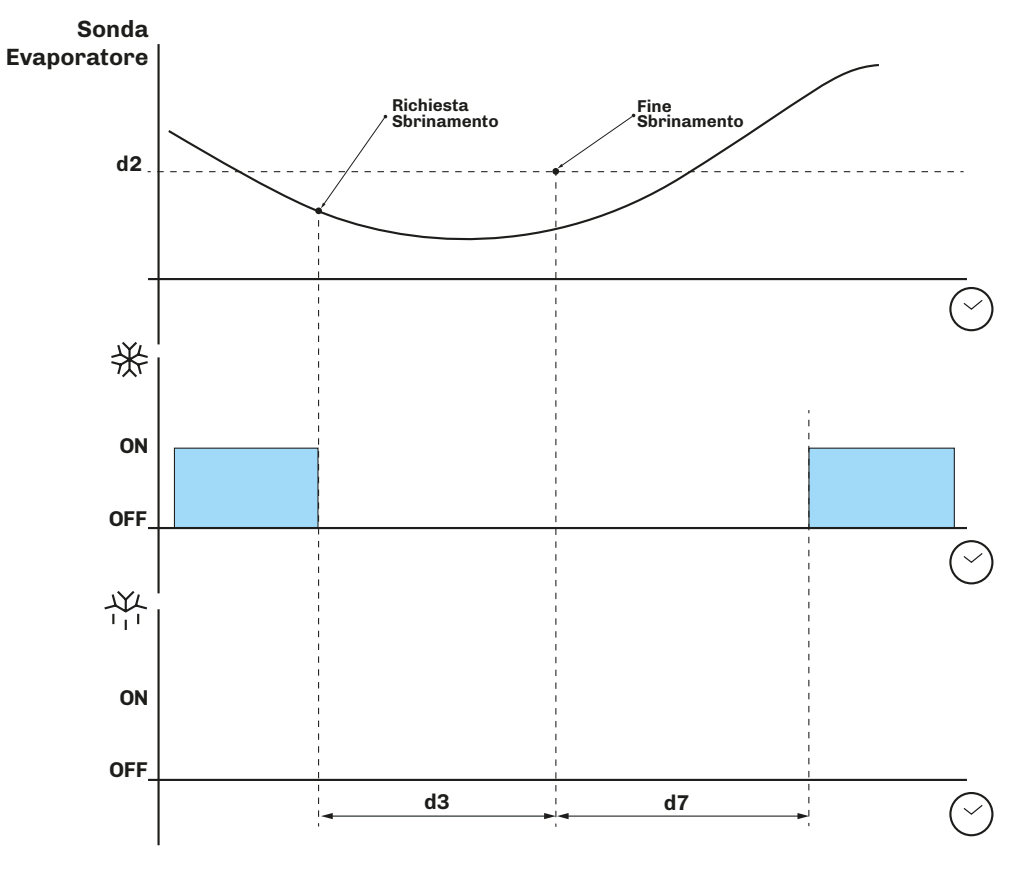

Fig. 61. Sbrinamento a fermata del compressore

# 7. REGOLATORI

# 7.1 TEMPERATURA CALDO/FREDDO

I parametri di configurazione per la regolazione della temperatura sono:

| Par. | Descrizione                                                                                         | UM    | Range            |
|------|----------------------------------------------------------------------------------------------------|-------|------------------|
| P15  | Tipo Regolazione.                                                                                   |       | 02               |
|      | <b>1</b> = Caldo;                                                                                   |       |                  |
|      | <b>2</b> = Caldo/Freddo con zona neutra.                                                            |       |                  |
| rC0  | Differenziale di regolazione freddo temperatura da sommare al setpoint 1 (setpoint 1 + <b>rCO</b> ) | °C/°F | 0,115,0          |
| rC1  | Minimo valore attribuibile al setpoint 1.                                                           | °C/°F | -99,9 <b>rC2</b> |
| rC2  | Massimo valore attribuibile al setpoint 1.                                                          | °C/°F | <b>rC1</b> 99,0  |
| rH0  | Differenziale di regolazione caldo temperatura da sommare al setpoint 1 (setpoint 1 + <b>rH0</b> )  | °C/°F | 0,115,0          |

### 7.1.1 Funzionamento

Il controllore gestisce la temperatura in funzione del tipo di richiesta (Caldo/Freddo).

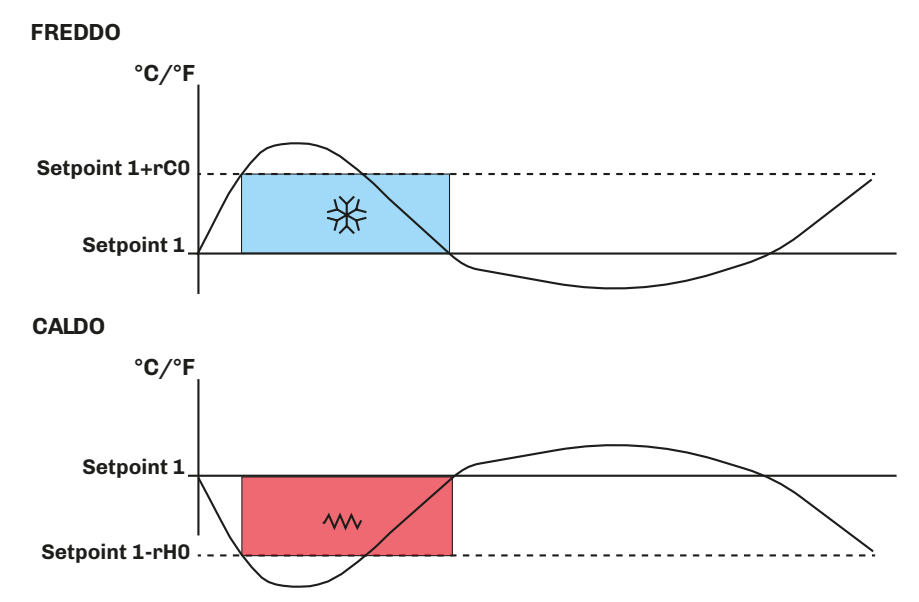

Fig. 62. Funzionamento regolatore di temperatura

#### Freddo

Se il controllore riceve una richiesta di freddo:

• Uscita Freddo (Compressore) tra Setpoint 1 e Setpoint 1 + rCO.

Quando la temperatura letta da Pb1 raggiunge il valore di **Setpoint 1 + rCO**, il controllore attiva l'uscita compressore per produrre freddo fino a quando la temperatura non scendo sotto la soglia impostata da **Setpoint 1**.

### Caldo

Se il controllore riceve una richiesta di caldo:

• Uscita Caldo (Resistenze) tra Setpoint 1 e Setpoint 1 - rH0.

Quando la temperatura letta da Pb1 raggiunge il valore di **Setpoint 1 - rH0**, il controllore attiva l'uscita resistenze per produrre caldo, fino a quando la temperatura supera la soglia **Setpoint 1**.

# 7.2 TEMPERATURA CALDO/FREDDO CON ZONA NEUTRA

I parametri di configurazione per la regolazione della temperatura in zona neutra sono:

| Par. | Descrizione                                                                                         | UM    | Range            |
|------|----------------------------------------------------------------------------------------------------|-------|------------------|
|      | Tipo Regolazione.                                                                                   |       |                  |
| D15  | <b>0</b> = Freddo                                                                                   |       | 0.2              |
| 1.12 | 1 = Caldo;                                                                                          |       | 02               |
|      | <b>2</b> = Caldo/Freddo/umidità con zona neutra.                                                    |       |                  |
| rC0  | Differenziale di regolazione freddo temperatura da sommare al setpoint (Setpoint $1 + rC0$ ).       | °C/°F | 0,115,0          |
| rC1  | Minimo valore attribuibile al Setpoint 1.                                                           | °C/°F | -99,9 <b>rC2</b> |
| rC2  | Massimo valore attribuibile al Setpoint 1.                                                          | °C/°F | <b>rC1</b> 99,0  |
| rC3  | Valore zona neutra regolazione freddo da aggiungere al differenziale.                               | °C/°F | 0,010,0          |
| rH0  | Differenziale di regolazione caldo temperatura da sommare al setpoint 1 (setpoint 1 + <b>rHO</b> ). | °C/°F | 0,115,0          |
| rH3  | Valore zona neutra regolazione caldo da aggiungere al differenziale.                                | °C/°F | 0,010,0          |

### 7.2.1 Funzionamento

La regolazione in zona neutra è attiva se:

- **P15** = 2
- **rC3** > 0, per la regolazione freddo;
- **rH3** > 0, per la regolazione caldo

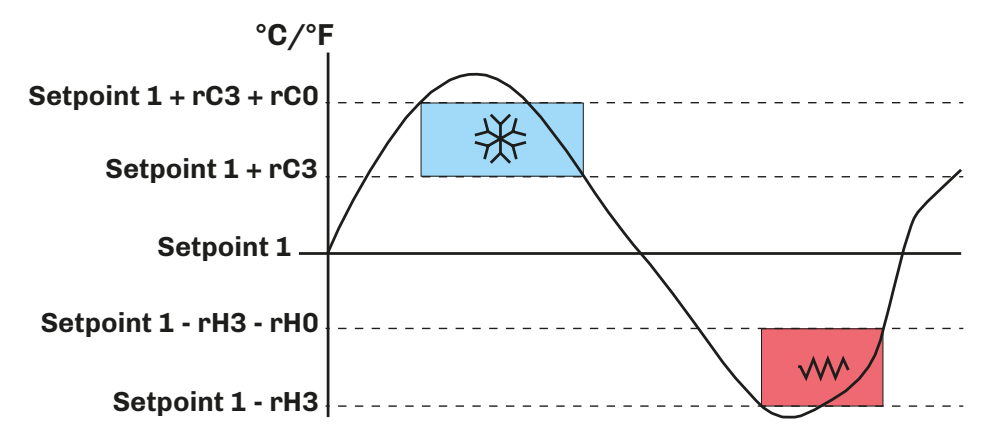

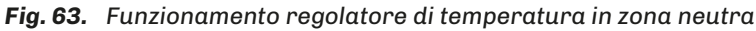

### Freddo

Se il controllore è in richiesta freddo:

• Uscita Freddo (Compressore) tra Setpoint 1 + rC3 + rC0 e Setpoint 1 + rC3.

Quando la temperatura letta da Pb1 raggiunge il valore di **Setpoint 1 + rC3 + rC0**, il controllore attiva l'uscita compressore fino a quando la temperatura non scendo sotto la soglia impostata da **Setpoint 1 + rC3**.

#### Caldo

Se il controllore è in richiesta caldo:

• Uscita Caldo (Resistenze) tra Setpoint 1 - rH3 - rH0 e Setpoint 1 - rH3.

Quando la temperatura letta da Pb1 raggiunge il valore di **Setpoint 1 - rH3 - rH0**, il controllore attiva l'uscita resistenze per produrre caldo, fino a quando la temperatura supera la soglia **Setpoint 1 - rH3**.

# 7.3 UMIDITÀ

I parametri di configurazione per la regolazione dell'umidità sono:

| Par. | Descrizione                                                                                        | UM    | Range |
|------|----------------------------------------------------------------------------------------------------|-------|-------|
| rU5  | Differenziale di regolazione deumidificazione da sommare al setpoint 2 (setpoint 2 + <b>rU5</b> ). | %r.H. | 1100  |
| rU8  | Differenziale di regolazione umidificazione da sommare al setpoint 2 (setpoint 2 + <b>rU8</b> ).   | %r.H. | 1100  |

La regolazione dell'umidità può essere gestita tramite il ventilatore evaporatore o, in presenza di un sensore di umidità, la regolazione può essere con zona neutra.

### 7.3.1 Funzionamento

Il controllore gestisce le richieste di umidificazione e deumidificazione impostando i parametri rU5 e rU8.

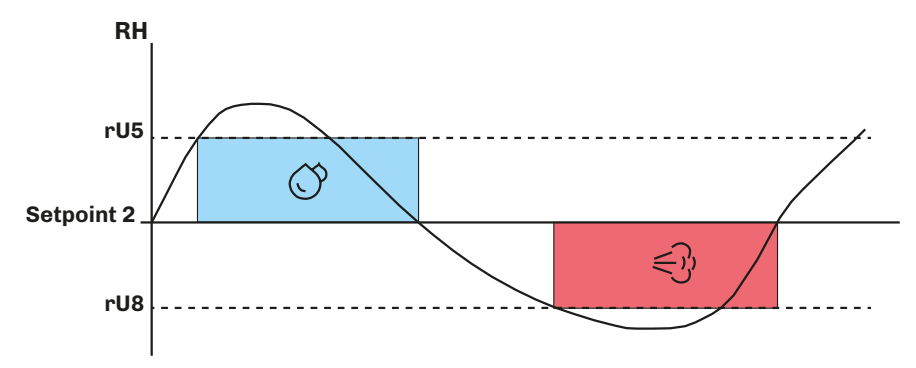

Fig. 64. Funzionamento regolatore umidità

# 7.4 UMIDITÀ CON ZONA NEUTRA

I parametri di configurazione per la regolazione dell'umidità con zona neutra sono:

| Par. | Descrizione                                                                                        | UM    | Range |
|------|----------------------------------------------------------------------------------------------------|-------|-------|
| rU5  | Differenziale di regolazione deumidificazione da sommare al setpoint 2 (setpoint 2 + <b>rU5</b> ). | %r.H. | 1100  |
| rU6  | Valore zona neutra deumidificazione da aggiungere al differenziale.                                | %r.H. | 0100  |
| rU8  | Differenziale di regolazione umidificazione da sommare al setpoint 2 (setpoint 2 + <b>rU8</b> ).   | %r.H. | 1100  |
| rU9  | Valore zona neutra umidificazione da aggiungere al differenziale.                                  | %r.H. | 0100  |
| rU13 | Massimo valore attribuibile al Setpoint 2.                                                         | %r.H. | 0100  |

#### 7.4.1 Funzionamento

La regolazione in zona neutra è attiva:

- **P15** = 2;
- Per l'umidificazione, se **rU9**  $\neq$  0;
- Per la deumidificazione, se  $rU6 \neq 0$ .

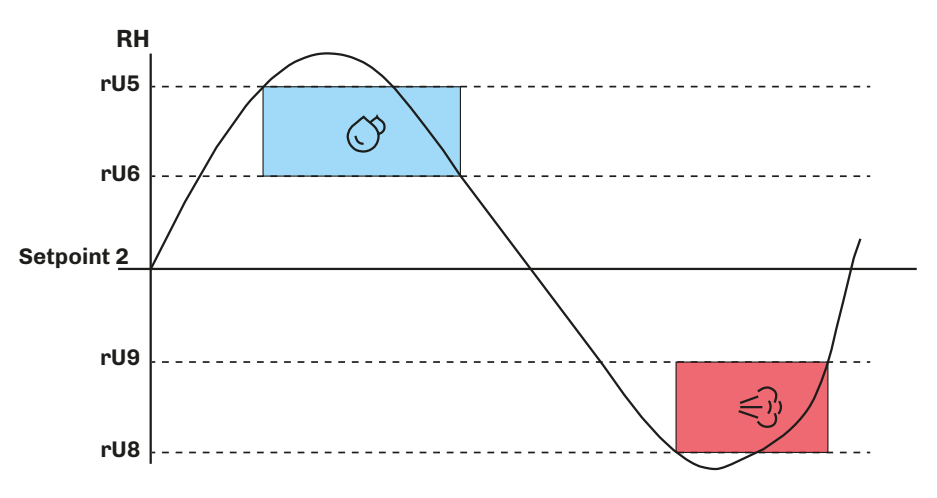

Fig. 65. Funzionamento regolatore umidità a zona neutra

In funzionamento con zona neutra, si impostano i valori sopra e sotto il setpoint umidità (setpoint 2), definendo la zona all'interno la quale non vengono attivate le uscite umidificazione o deumidificazione. Quando:

- Umidità > Setpoint 2 + rU6 + rU5, allora il controllore attiva l'uscita deumidificazione;
- Umidità < Setpoint 2 rU9 rU8, allora il controllore attiva l'uscita umidificazione.

#### 7.4.2 Gestione umidificazione

La gestione dell'umidità è affidata a due diverse uscite in base alla configurazione del parametro **E10**:

- Uscita generatore di umidità;
- Uscita umidificatore.

| Par. | Descrizione                                                                                                    | UM | Range |
|------|----------------------------------------------------------------------------------------------------|----|-------|
| E10  | Tipo di umidificatore.<br><b>0</b> = Umidificatore isotermico (generatori di vapore); <b>1</b> = Umidificatore adiabatico a generazione diretta. |    | 0/1   |

#### **Umidificatore isotermico**

Se **E10** = 0, l'uscita vapore generatore di vapore rimane attiva per tutto il tempo in cui è prevista la gestione dell'umidificazione.

L'uscita umidificatore a generazione diretta si attiva in maniera proporzionale quando il valore dell'umidità < **Setpoint 2 - rU9** - **rU8**. La percentuale di tempo di attivazione dell'uscita umidificatore è proporzionale al valore dell'umidità rispetto al valore di banda proporzionale definito dal parametro **rU10**.

Il tempo di attivazione/disattivazione dell'uscita umidificatore è impostabile dal parametro **rU11**, mentre la durata di attivazione è definita dal parametro **rU12**.

#### Umidificatore a generazione diretta

Se **E10** = 1, l'uscita generatore di vapore si attiva solamente quando:

• Umidità < Setpoint 2 - rU9 - rU8

Mentre l'uscita umidificatore si attiva a cicli ON/OFF quando richiesto, partendo sempre dal tempo di OFF per permettere al generatore di essere pronto a generare vapore.

| Par. | Descrizione                                                                                                    | UM    | Range         |
|------|----------------------------------------------------------------------------------------------------|-------|---------------|
| SP2  | Setpoint 2 Umidità.                                                                                                  | %r.H. | 0 <b>rU13</b> |
| rU8  | Differenziale di regolazione umidificazione da sommare al setpoint 2 (setpoint 2 + <b>rU8</b> ).                     | %r.H. | 1100          |
| rU9  | Valore zona neutra umidificazione da aggiungere al differenziale.                                                    | %r.H. | 0100          |
| rU10 | Valore banda proporzionale umidificazione.                                                                           | %r.H. | 0100          |
| rU11 | Tempo ciclo per regolazione proporzionale umidificazione                                                             | s     | 0255          |
| rU12 | Base tempi per tempo ciclo per regolazione proporzionale umidificazione.<br><b>0</b> = Secondi;<br><b>1</b> = Minuti |       | 0/1           |
| rU13 | Massimo valore attribuibile al Setpoint 2.                                                                           | %r.H. | 0100          |

### 7.4.3 Gestione deumidificazione

La deumidificazione può essere gestita in due modi:

- Se **u3** = 0, tramite ventilatore di estrazione/deumidificatore esterno;
- Se **u3** = 1, tramite l'attivazione dell'impianto frigorifero.

#### Deumidificazione tramite ventilatore esterno

Se **u3** = 0, l'uscita si attiva quando:

• Umidità > Setpoint 2 + rU6 + rU5

Mentre si disattiva quando l'umidità rientra all'interno del valore di zona neutra deumidificazione.

#### Deumidificazione tramite impianto frigorifero

Se **u3** = 1, nessuna uscita digitale deve essere configurata come deumidificazione.

# 7.5 COMPRESSORE

Il regolatore compressore è in funzione quando almeno uscita relè è configurata come compressore **u1c**...**u9c** = 4.

L'accensione/spegnimento del compressore è regolato da:

- Temperatura letta dalla sonda di regolazione;
- Configurazione della termoregolazioni;
- Sbrinamento e sgocciolamento.

#### Condizioni di attivazione

Il compressore si attiva se le seguenti condizioni sono soddisfatte:

- Il controllore è acceso (con controllore in stand-by, la regolazione è bloccata);
- Sonda di regolazione funzionante;
- Tempo di ritardo CO attivazione compressore da accensione terminato;
- Tempo di ritardo di accensione compressore C2 tra 2 attivazioni successive;
- Se **d1** = 0, 2, lo sbrinamento e lo sgocciolamento deve essere terminato.

Se è impostato un tempo di ritardo **CO** o **C2**, e vi è una richiesta di attivazione compressore, il controllore attende che il tempo di ritardo termini prima di attivare il compressore. Durante questa attesa, l'icona **X** lampeggia fino ad attivazione compressore, dopo di che rimane accesa fissa.

I parametri di configurazione per la regolazione del compressore sono:

| Par.      | Descrizione                                         | UM  | Range |
|-----------|-----------------------------------------------------|-----|-------|
| CO        | Ritardo compressore ON da power-on.                 | min | 0240  |
| <b>C1</b> | Ritardo tra due accensioni consecutive compressore. | min | 0240  |
| C2        | Tempo minimo compressore OFF.                       | min | 0240  |
| C3        | Tempo minimo compressore ON.                        | s   | 0240  |

| Par.       | Descrizione                                                                                                    | UM    | Range    |
|------------|----------------------------------------------------------------------------------------------------|-------|----------|
| C4         | Tempo compressore ON in deumidificazione.                                                                       | min   | 0240     |
| C6         | Temperatura condensazione oltre la quale scatta segnalazione condensatore surriscaldato.                        | °C/°F | 0,0164,0 |
| C7         | Temperatura del condensatore oltre la quale scatta l'allarme blocco compressore, trascorso il tempo <b>C8</b> . | °C/°F | 0,0164,0 |
| <b>C</b> 8 | Ritardo attivazione allarme blocco compressore da superamento soglia <b>C7</b> .                                | min   | 015      |
| C9         | Tempo consecutivo temperatura cella in banda proporzionale per compressore alla massima portata.                | h     | 099      |
| C10        | Tempo totale funzionamento compressore per avviso manutenzione.                                                 | gg    | 0999     |
| C11        | Ritardo accensione compressore 2 da accensione compressore 1.                                                   | s     | 0999     |
| C12        | Tempo compressore OFF in allarme sonda cella.                                                                   | min   | 0240     |
| C13        | Tempo compressore ON in allarme sonda cella.                                                                    | min   | 0240     |

### 7.5.1 Schemi di funzionamento

#### Funzionamento normale del compressore

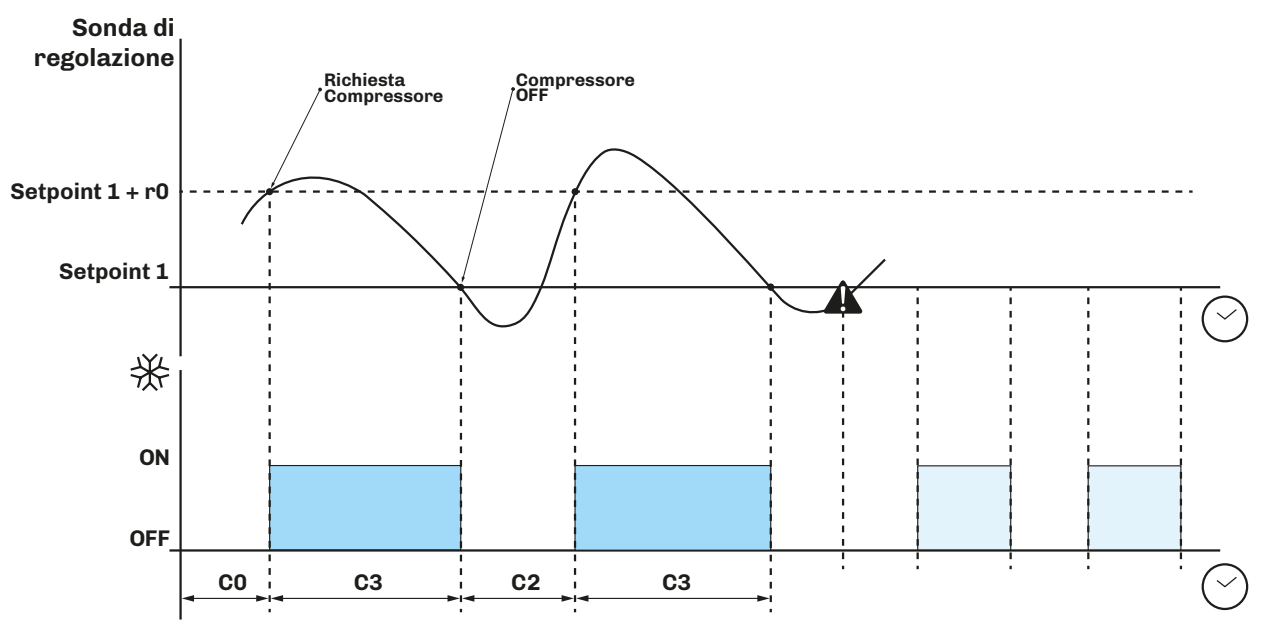

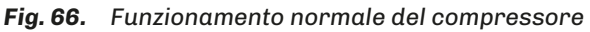

Funzionamento del compressore con allarme sonda

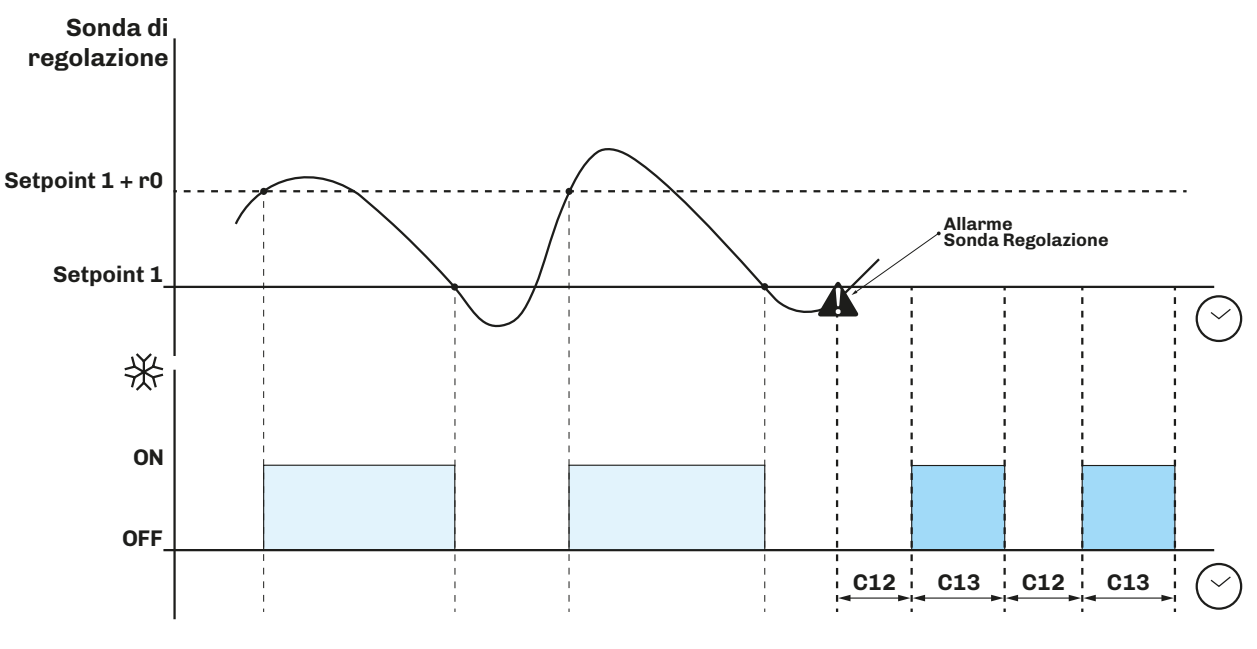

Fig. 67. Funzionamento con allarme sonda del compressore

#### 7.5.2 Compressore a velocità variabile

In alternativa al compressore ON/OFF, è possibile gestire un compressore a velocità variabile. I modelli utilizzabili sono definiti dal parametro **VC3**.

La regolazione di questo compressore è di tipo PI definita dai parametri **VC1** e **VC2**; tramite il parametro **VC4** è possibile definire per quanto tempo, alla prima accensione da power-on, il compressore si mantiene alla velocità di 85 Hz, prima di considerare la regolazione di tipo PI.

È possibile forzare la velocità del compressore alla massima velocità se dopo il tempo definito dal parametro **C9** il compressore si trova ancora all'interno della banda proporzionale.

Nel caso in cui la temperatura della cella è inferiore a **SP1 - rHO**, il compressore viene spento immediatamente anche se il tempo integrale non è ancora scaduto.

| Par. | Descrizione                                                                                                    | UM    | Range   |
|------|----------------------------------------------------------------------------------------------------|-------|---------|
| VC1  | Banda Proporzionale                                                                                                    | °C/°F | 0,099,0 |
| VC2  | Azione tempo integrale                                                                                                    | min   | 099     |
| VC3  | Tipo di compressore.<br>1 = Embraco VEM – VES;<br>2 = Embraco VEG;<br>3 = Embraco VNEK – VNEU – FMFT;<br>4 = Secop VNL 50150 Hz (40 Hz in OFF);<br>5 = Secop 33133 Hz;<br>6 = Tecumseh 85150 Hz;<br>7 = Tecumseh 68150 Hz; |       | 17      |
| VC4  | Tempo compressore a 85 Hz da power-on.                                                                                                    | s*10  | 0100    |
| VC5  | Percentuale per aumento minima frequenza compressore.<br>Se <b>VC5</b> =0 la minima frequenza di funzionamento è quella definita dal costruttore del compressore.                                                          | %     | 0100    |
| VC6  | Percentuale per diminuzione frequenza compressore.<br>Se <b>VC6</b> =100 la massima frequenza di funzionamento è quella definita dal costruttore del compressore.                                                          | %     | 0100    |
| C9   | Tempo consecutivo temperatura cella in banda proporzionale per compressore alla massima portata.                                                                                                    | h     | 099     |

# 7.6 VENTOLE EVAPORATORE

Il regolatore ventole evaporatore si attiva in base alle seguenti condizioni:

- È scaduto il ritardo F3 in caso di fine sgocciolamento;
- La temperatura della sonda evaporatore Pb2 superi la soglia F1 (se F0 = 3, 4);
- Le ventole non sono disattivate durante lo sbrinamento F2 = 0;
- Non è attivo lo sgocciolamento **d7**;

### 7.6.1 Funzionamento del regolatore

L'attivazione del regolatore ventole evaporatore può avvenire in basse alla richiesta di altri regolatori nelle seguenti modalità:

- Su richiesta del compressore, per favorire la produzione e diffusione del freddo (funzione di termoregolazione);
- Su richiesta dello sbrinamento, per regolare/limitare la diffusione dell'aria calda;
- Su richiesta del regolatore umidifica/deumidifica, per propagare o limitare la diffusione di umidità.

### 7.6.2 Modalità di funzionamento

Le ventole evaporatore lavorano in funzione del parametro FO e E13:

| Par. | Descrizione                                                                                                    | UM | Range |
|------|----------------------------------------------------------------------------------------------------|----|-------|
| FO   | <ul> <li>Modalità ventole evaporatore in funzionamento normale.</li> <li>0 = Sempre OFF;</li> <li>1 = Sempre ON;</li> <li>2 = Attive in funzione dei carichi;</li> <li>3 = Termoregolate (F1 relativo alla regolazione temperatura);</li> <li>4 = Attive in funzione dei carichi e termoregolate (F1 relativo alla regolazione temperatura);</li> <li>5 = A cicli ON/OFF, con compressore spento, in base ai parametri F14 e F15;</li> <li>6 = Termostatate in funzione di F1 (come valore assoluto);</li> <li>7 = Termostatate in funzione di F1 con compressore acceso (come valore assoluto);</li> <li>8 = A cicli ON/OFF; in questo caso la sonda di umidità è presente con funzione di sola lettura e non regolazione.</li> </ul> |    | 08    |
| E13  | Configurazione ventole evaporatore.<br><b>0</b> = Ventole ad 1 velocità (con un'uscita <b>u1cu13c</b> = 3);<br><b>1</b> = Ventole a 2 velocità (con un'uscita <b>u1cu13c</b> = 3 e <b>u1cu13c</b> = 11);<br><b>2</b> = Ventole a 5 velocità tramite uscita 010 Vdc;<br><b>3</b> = Ventole a 5 velocità tramite uscita PWM;<br><b>4</b> = Ventole a 2 velocità con 2 relè (con un'uscita <b>u1cu13c</b> = 3 e <b>u1cu13c</b> = 11).                                                                                                    |    | 04    |

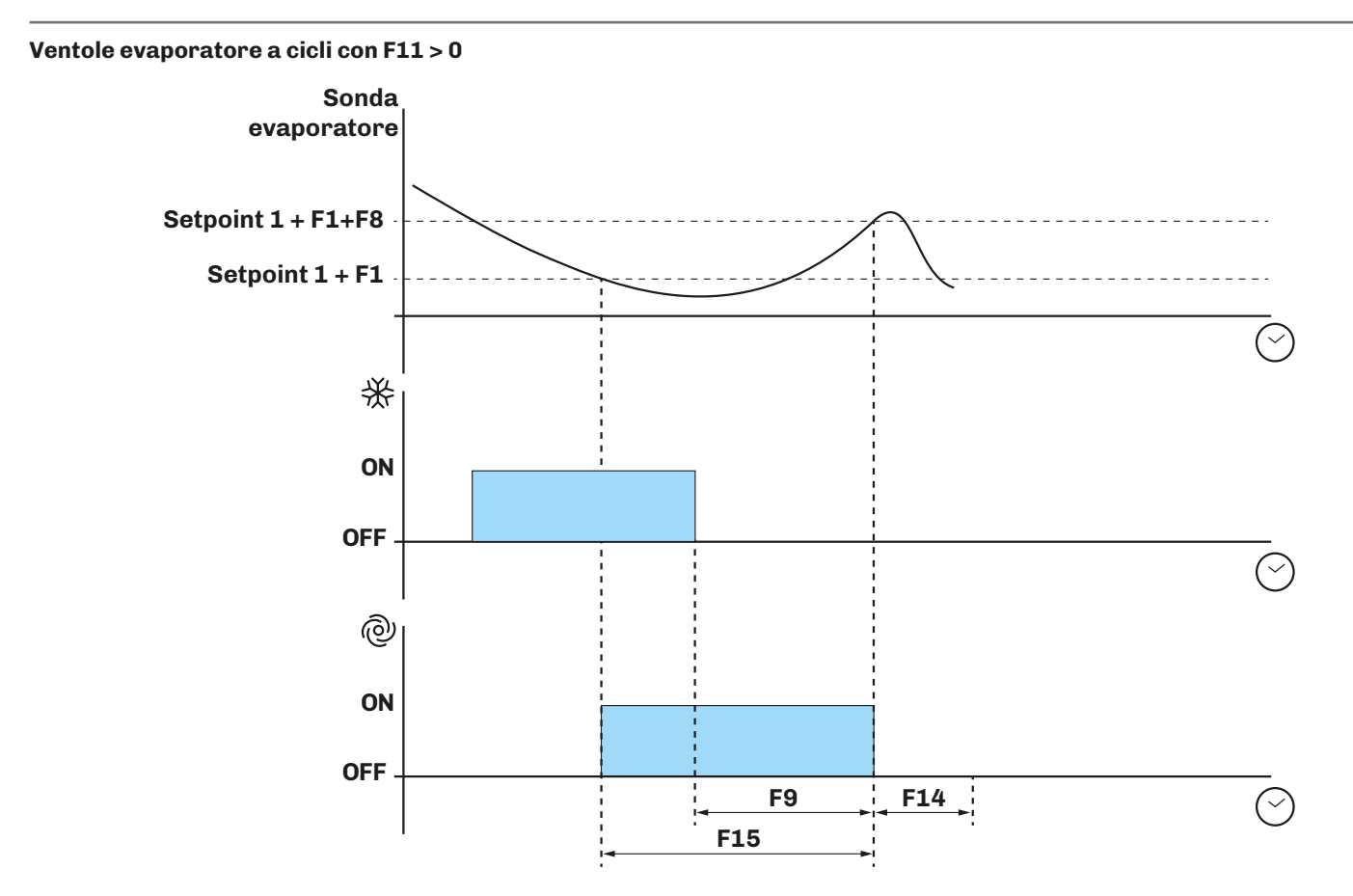

**Fig. 68.** Funzionamento ventole evaporatore con **F15** > 0

### 7.6.3 Funzionamento durante uno sbrinamento

Il funzionamento delle ventole evaporatore durante uno sbrinamento dipende da F2.

| Par. | Descrizione                                                         | UM | Range |
|------|---------------------------------------------------------------------|----|-------|
| F2   | Modalità ventole evaporatore in sbrinamento. $0 = OFF$ ; $1 = ON$ . |    | 0/1   |

#### 7.6.4 Funzionamento ventole durante uno sgocciolamento

Durante uno sgocciolamento, le ventole evaporatore rimangono spente per il tempo impostato da **d7**, inoltre può essere impostato un ulteriore ritardo **F3** all'attivazione delle ventole evaporatore dopo uno sgocciolamento. In tal caso le ventole si attivano allo scadere di **F3**.

### 7.7 VENTOLE CONDENSATORE

La modalità di funzionamento delle ventole è determinata dal parametro F11:

| Par. | Descrizione                                                | UM | Range |
|------|------------------------------------------------------------|----|-------|
|      | Modalità Ventole condensatore.                             |    |       |
|      | <b>0</b> = Termoregolate;                                  |    |       |
| F11  | 1 = Termoregolate se compressore OFF;                      |    | 03    |
|      | <b>2</b> = Termoregolate se compressore ON;                |    |       |
|      | <b>3</b> = Termoregolate se compressore e sbrinamento OFF. |    |       |

### 7.7.1 Funzionamento

Le ventole condensatore si attivano in funzione delle seguenti condizioni:

- Un'uscita digitale **u1c**...**u9c** = 4 o 12 (configurata come ventole condensatore);
- Se non è configurata nessun ingresso analogico come sonda condensatore, le ventole condensatore, sono attivate in parallelo al compressore;
- Se Pr1...Pr3 = 2, ed in base a F11, il ventilatore del condensatore si attiva quando la temperatura del condensatore supera F12 + 2 °C, mentre si spegne quando la temperatura < F12.</li>
- Durante sbrinamento a gas caldo, si attivano se temperatura condensatore supera la soglia di allarme C6;
- Durante lo sbrinamento le ventole condensatore si spengono.

# 7.8 RISPARMIO ENERGETICO (ENERGY SAVING) / ECO

La funzione risparmio energetico, in base alla configurazione della macchina, è disponibile da 1 a 3 livelli di risparmio.

### 7.8.1 Funzionamento

È possibile attivare il risparmio energetico tramite:

- Ingresso digitale, se **i4, i7, i10** = 8
- Tasto (vedi "5.9 Risparmio Energetico / Eco" a pagina 35");
- Orologio RTC, attivando il risparmio energetico ogni giorno, all'ora ES3 per un tempo +.

#### Condizioni di attivazione

Le condizioni che attivano un energy saving sono:

- **ES4** = 0
  - Setpoint raggiunto e porta chiusa per almeno ES2 minuti.
  - Chiusura ingresso digitale configurato come risparmio energetico.
- **ES4** > 0
  - Orario di attivazione risparmio energetico raggiunto (ES3).

Le condizioni che disattivano un risparmio energetico sono:

- **ES4** = 0
  - Apertura porta;
  - Spegnimento macchina;
  - Disabilitazione risparmio energetico da tastiera;
  - Presenza di un allarme alta temperatura cella o di un allarme alta temperatura.
  - Se il risparmio energetico era stato attivato da ingresso digitale, oltre alle condizioni del punto precedente, si disattiva anche per apertura ingresso digitale o per scadenza del tempo dato dal parametro **ES1** (se il parametro **ES1**=0 viene considerata solamente l'apertura dell'ingresso digitale).
- **ES4** > 0
  - Apertura porta, spegnimento macchina, disabilitazione risparmio energetico da tastiera, presenza di un allarme alta temperatura cella o di un allarme alta temperatura prodotto.
  - Oltre alle condizioni precedenti, si disattiva alla scadenza del tempo dato dal parametro ES4.

**NOTA**: Se durante risparmio energetico si avvia uno sbrinamento, quest'ultimo non ha effetto sullo stato del risparmio energetico. I parametri di configurazione per il risparmio energetico sono:

| Par. | Descrizione                                                                                                    | UM  | Range |
|------|----------------------------------------------------------------------------------------------------|-----|-------|
| ES0  | Modalità risparmio energetico.<br>O = 1 livello (Disabilitato/Risparmio elevato);<br>I = 3 livelli (Disabilitato/Basso risparmio/Risparmio medio/Risparmio elevato). | num | 0/1   |
| ES1  | Durata massima risparmio energetico.                                                                                                    | min | 0999  |
| ES2  | Tempo consecutivo porta chiusa per attivazione risparmio energetico.                                                                                                 | min | 0999  |
| ES3  | Orario attivazione risparmio energetico.                                                                                                    | h   | 024   |
| ES4  | Durata risparmio energetico.                                                                                                    | h   | 024   |

I parametri per la selezione **Basso risparmio** sono:

| Par. | Descrizione                                        | UM    | Range   |
|------|----------------------------------------------------|-------|---------|
| ES5  | Delta setpoint relativo <b>Basso risparmio</b> .   | °C/°F | 0,010,0 |
| ES8  | Differenziale <b>Basso risparmio</b> .             | °C/°F | 0,010,0 |
| ES11 | Tempo ON resistenza porta <b>Basso risparmio</b> . | min   | 0100    |

I parametri per la selezione **Risparmio medio** sono:

| Par. | Descrizione                                        | UM    | Range   |
|------|----------------------------------------------------|-------|---------|
| ES6  | Delta setpoint relativo <b>Risparmio medio</b> .   | °C/°F | 0,010,0 |
| ES9  | Differenziale <b>Risparmio medio</b> .             | °C/°F | 0,010,0 |
| ES12 | Tempo ON resistenza porta <b>Risparmio medio</b> . | min   | 0100    |

I parametri per la selezione **Risparmio elevato** sono:

| Par. | Descrizione                                          | UM    | Range   |
|------|------------------------------------------------------|-------|---------|
| ES7  | Delta setpoint relativo <b>Risparmio elevato</b> .   | °C/°F | 0,010,0 |
| ES10 | Differenziale <b>Risparmio elevato</b> .             | °C/°F | 0,010,0 |
| ES13 | Tempo ON resistenza porta <b>Risparmio elevato</b> . | min   | 0100    |

## 7.9 RESISTENZE RISCALDAMENTO

Durante una richiesta di caldo, il controllore attiva l'uscita impostata come resistenze riscaldamento **u1c...u13c** = 7, in maniera tale da poter gestire un duty-cycle di accensione e spegnimento definiti dai parametri **rH6** e **rH7**.

# 7.10 USCITA GENERATORE VAPORE

La gestione dell'utenza generatore di vapore ,dipende dal parametro **E10**:

- Se **E10**=0: l'uscita generatore di vapore è sempre attiva quando la regolazione richiede umidificazione;
- Se **E10**=1: l'uscita di generatore vapore è attiva solamente quando la regolazione richiede umidificazione.

# 7.11 USCITA UMIDIFICATORE

Gestione uscita umidificatore

L'utenza umidificatore (se abilitata) può essere gestita con o senza l'utilizzo del trasduttore di umidità (**rUO**) e varia in base al tipo di umidificatore selezionato (**E1O**).

### 7.11.1 Gestione uscita umidificatore senza sonda o trasduttore

Impostare:

- **rU0** = 2;
- **E10** = 0 o 1.

L'uscita umidificatore rimane attiva per un duty-cycle variabile in base al setpoint umidità impostato per la fase in corso. La durata di ON/OFF è determinata dai parametri **rU2** e **rU3**.

I tempi di accensione/spegnimento dell'umidificazione sono riproporzionati in base alla percentuale impostata per il setpoint di umidità in funzione del parametro **rU3**, e si ripeteranno ogni tempo di ciclo impostato con **rU2**.

#### 7.11.2 Umidificatore isotermico | Gestione uscita umidificatore con sonda o trasduttore

Impostare:

- **rU0** = 3;
- **E10** = 0.

L'uscita umidificatore si attiva quando il valore di umidità all'interno della cella scende al di sotto del valore di zona neutra (**rU9**) oltre alla soglia definita dal differenziale umidificazione (**rU8**).

La durata dell'attivazione dell'uscita umidificatore è proporzionale al valore dell'umidità rispetto al valore di banda proporzionale umidificazione (**rU10**).

Il parametro **rU11** definisce il tempo di ciclo, mentre il parametro **rU12** rappresenta la base tempi su cui si calcola la durata dell'attivazione dell'uscita.

#### 7.11.3 Umidificatore adiabatico | Gestione uscita umidificatore con trasduttore

Impostare:

- **rU0** = 3;
- **E10** = 1.

L'uscita umidificatore si attiva quando il valore di umidità all'interno della cella scende al di sotto del valore di zona neutra (**rU9**) oltre alla soglia definita dal differenziale umidificazione (**rU8**) eseguendo cicli di ON/OFF, la cui durata è stabilita dai parametri **rU15** e **rU16**. Il conteggio parte sempre dal tempo di **OFF**.

# 7.12 GESTIONE USCITA DI ALLARME

L'uscita di allarme si attiva a seconda del valore dato dal parametro **A17** quando è presente una condizione di allarme, mentre si disattiva una volta che la condizione di allarme è scomparsa. Si disattiva anche in base alla configurazione del parametro **u4**.

# 7.13 GESTIONE RESISTENZA CORNICE PORTA

L'uscita resistenza cornice porta, se configurata, si attiva quando la temperatura della cella scende al di sotto del parametro u5; si disattiva quando la temperatura della cella è maggiore di u5+rC0.

### 7.14 GESTIONE USCITA STAND-BY/ON

Questa uscita è indipendente da qualsiasi regolazione; si attiva quando il controllore è in ON e si disattiva quando il controllore è in STAND-BY.

# 7.15 GESTIONE LUCE CELLA

Questa uscita viene attivata/disattivata in base allo stato del micro-porta e/o alla selezione del tasto luce. Se la luce è spenta, l'apertura e chiusura della porta attiva/disattiva la relativa uscita.

Se la luce è stata accesa da tasto, l'eventuale apertura/chiusura della porta non ha nessun effetto sulla luce (la luce rimane accesa fino a quando non viene spenta da tasto).

# 7.16 GESTIONE SERRATURA PORTA

Questa uscita, se configurata, gestisce l'attivazione e disattivazione della serratura della porta.

# 7.17 GESTIONE CARICO ACQUA

L'uscita carico acqua si configura e si attiva impostando:

- Un uscita digitale **u1c**...**u13c** = 19;
- Un ingresso digitale **i4**, **i7**, **i10** = 5.

L'uscita rimane attiva fino alla disattivazione dell'ingresso o fino allo scadere del timeout **u12**. In questo caso viene data segnalazione di allarme caricamento acqua (vedi **"9.1 Tabella allarmi Vcolor 229/249 M/L" a pagina 79**).

# 8. PARAMETRI

#### Descrizione colonne Tabella Parametri

- Par.: Lista dei parametri configurabili del dispositivo;
- Descrizione: Indica funzionamento del parametro ed eventuali possibile selezioni;
- UM: Unità di misura relativa al parametro;
- Range: Descrive l'intervallo di valori che può assumere il parametro. Può essere correlato ad altri parametri dello strumento (indicati con il codice del parametro).
   NOTA: se il valore reale è al di fuori dei limiti consentiti per il parametro stesso (ad esempio perché sono stati variati altri parametri che definiscono i suddetti limiti), invece del valore reale viene visualizzato il valore del limite violato;
- **Default**: Indica il valore preconfigurato di fabbrica;

# 8.1 TABELLA PARAMETRI DI CONFIGURAZIONE

| Par.       | Descrizione                                                                                                    | UM    | Range         | Default |
|------------|----------------------------------------------------------------------------------------------------|-------|---------------|---------|
|            | Gruppo INGRESSI ANALOGICI                                                                                                    |       |               |         |
| SP1        | Setpoint 1 Temperatura.                                                                                                    | °C/°F | -99,9<br>99,9 | 2,0     |
| SP2        | Setpoint 2 Umidità.<br>(*) con ricetta manuale: 0 <b>ru13</b><br>con ricetta preimpostata: limiti dati da singola ricetta<br>con <b>F0</b> = 8: 4090            | %r.H. | Variabile(*)  | 50      |
| CA1        | Offset sonda Pb1.                                                                                                    | °C/°F | -25,025,0     | 0,0     |
| CA2        | Offset sonda Pb2.                                                                                                    | °C/°F | -25,025,0     | 0,0     |
| CA3        | Offset sonda Pb3.                                                                                                    | °C/°F | -25,025,0     | 0,0     |
| CA4        | Offset sonda modulo di backup.                                                                                                    | °C/°F | -25,025,0     | 0,0     |
| CA5        | Offset sonda Pb5 (umidità).                                                                                                    | %r.H. | -2020         | 0,0     |
| <b>P0</b>  | Tipo di sonda. <b>0</b> = PTC; <b>1</b> = NTC; <b>2</b> = Pt1000.                                                                                               |       | 02            | 1       |
| P1         | Abilita punto decimale in °C. <b>0</b> = No; <b>1</b> = Si.                                                                                                    |       | 0/1           | 1       |
| P2         | Unità di misura temperatura (il cambio valore prevede di reimpostare manualmente i<br>limiti dei parametri temperatura). <b>0</b> = °C; <b>1</b> = °F.          |       | 0/1           | 0       |
| Р3         | Durata mancanza di tensione per registrazione allarme <b>PF</b> (mancanza di tensione).<br>- <b>1</b> = Allarme disabilitato.                                   | min   | -1240         | 15      |
| P6         | Scelta sonda di regolazione.<br><b>0</b> = Sonda cella; <b>1</b> = Sonda di prodotto.                                                                           |       | 0/1           | 0       |
| P7         | Limite inferiore umidità.                                                                                                    | %r.H. | 0100          | 0       |
| <b>P</b> 8 | Limite superiore umidità.                                                                                                    | %r.H. | 0100          | 100     |
| P12        | Tipo sonda umidità.<br><b>0</b> = Disabilitata.<br><b>1</b> = Sonda 420 mA;<br><b>2</b> = EVHTP500;<br><b>3</b> = EVHTP520.                                     |       | 03            | 0       |
| P13        | Blocco setpoint temperatura-umidità.<br><b>0</b> = No; <b>1</b> = Si.                                                                                           |       | 0/1           | 0       |
| P14        | Posizione differenziale.<br><b>0</b> = Asimmetrico; <b>1</b> = Simmetrico                                                                                       |       | 0/1           | 0       |
| P15        | Tipo Regolazione.<br><b>0</b> = Freddo<br><b>1</b> = Caldo;<br><b>2</b> = Caldo/Freddo con zona neutra.                                                         |       | 02            | 0       |
| Pr1        | Configurazione sonda Pb1.<br><b>0</b> = Cella;<br><b>1</b> = Evaporatore;<br><b>2</b> = Condensatore;<br><b>3</b> = Sonda prodotto;<br><b>4</b> = Disabilitata. |       | 04            | 0       |
| Pr2        | Configurazione sonda Pb2. Analogo a <b>Pr1</b> .                                                                                                    |       | 04            | 1       |
| Pr3        | Configurazione sonda Pb3. Analogo a <b>Pr1</b> .                                                                                                    |       | 04            | 4       |
| Pr4        | Configurazione sonda modulo backup. Analogo a <b>Pr1</b> .                                                                                                    |       | 04            | 4       |

| Par. | Descrizione                                                                                                    | UM    | Range            | Default |
|------|----------------------------------------------------------------------------------------------------|-------|------------------|---------|
|      | Gruppo REGOLAZIONE FREDDO                                                                                                    |       |                  |         |
| rC0  | Differenziale di regolazione freddo temperatura da sommare al setpoint 1 (setpoint 1 + <b>r0</b> )                                                                                                    | °C/°F | 0,115,0          | 2,0     |
| rC1  | Minimo valore attribuibile al setpoint 1.                                                                                                    | °C/°F | -99,9 <b>rC2</b> | -2,0    |
| rC2  | Massimo valore attribuibile al setpoint 1.                                                                                                    | °C/°F | <b>rC1</b> 99,0  | 8.0     |
| rC3  | Zona neutra per regolazione freddo.                                                                                                    | °C/°F | 0,010,0          | 0,0     |
| rC4  | Durata ciclo continuo a tempo.                                                                                                    | min   | 0720             | 30      |
| rC5  | Offset setpoint raffreddamento.                                                                                                    | °C/°F | <b>rC1</b> 99,0  | 0,0     |
| rC6  | Banda proporzionale.                                                                                                    | min   | 0240             | 60      |
|      | Gruppo REGOLAZIONE CALDO                                                                                                    |       |                  |         |
| rH0  | Differenziale di regolazione caldo temperatura da sommare al setpoint 1 (setpoint 1 + <b>rH0</b> ).                                                                                                    | °C/°F | 0,115,0          | 2,0     |
| rH3  | Valore zona neutra regolazione caldo da aggiungere al differenziale.                                                                                                    | °C/°F | 0,010,0          | 0,0     |
| rH6  | Tempo di ciclo per l'accensione delle resistenze riscaldamento in caso di richiesta caldo.                                                                                                    | s     | 1600             | 60      |
| rH7  | Tempo resistenze di riscaldamento ON durante ciclo <b>rH6</b> .                                                                                                    | S     | 1600             | 30      |
|      | Gruppo UMIDITÀ                                                                                                    |       |                  |         |
| rUO  | <ul> <li>Modalità gestione umidità.</li> <li>0 = Nessuna regolazione (solo visualizzazione del valore della sonda se P12≠0).</li> <li>1 = Regolazione con ventilatore evaporatore (in base alla configurazione del parametro F0=5 oppure F0=8). Se F0=5 a display è visualizzato il valore letto dalla sonda umidità solo se P12≠0 mentre se P12=0 non viene visualizzato niente.<br/>Se F0=8, a display è visualizzato sia il valore letto dalla sonda umidità solo se P12≠0 che il setpoint dell'umidità. Se P12=0 il valore della sonda sarà lo stesso valore impostato nel setpoint.</li> <li>2 = Regolazione (con setpoint) con umidificazione a cicli di tempo (rU2, rU3) in base alla percentuale impostata; in questo caso il valore dell'umidità e il setpoint coincidono (in pratica il valore dell'umidità corrisponde al setpoint). Se P12≠0 la sonda non viene comunque visualizzata</li> <li>3 = Regolazione (con setpoint) con umidificazione, deumidificazione e riscaldamento; in questo caso dev'essere presente una sonda di umidità e a display il valore della sonda e il setpoint sono visibili.</li> </ul> |       | 03               | 0       |
| rU1  | Minima temperatura in cella per inibizione controllo umidificazione.                                                                                                    | °C/°F | -99,099,0        | 0,0     |
| rU2  | Tempo di ciclo per l'accensione dell'umidificatore (solo per <b>rU0</b> = 2).                                                                                                    | s     | 1600             | 60      |
| rU3  | Tempo di accensione umidificatore all'interno del tempo di ciclo <b>rU2</b> per generare il 100%<br>di umidità in cella (solo per <b>rU0</b> = 2)                                                                                                    | s     | 1600             | 30      |
| rU5  | Differenziale di regolazione deumidificazione da sommare al setpoint 2 (setpoint 2 + <b>rU5</b> ).                                                                                                    | %r.H. | 1100             | 5       |
| rU6  | Zona neutra per regolazione deumidificazione.                                                                                                    | %r.H. | 1100             | 2       |
| rU8  | Differenziale di regolazione umidificazione da sommare al setpoint 2 (setpoint 2 + <b>rU8</b> ).                                                                                                    | %r.H. | 1100             | 5       |
| rU9  | Zona neutra per regolazione umidificazione.                                                                                                    | %r.H. | 1100             | 2       |
| rU10 | Valore di banda proporzionale umidificazione.                                                                                                    | %r.H. | 0100             | 10      |
| rU11 | Tempo ciclo per regolazione proporzionale umidificazione.                                                                                                    | s     | 0255             | 30      |
| rU12 | Base tempi per tempo ciclo per regolazione proporzionale umidificazione.<br><b>0</b> = Secondi;<br><b>1</b> = Minuti.                                                                                                    |       | 0/1              | 0       |
| rU13 | Massimo valore attribuibile al Setpoint 2.                                                                                                    | %r.H. | 0100             | 80      |
| rU14 | Minima temperatura cella per inibizione deumidificazione.                                                                                                    | °C/°F | -99,099,0        | 0       |
| rU15 | Tempo pausa umidificatore.                                                                                                    | s     | 0300             | 60      |
| rU16 | Tempo attivazione umidificatore.                                                                                                    | S     | 060              | 3       |
| rU17 | Attivazione resistenza riscaldamento se deumidificazione con compressore.<br><b>0</b> = Disattivata;<br><b>1</b> = Attivata.                                                                                                    |       | 0/1              | 1       |
|      | Gruppo COMPRESSORE                                                                                                    |       |                  |         |
| CO   | Ritardo compressore ON da power-on.                                                                                                    | min   | 0240             | 0       |
| C1   | Ritardo tra due accensioni consecutive compressore.                                                                                                    | min   | 0240             | 3       |
| C2   | Tempo minimo compressore OFF.                                                                                                    | min   | 0240             | 3       |
| C3   | Tempo minimo compressore ON.                                                                                                    | S     | 0240             | 0       |
| C4   | Tempo compressore ON in deumidificazione.                                                                                                    | min   | 0240             | 0       |

| Par.       | Descrizione                                                                                                    | UM    | Range     | Default |
|------------|----------------------------------------------------------------------------------------------------|-------|-----------|---------|
| C6         | Temperatura condensazione oltre la quale scatta segnalazione condensatore surriscaldato.                                                                                                    | °C/°F | 0,0164,0  | 70,0    |
| C7         | Temperatura del condensatore oltre la quale scatta l'allarme blocco compressore, trascorso il tempo <b>C8</b> .                                                                                                    | °C/°F | 0,0164,0  | 80,0    |
| <b>C</b> 8 | Ritardo attivazione allarme blocco compressore da superamento soglia <b>C7</b> .                                                                                                    | min   | 015       | 1       |
| C9         | Tempo consecutivo temperatura cella in banda proporzionale per compressore alla massima portata.                                                                                                    | h     | 099       | 5       |
| C10        | Tempo totale funzionamento compressore per avviso manutenzione.                                                                                                    | gg    | 0999      | 0       |
| C11        | Ritardo accensione compressore 2 da accensione compressore 1.                                                                                                    | s     | 0999      | 3       |
| C12        | Tempo compressore OFF in allarme sonda cella.                                                                                                    | min   | 0240      | 10      |
| C13        | Tempo compressore ON in allarme sonda cella.                                                                                                    | min   | 0240      | 10      |
|            | Gruppo COMPRESSORE VELOCITÀ VARIABILE                                                                                                    |       | 1         |         |
| VC1        | Banda Proporzionale.                                                                                                    | °C/°F | 0,099,0   | 10,0    |
| VC2        | Azione tempo integrale.                                                                                                    | min   | 099       | 10      |
| VC3        | Tipo di compressore.<br>1 = Embraco VEM - VES;<br>2 = Embraco VEG;<br>$3 = \text{Embraco VNEK} - \text{VNEU} - FMFT};$<br>4 = Secop VNL 50150 Hz (40 Hz in OFF);<br>5 = Secop 33133 Hz;<br>6 = Tecumseh 85150 Hz;<br>7 = Tecumseh 68150 Hz.        |       | 07        | 3       |
| VC4        | Tempo compressore a 85 Hz da power-on.                                                                                                    | sx10  | 0100      | 0       |
| VC5        | Percentuale per aumento minima frequenza compressore.<br>Se <b>VC5</b> =0 la minima frequenza di funzionamento è quella definita dal costruttore del<br>compressore.                                                                               | %     | 0100      | 0       |
| VC6        | Percentuale per diminuzione frequenza compressore.<br>Se <b>VC6</b> =100 la massima frequenza di funzionamento è quella definita dal costruttore del<br>compressore.                                                                               | %     | 0100      | 100     |
|            | Gruppo SBRINAMENTO                                                                                                    |       | I         |         |
| d0         | Intervallo sbrinamento automatico.                                                                                                    | h     | 099       | 8       |
| d1         | Tipo di sbrinamento.<br><b>0</b> = Resistenze elettriche;<br><b>1</b> = Inversione di ciclo (Gas caldo);<br><b>2</b> = A fermata del compressore.                                                                                                  |       | 02        | 0       |
| d2         | Temperatura evaporatore oltre la quale termina lo sbrinamento con sonda evaporatore ( <b>Pr1Pr3</b> = 1).                                                                                                    | °C/°F | -99,099,0 | 8,0     |
| d3         | Durata sbrinamento.                                                                                                    | min   | 099       | 30      |
| d4         | Abilitazione sbrinamento all'accensione dispositivo.<br><b>0</b> = No;<br><b>1</b> = Si, attiva sbrinamento all'accensione:                                                                                                    |       | 0/1       | 0       |
| d5         | Ritardo sbrinamento dopo mancanza di tensione (se <b>d4</b> = 1).                                                                                                    | min   | 099       | 0       |
| d6         | Valore visualizzato a display durante uno sbrinamento.<br><b>0</b> = Regolazione;<br><b>1</b> = Display bloccato;<br><b>2</b> = Scritta <b>Sbrinamento in corso</b> .                                                                              |       | 02        | 2       |
| d7         | Tempo di sgocciolamento dell'evaporatore dopo uno sbrinamento.                                                                                                    | min   | 015       | 2       |
| d8         | Modalità conteggio dell'intervallo di sbrinamento automatico.<br><b>0</b> = Ore dispositivo ON;<br><b>1</b> = Ore compressore ON;<br><b>2</b> = Temperatura evaporatore < <b>d9</b> ;<br><b>3</b> = Adattativo;<br><b>4</b> = Sbrinamento manuale. |       | 04        | 0       |
| d9         | Soglia evaporatore per conteggio intervallo di sbrinamento automatico <b>d8 =</b> 2.                                                                                                    | °C/°F | -99,099,0 | 0,0     |
| d11        | Abilitazione avviso sbrinamento terminato per durata massima (codice <b>dFd</b> ).<br><b>0</b> = No; <b>1</b> = Sì.                                                                                                    |       | 0/1       | 0       |
| d15        | Tempo compressore ON prima di sbrinamento a gas caldo.                                                                                                    | min   | 099       | 0       |
| d16        | Tempo pregocciolamento.                                                                                                    | min   | 099       | 0       |
| d18        | Intervallo sbrinamento adattativo.                                                                                                    | min   | 0999      | 40      |

144V229I4.02 · Vcolor 229/249 M/L

| Par.       | Descrizione                                                                                                    | UM    | Range     | Default |
|------------|----------------------------------------------------------------------------------------------------|-------|-----------|---------|
| d19        | Temperatura per avvio sbrinamento adattativo.                                                                                                    | °C/°F | 0,040,0   | 3,0     |
| d20        | Tempo consecutivo ON compressore per ON sbrinamento. <b>0</b> = Disabilitato.                                                                                             | min   | 0999      | 0       |
| d21        | Tempo consecutivo ON compressore per sbrinamento da power-on e da raffreddamento.                                                                                         | min   | 0500      | 0       |
| d22        | Temperatura sospensione conteggio intervallo sbrinamento adattativo.                                                                                                    | °C/°F | -10,010,0 | -2,0    |
| d23        | Numero aperture porta per sbrinamento.                                                                                                    | num   | 0240      | 0       |
| d24        | Tempo consecutivo porta aperta per sbrinamento.                                                                                                    | min   | 0240      | 0       |
| d00        | Abilitazione parametri sbrinamento modo B su soglia setpoint.<br><b>0</b> = No:                                                                                           |       | 0/1       | 0       |
|            | <b>1</b> = Si.                                                                                                    |       |           | 1.0     |
| d01        | Soglia setpoint per attivazione parametri modo B.                                                                                                    | °C/°F | -99,099,0 | 1,0     |
| dÜb        | Intervallo di sprinamento automatico modo B.                                                                                                    | min   | 0240      | 6       |
| d1b        | <ul> <li>I po di sorinamento modo B.</li> <li>0 = Resistenze elettriche;</li> <li>1 = Inversione di ciclo (Gas caldo);</li> <li>2 = A fermata del compressore.</li> </ul> |       | 02        | 2       |
| d2b        | Soglia fine sbrinamento modo B.                                                                                                    | °C/°F | -99,099,0 | 4.0     |
| d3b        | Durata sbrinamento modo B.                                                                                                    | min   | 099       | 20      |
| d7b        | Tempo gocciolamento modo B.                                                                                                    | min   | 015       | 0       |
|            | Gruppo ALLARMI                                                                                                    | r     |           |         |
| A1         | Ritardo allarme alta/bassa temperatura power-on.                                                                                                    | min   | 0240      | 120     |
| A2         | Ritardo allarme alta/bassa temperatura sbrinamento.                                                                                                    | min   | 0240      | 15      |
| <b>A</b> 3 | Ritardo allarme alta/bassa temperatura da chiusura porta.                                                                                                    | min   | 0240      | 15      |
| A5         | Tipo allarme cella.<br><b>0</b> = Relativo SET;<br><b>1</b> = Assoluto.                                                                                                   |       | 0/1       | 1       |
| A6         | Ritardo allarme cella.                                                                                                    | s     | 0900      | 60      |
| A7         | Isteresi allarme cella.                                                                                                    | °C/°F | 0,020,0   | 2,0     |
| <b>A</b> 8 | Soglia allarme BASSA temperatura cella.                                                                                                    | °C/°F | -99,099,0 | -50,0   |
| A9         | Soglia allarme ALTA temperatura cella.                                                                                                    | °C/°F | -99,099,0 | 50,0    |
| A10        | Delta allarme di BASSA temperatura cella rispetto setpoint.                                                                                                    | °C/°F | -50,00,0  | -3,0    |
| A11        | Delta allarme di ALTA temperatura cella rispetto al setpoint.                                                                                                    | °C/°F | 0,050,0   | 4,0     |
| A12        | Soglia PRE-allarme BASSA temperatura cella.                                                                                                    | °C/°F | -99,099,0 | -50,0   |
| A13        | Soglia PRE-allarme ALTA temperatura cella.                                                                                                    | °C/°F | -99,099,0 | 50,0    |
| A14        | Delta PRE-allarme di BASSA temperatura cella rispetto al setpoint.                                                                                                    | °C/°F | -50,00,0  | -3,0    |
| A15        | Delta PRE-allarme di ALTA temperatura cella rispetto al setpoint.                                                                                                    | °C/°F | 0,050,0   | 4,0     |
| A5b        | Tipo allarme prodotto.<br><b>0</b> = Relativo SET;<br><b>1</b> = Assoluto.                                                                                                |       | 0/1       | 1       |
| A6b        | Ritardo allarme prodotto.                                                                                                    | s     | 0900      | 60      |
| A7b        | Isteresi allarme prodotto.                                                                                                    | °C/°F | 0,020,0   | 2,0     |
| A8b        | Soglia allarme BASSA temperatura prodotto.                                                                                                    | °C/°F | -99,099,0 | -50,0   |
| A9b        | Soglia allarme ALTA temperatura prodotto.                                                                                                    | °C/°F | -99,099,0 | 50,0    |
| A10b       | Delta allarme di BASSA temperatura prodotto rispetto setpoint.                                                                                                    | °C/°F | -50,00,0  | -3,0    |
| A11b       | Delta allarme di ALTA temperatura prodotto rispetto setpoint.                                                                                                    | °C/°F | 0,050,0   | 4,0     |
| A12b       | Soglia PRE-allarme BASSA temperatura prodotto.                                                                                                    | °C/°F | -99,099,0 | -50,0   |
| A13b       | Soglia PRE-allarme ALTA temperatura prodotto.                                                                                                    | °C/°F | -99,099,0 | 50,0    |
| A14b       | Delta PRE-allarme di BASSA temperatura prodotto rispetto setpoint.                                                                                                    | °C/°F | -50,00,0  | -3,0    |
| A15b       | Delta PRE-allarme di ALTA temperatura prodotto rispetto setpoint.                                                                                                    | °C/°F | 0,050,0   | 4,0     |
| A16        | Tempo riattivazione buzzer in allarme.                                                                                                    | S     | 0900      | 300     |
| A17        | Attivazione uscita allarme<br><b>0</b> = con allarme attivo;<br><b>1</b> = con allarme non attivo.                                                                        |       | 0/1       | 0       |
| A18        | Soglia temperatura evaporatore per allarme alta temperatura.                                                                                                    | °C/°F | 0,099,0   | 70,0    |
| Par.      | Descrizione                                                                                                    | UM      | Range     | Default  |
|-----------|----------------------------------------------------------------------------------------------------|---------|-----------|----------|
| A19       | Ritardo allarme di alta temperatura evaporatore.                                                                                                    | min     | -1240     | -1       |
|           |                                                                                                    |         |           |          |
|           | Modalità ventole evaporatore in funzionamento normale                                                                                                    |         |           |          |
| FO        | <ul> <li>0 = Sempre OFF;</li> <li>1 = Sempre ON;</li> <li>2 = Attive in funzione dei carichi;</li> <li>3 = Termoregolate (F1 relativo alla regolazione temperatura);</li> <li>4 = Attive in funzione dei carichi e termoregolate (F1 relativo alla regolazione temperatura);</li> <li>5 = A cicli ON/OFF, con compressore spento, in base ai parametri F14 e F15;</li> <li>6 = Termostatate in funzione di F1 (come valore assoluto);</li> <li>7 = Termostatate in funzione di F1 con compressore acceso (come valore assoluto);</li> <li>8 = A cicli ON/OFF; in questo caso la sonda di umidità è presente con funzione di sola lettura e non regolazione.</li> </ul> |         | 08        | 1        |
| <b>F1</b> | Soglia regolazione ventole evaporatore con <b>F0</b> = 3, 4 (relativo al setpoint).                                                                                                    | °C/°F   | -99,099,0 | -4,0     |
| F2        | Modalita ventole evaporatore in sbrinamento.<br><b>0</b> = OFF;<br><b>1</b> = ON.                                                                                                    |         | 0/1       | 0        |
| <b>F3</b> | Tempo massimo fermo ventole evaporatore post sgocciolamento.                                                                                                    | min     | 015       | 2        |
| F4        | Tempo ventole OFF in modalità risparmio energetico.                                                                                                    | Sx10    | 0240      | 30       |
| F5        | Tempo ventole ON in modalità risparmio energetico.                                                                                                    | Sx10    | 0240      | 30       |
| F6        | Forzatura velocità delle ventole durante la modalità risparmio energetico.                                                                                                    | %       | 0100      | 0        |
| F7        | Soglia relativa a setpoint per ripartenza ventole dopo uno sbrinamento.                                                                                                    | °C/°F   | -99,099,0 | 5,0      |
| F8        | Differenziale del setpoint evaporatore.                                                                                                    | °C/°F   | 1,015,0   | 2,0      |
| F9        | Ritardo spegnimento ventole evaporatore da spegnimento compressore.                                                                                                    | S<br>0/ | 0240      | 0        |
| F11       | Modalità Ventole condensatore.<br><b>0</b> = Termoregolate;<br><b>1</b> = Termoregolate se compressore OFF;<br><b>2</b> = Termoregolate se compressore ON;<br><b>3</b> = Termoregolate se compressore e sbrinamento OFF.                                                                                                    |         | 03        | 2        |
| F12       | Setpoint ventole condensatore.                                                                                                    | °C/°F   | -0,099,0  | 15,0     |
| F13       | Ritardo spegnimento ventole condensatore da spegnimento compressore.                                                                                                    | s       | 0240      | 0        |
| F14       | Tempo ventole OFF in assenza di regolazione con <b>F0</b> = 5.<br><b>F14</b> = 0 e <b>F15</b> > 0 le ventole sempre accese.                                                                                                    | s x 10  | 0240      | 60       |
| F15       | Tempo ventole ON in assenza di regolazione con <b>F0</b> = 5.<br><b>F15</b> = 0 le ventole restano ferme.                                                                                                    | s x 10  | 0240      | 10       |
| F16       | Ritardo accensione ventole evaporatore da chiusura porta.                                                                                                    | S       | 0240      | 0        |
| F19       | Velocità minima evaporatore.                                                                                                    | %       | 0100      | 20       |
| F20       | velocita massima evaporatore.                                                                                                    | %<br>~  | 0.100     | 100      |
| F21       | Velocita di spunto dei ventilatore dell'evaporatore.                                                                                                    | %       | 0100      | /5<br>F  |
| F22       | Valore di taratura velocità minimo ventilatore dell'evaporatore.                                                                                                    | 0/S     | 0240      | 35<br>35 |
| F23       | Valore di taratura velocità massimo ventilatore dell'evaporatore                                                                                                    | 70<br>% | 0.100     | 65       |
| F25       |                                                                                                    | %       | 0.100     | 20       |
| F26       | Valore velocità 2                                                                                                    | %       | 0 100     | 40       |
| F27       | Valore velocità 3.                                                                                                    | %       | 0100      | 60       |
| F28       | Valore velocità 4.                                                                                                    | %       | 0100      | 80       |
| F29       | Valore velocità 5.                                                                                                    | %       | 0100      | 100      |
| F30       | Differenziale per attivazione del secondo ventilatore del condensatore.                                                                                                    | °C/°F   | -0,099,0  | 0,0      |
| F0b       | Modalità ventilatore evaporatore in normale funzionamento modo B. Analogo a <b>FO</b> .                                                                                                    |         | 08        | 1        |
| F2b       | Modalità ventilatore evaporatore in sbrinamento modo B. Analogo a <b>F2</b> .                                                                                                    |         | 0/1       | 0        |
| F3b       | Tempo massimo fermo ventole evaporatore post sgocciolamento modo B.                                                                                                    | min     | 015       | 2        |

| Par  | Descrizione                                                                                                    | ЦМ    | Range     | Default |
|------|----------------------------------------------------------------------------------------------------|-------|-----------|---------|
|      | Gruppo RISPARMIO ENERGETICO                                                                                                    | 0     | Italigo   | Donaut  |
| ES0  | Modalità risparmio energetico.<br><b>0</b> = 1 livello (Disabilitato/Risparmio elevato);<br><b>1</b> = 3 livelli (Disabilitato/Basso risparmio/Risparmio medio/Risparmio elevato).                                                      | num   | 0/1       | 0       |
| ES1  | Durata massima risparmio energetico.                                                                                                    | min   | 0999      | 0       |
| ES2  | Tempo consecutivo porta chiusa per attivazione risparmio energetico.                                                                                                    | min   | 0999      | 10      |
| ES3  | Orario attivazione risparmio energetico.                                                                                                    | h     | 024       | 24      |
| ES4  | Durata risparmio energetico.                                                                                                    | h     | 024       | 0       |
| ES5  | Delta setpoint relativo <b>Basso risparmio</b> .                                                                                                    | °C/°F | 0,010,0   | 0,5     |
| ES6  | Delta setpoint relativo <b>Risparmio medio</b> .                                                                                                    | °C/°F | 0,010,0   | 1,0     |
| ES7  | Delta setpoint relativo <b>Risparmio elevato</b> .                                                                                                    | °C/°F | 0,010,0   | 1,5     |
| ES8  | Differenziale <b>Basso risparmio</b> .                                                                                                    | °C/°F | 0,010,0   | 0,4     |
| ES9  | Differenziale <b>Risparmio medio</b> .                                                                                                    | °C/°F | 0,010,0   | 0,8     |
| ES10 | Differenziale <b>Risparmio elevato</b> .                                                                                                    | °C/°F | 0,010,0   | 1,2     |
| ES11 | Tempo ON resistenza porta <b>Basso risparmio</b> .                                                                                                    | min   | 0100      | 8       |
| ES12 | Tempo ON resistenza porta <b>Risparmio medio</b> .                                                                                                    | min   | 0100      | 6       |
| ES13 | Tempo ON resistenza porta <b>Risparmio elevato</b> .                                                                                                    | min   | 0100      | 4       |
| ES14 | Tempo OFF dopo ES11, ES12, ES13.                                                                                                    | min   | 060       | 2       |
| ES15 | Periodo di tempo per calcolo/aggiornamento percentuale lavoro compressore                                                                                                    | min   | 0240      | 0       |
| ES16 | Riservato.                                                                                                    |       |           | 0       |
| ES17 | <ul> <li>Stato luce durante Risparmio energetico.</li> <li>0 = La luce rimane nello stato in cui si trova;</li> <li>1 = Se accesa, la luce viene spenta (in ogni caso la luce può sempre essere accesa/<br/>spenta da tasto)</li> </ul> |       | 0/1       | 0       |
|      | Gruppo SANIFICAZIONE                                                                                                    |       |           |         |
| SA0  | Tipo di sanificazione.<br><b>0</b> = Disabilitata.<br><b>1</b> = Lampada UV;<br><b>2</b> = Ozonizzatore.                                                                                                    |       | 02        | 0       |
| SA1  | Temperatura cella al di sotto della quale ciclo sanificazione, se avviato, viene messo in pausa.                                                                                                    | °C/°F | 99,099,0  | 0.0     |
| SA2  | Durata ciclo di sanificazione                                                                                                    | min   | 0240      | 10      |
| SA3  | Ritardo Dopo Sanificazione                                                                                                    | min   | 0240      | 5       |
|      | Gruppo SCONGELAMENTO                                                                                                    |       |           |         |
| tH01 | Setpoint iniziale temperatura cella scongelamento a carico basso.                                                                                                    | °C/°F | -50,099,0 | 25,0    |
| tH02 | Setpoint iniziale temperatura cella scongelamento a carico medio.                                                                                                    | °C/°F | -50,099,0 | 30,0    |
| tH03 | Setpoint iniziale temperatura cella scongelamento a carico alto.                                                                                                    | °C/°F | -50,099,0 | 35,0    |
| tH04 | Setpoint finale temperatura cella scongelamento a carico basso.                                                                                                    | °C/°F | -50,099,0 | 10,0    |
| tH05 | Setpoint finale temperatura cella scongelamento a carico medio.                                                                                                    | °C/°F | -50,099,0 | 12,0    |
| tH06 | Setpoint finale temperatura cella scongelamento a carico alto.                                                                                                    | °C/°F | -50,099,0 | 15,0    |
| tH07 | Durata scongelamento a carico basso.                                                                                                    | min   | 1999      | 240     |
| tH08 | Durata scongelamento a carico medio.                                                                                                    | min   | 1999      | 480     |
| tH09 | Durata scongelamento a carico alto.                                                                                                    | min   | 1999      | 720     |
| tH10 | Setpoint temperatura cella conservazione post scongelamento (solo freddo).                                                                                                    | °C/°F | -50,099,0 | 3,0     |
| tH11 | Velocità ventole in prima fase scongelamento.                                                                                                    |       | 15        | 1       |
| tH12 | Velocità ventole in seconda fase scongelamento.                                                                                                    |       | 15        | 1       |
| tH13 | Velocità ventole in terza fase scongelamento.                                                                                                    |       | 15        | 1       |
| tH14 | Velocità ventole in quarta fase scongelamento.                                                                                                    |       | 15        | 1       |
| tH15 | Velocità ventole in quinta fase scongelamento.                                                                                                    |       | 15        | 1       |
| tH16 | Velocità ventole conservazione scongelamento.                                                                                                    |       | 15        | 1       |
| tH17 | Soglia relativa zona neutra scongelamento.                                                                                                    | °C/°F | 0,010.0   | 1,0     |
| tH18 | Differenziale del setpoint cella in scongelamento attivazione resistenza.                                                                                                    | °C/°F | 1,015.0   | 2.0     |
| tH19 | Differenziale del setpoint cella in scongelamento attivazione compressore.                                                                                                    | °C/°F | 1,015.0   | 2.0     |
| tH20 | Tempo ciclo resistenza scongelamento.                                                                                                    | s     | 1600      | 60      |

| Par. | Descrizione                                                                                                    | UM     | Range   | Default |
|------|----------------------------------------------------------------------------------------------------|--------|---------|---------|
| tH21 | Tempo resistenza ON scongelamento.                                                                                                    | S      | 1600    | 30      |
| tH22 | Soglia zona neutra nella fase di conservazione.                                                                                                    | °C/°F  | 0,010,0 | 1,0     |
| tH23 | Abilitazione ciclo di scongelamento.<br><b>0</b> = Disabilitato;<br><b>1</b> = Abilitato.<br>(Se <b>TH23</b> =0, il tasto non è visibile nel display).                                                                                                    |        | 0/1     | 0       |
|      | Gruppo PROPRIETÀ INGRESSI DIGITALI                                                                                                    |        |         |         |
| iO   | Effetto apertura porta.<br><b>0</b> = Nessun effetto;<br><b>1</b> = Compressore, il ventilatore dell'evaporatore OFF (nessun effetto sua luce):<br><b>2</b> = Ventilatore dell'evaporatore OFF (nessun effetto su compressore e luce);<br><b>3</b> = Solo luce ON;<br><b>4</b> = Compressore, il ventilatore dell'evaporatore OFF, la luce della cella ON;<br><b>5</b> = Ventilatore dell'evaporatore OFF, la luce della cella ON;<br><b>6</b> = Ventilatore dell'evaporatore OFF, la luce della cella OFF;                                                                                                    |        | 06      | 5       |
| i1   | Polarità ingresso porta.<br><b>0</b> = A contatto chiuso (NC);<br><b>1</b> = A contatto aperto (NA).                                                                                                    |        | 0/1     | 0       |
| i2   | Ritardo allarme porta.<br>-1 = L'allarme non viene segnalato.                                                                                                    | min    | -1120   | 5       |
| i3   | Inibizione regolazione compressore e ventole da apertura porta.<br>- <b>1</b> = Disabilitato.                                                                                                    | min    | -1120   | 15      |
| i4   | Effetto ingresso digitale 1.<br><b>0</b> = Disabilitato;<br><b>1</b> = Allarme alta pressione compressore 1;<br><b>2</b> = Allarme alta pressione compressore 2;<br><b>3</b> = Allarme bassa pressione compressore 1;<br><b>4</b> = Allarme bassa pressione compressore 2;<br><b>5</b> = Allarme termica compressore 1;<br><b>6</b> = Allarme termica compressore 2;<br><b>7</b> = Allarme protezione impianto (tutti i carichi vengono spenti);<br><b>8</b> = Attivazione ECO/Energy saving (Risparmio elevato);<br><b>9</b> = Allarme generico "iA" (solo visualizzazione);<br><b>10</b> = Accensione/spegnimento dispositivo;<br><b>11</b> = Allarme termica ventilatore/i. |        | 011     | 0       |
| i5   | Polarità ingresso digitale 1.<br><b>0</b> = A contatto chiuso (NC);<br><b>1</b> = A contatto aperto (NA).                                                                                                    |        | 0/1     | 0       |
| i6   | Ritardo segnalazione allarme ingresso digitale 1.<br>-1 = L'allarme non viene segnalato.                                                                                                    | S      | -1120   | 5       |
| i7   | Effetto ingresso digitale 2. Analogo a <b>i4</b> .                                                                                                    |        | 011     | 0       |
| i8   | Polarità ingresso digitale 2.<br><b>0</b> = A contatto chiuso (NC);<br><b>1</b> = A contatto aperto (NA).                                                                                                    |        | 0/1     | 0       |
| i9   | Ritardo segnalazione allarme ingresso digitale 2.<br>-1 = L'allarme non viene segnalato.                                                                                                    | s      | -1120   | 5       |
| i10  | Effetto ingresso digitale 3. Analogo a <b>i4</b> .                                                                                                    |        | 011     | 0       |
| i11  | Polarità ingresso digitale 3.<br><b>0</b> = A contatto chiuso (NC);<br><b>1</b> = A contatto aperto (NA).                                                                                                    |        | 0/1     | 0       |
| i12  | Ritardo segnalazione allarme ingresso digitale 3.<br>-1 = L'allarme non viene segnalato.                                                                                                    | s      | -1120   | 5       |
| i13  | RISERVATO.                                                                                                    |        |         |         |
| i14  | Timeout spegnimento luce da micro-porta.                                                                                                    | S x 10 | 0240    | 30      |
|      | Gruppo CONFIGURAZIONE USCITE DIGITALI                                                                                                    |        |         |         |
| u0   | Presenza serratura porta.<br><b>0</b> = No;<br><b>1</b> = Si.                                                                                                    |        | 0/1     | 0       |
| u1   | RISERVATO.                                                                                                    |        |         | 0       |

| Par.        | Descrizione                                                                                                    | UM    | Range     | Default |
|-------------|----------------------------------------------------------------------------------------------------|-------|-----------|---------|
| u2          | Abilitazione tasto luce.<br><b>0</b> = Disabilitato;<br><b>1</b> = Abilitato.<br><b>NOTA</b> : se <b>u2</b> =0 e il relè luce è configurato, questo viene gestito dal micro-porta.                                                                                                    |       | 0/1       | 1       |
| u3          | <ul> <li>Gestione deumidificazione.</li> <li><b>0</b> = Tramite deumidificatore esterno/ventola di estrazione (in tal caso assumeranno significato i parametri <b>rU5</b> e <b>rU6</b>);</li> <li><b>1</b> = Tramite attivazione dell'impianto frigorifero.</li> </ul>                                                                                                    |       | 0/1       | 1       |
| u4          | Disattivazione uscita allarme alla tacitazione del buzzer.<br><b>0</b> = Disabilitata;<br><b>1</b> = Abilitata.                                                                                                    |       | 0/1       | 1       |
| u5          | Temperatura attivazione resistenza porta.                                                                                                    | °C/°F | -99,099,0 | -5,0    |
| u6          | Polarità serratura porta.<br><b>0</b> = A contatto chiuso (NC);<br><b>1</b> = A contatto aperto (NA).                                                                                                    |       | 0/1       | 0       |
| u7          | Abilita buzzer allarme.<br><b>0</b> = Disabilitato;<br><b>1</b> = Abilitato.                                                                                                    |       | 0/1       | 1       |
| u8          | Ritardo allarme backup CO2.                                                                                                    | min   | 01440     | 300     |
| u9          | Soglia attivazione backup CO2.                                                                                                    | °C/°F | -99,099,0 | 10,0    |
| u10         | Differenziale backup CO2.                                                                                                    | °C/°F | 1,015,0   | 2.0     |
| u11         | Resistenza gocciolamento.                                                                                                    | min   | 0240      | 0       |
| ulc         | Configura uscita relè <b>out1</b> .<br><b>0</b> = Disabilitato;<br><b>1</b> = Compressore 1;<br><b>2</b> = Compressore 2;<br><b>3</b> = Ventole evaporatore (Velocità massima);<br><b>4</b> = Ventola condensatore 1;<br><b>5</b> = Sbrinamento;<br><b>6</b> = Luce;<br><b>7</b> = Resistenze porta;<br><b>8</b> = Allarme;<br><b>9</b> = Chiusura porta;<br><b>10</b> = ON/OFF;<br><b>11</b> = Ventole evaporatore (Velocità minima);<br><b>12</b> = Ventola condensatore 2;<br><b>13</b> = Sanificazione;<br><b>14</b> = Resistenza riscaldamento;<br><b>15</b> = Generatore di vapore (boiler);<br><b>16</b> = Iniezione di vapore;<br><b>17</b> = Deumidificatore;<br><b>18</b> = Resistenza di sgocciolamento;<br><b>19</b> = Carico acqua. |       | 019       | 1       |
| u2c         | Configura uscita relè <b>out2</b> . Analogo a <b>uc1</b> .                                                                                                    |       | 018       | 6       |
| u3c         | Configura uscita relè <b>out3</b> . Analogo a <b>uc1</b> .                                                                                                    |       | 018       | 4       |
| u4c         | Configura uscita relè <b>out4</b> . Analogo a <b>uc1</b> .                                                                                                    |       | 018       | 3       |
| u5c         | Configura uscita relè <b>out5</b> . Analogo a <b>uc1</b> .                                                                                                    |       | 018       | 8       |
| u6c         | Configura uscita relè <b>out6</b> . Analogo a <b>uc1</b> .                                                                                                    |       | 018       | 5       |
| u7c         | Configura uscita relè <b>out7</b> . Analogo a <b>uc1</b> .                                                                                                    |       | 018       | 14      |
| u8c         | Configura uscita relè <b>out8</b> . Analogo a <b>uc1</b> .                                                                                                    |       | 018       | 7       |
| <b>u9c</b>  | Configura uscita relè <b>out9</b> . Analogo a <b>uc1</b> .                                                                                                    |       | 018       | 13      |
| <b>u10c</b> | Configura uscita relè <b>out10</b> . Analogo a <b>uc1</b> . (Solo con espansione).                                                                                                    |       | 018       | 15      |
| <b>u11c</b> | Contigura uscita relé <b>out11</b> . Analogo a <b>uc1</b> . (Solo con espansione).                                                                                                    |       | 018       | 16      |
| u12c        | Configura uscita relé <b>out12</b> . Analogo a <b>uc1</b> . (Solo con espansione).                                                                                                    |       | 018       | 0       |
| <b>u13c</b> | Contigura uscita relè <b>out13</b> . Analogo a <b>uc1</b> . (Solo con espansione).                                                                                                    |       | 018       | 17      |

| Par. | Descrizione                                                                                                    | UM    | Range      | Default  |
|------|----------------------------------------------------------------------------------------------------|-------|------------|----------|
|      | Configura uscita relè <b>out14</b> Analogo a <b>uc1</b> (Modulo di backup)                                                                              | •     |            | Doraalt  |
|      | <b>0</b> = Disabilitato;                                                                                                    |       |            |          |
| u14c | 1 = Allarme mancanza di tensione;                                                                                                    |       | 0.4        | n        |
| u i  | 2 =Allarme backup CO2;                                                                                                    |       | 01         | Ŭ        |
|      | <b>3</b> = Allarme antigelo:                                                                                                    |       |            |          |
|      | Gruppo COLLAUDO AUTOMATICO                                                                                                    | 1     |            | <u> </u> |
| T1   | Soglia temperatura cella per avvio Ciclo Test - Fase Raffreddamento.                                                                                    | °C/°F | -99.099.0  | 20.0     |
| T2   | Setpoint fine fase di Raffreddamento.                                                                                                    | °C/°F | -99.099.0  | 2.0      |
| T3   | Setpoint fase di termostatazione.                                                                                                    | °C/°F | -99.099.0  | 3.0      |
| T4   | Differenziale fase di termostatazione                                                                                                    | °C/°F | 1.0 15.0   | 3.0      |
| T5   | Numero di cicli compressore Fase di Termostatazione - Fase di Recupero.                                                                                 | num   | 120        | 2        |
| T6   | Setnoint Fase di Recupero - Ston Ciclo                                                                                                    | °C/°F | -99.0 99.0 | 20       |
| T7   | Tempo massimo per esecuzione fase Baffreddamento                                                                                                    | min   | 1 240      | 15       |
|      |                                                                                                    |       |            |          |
| L1   | Tempo di campionamento dati interni                                                                                                    | min   | 160        | 15       |
|      | Indirizzo controllore protocollo modbus                                                                                                    |       | 0 247      | 247      |
|      | Velocità di trasmissione modbus (baud rate)                                                                                                    |       | 0          |          |
|      | <b>0</b> = 2400;                                                                                                    |       |            |          |
| Lb   | <b>1</b> = 4800;                                                                                                    | baud  | 03         | 3        |
|      | <b>2</b> = 9600;<br><b>3</b> = 19200                                                                                                    |       |            |          |
|      | Bit di parità modhus                                                                                                    |       |            |          |
|      | <b>0</b> = None;                                                                                                    |       | 0.0        |          |
|      | <b>1</b> = Odd;                                                                                                    |       | 02         | 2        |
|      | <b>2</b> = Even.                                                                                                    |       |            |          |
| PA1  | EVlink/EVconnect password utente (non da strumento).                                                                                                    |       | -99 999    | 426      |
| PA2  | EVlink/EVconnect password service.                                                                                                    |       | -99 999    | 824      |
|      | Tipo di comunicazione.                                                                                                    |       |            |          |
| BLE  | U = Libera,<br>1 = Forzata per FPOCA (Non modificare i parametri LA Lh e LP):                                                                           |       | 099        | 0        |
|      | <b>299</b> = Indirizzo per rete locale EPOCA.                                                                                                    |       |            |          |
|      | Gruppo CONFIGURAZIONI GENERALI                                                                                                    |       |            |          |
| E8   | Tempo di inattività per screen saver.                                                                                                    | min   | 0240       | 0        |
|      | Tipo di umidificatore.                                                                                                    |       |            |          |
| E10  | 0 = Umidificatore isotermico (generatori di vapore);<br>1 = Umidificatore adiabatica a generazione diretta                                              |       | 0/1        | 0        |
|      | Configurazione ventele evenenatore                                                                                                    |       |            |          |
|      | <b>0</b> = Ventole ad 1 velocità (con un'uscita <b>u1cu13c</b> = 3):                                                                                    |       |            |          |
| E12  | <b>1</b> = Ventole a 2 velocità (con un'uscita <b>u1cu13c</b> = 3 e <b>u1cu13c</b> = 11);                                                               |       | 0 //       | 0        |
|      | 2 = Ventole a 5 velocità tramite uscita 010 Vdc;                                                                                                    |       | 04         | 0        |
|      | <b>3</b> = Ventole a 5 velocità tramite uscita PWM;<br><b>4</b> = Ventole a 2 velocità con 2 relè (con un'uscita <b>u1c, u13c = 3 e u1c, u13c =</b> 11) |       |            |          |
|      | Configurazione uscita $0, 10.V$                                                                                                    |       |            |          |
| E1/4 | <b>0</b> = Disabilitata;                                                                                                    |       | 0.2        | 0        |
| E14  | 1 = Ventilatore evaporatore (E13=2)                                                                                                    |       | 02         | 0        |
|      | 2 = Compressore velocità variabile (parametro VC3)                                                                                                    |       |            |          |
| E19  | Abilitazione utenti.                                                                                                    |       | 0 /1       | 0        |
| EIO  | <b>1</b> = Abilitati.                                                                                                    |       | 0/1        | 0        |
|      | Abilitazione moduli aggiuntivi                                                                                                    |       |            |          |
|      | <b>0</b> = Nessuno;                                                                                                    |       |            |          |
| E19  | <b>1</b> = Solo modulo di espansione;                                                                                                    |       | 03         | 0        |
|      | z = Solo modulo di backup;<br>3 = Modulo di espansione + backup.                                                                                        |       |            |          |
| E20  | Tensione Minima Batteria.                                                                                                    | V     | 8,012.0    | 9.5      |
| E21  | Percentuale luminosità display.                                                                                                    | %     | 10100      | 10       |
| E22  | Timeout luminosità display.                                                                                                    | s     | 1300       | 60       |
| E23  | Abilitazione inverter. <b>0</b> = Disabilitato; <b>1</b> = Abilitato.                                                                                   |       | 0/1        | 0        |

144V229I4.02 · Vcolor 229/249 M/L

| Par. | Descrizione                                                                                                    | UM    | Range            | Default |
|------|----------------------------------------------------------------------------------------------------|-------|------------------|---------|
|      | Gruppo UMIDIFICATORE                                                                                                    |       |                  |         |
| HS1  | Valore minimo setpoint umidità.<br>Con <b>CFG</b> = 2, 3, 4, 7, 8, 9.                                                                    | %     | 0100             | 0       |
| HS2  | Valore massimo setpoint umidità.<br>Con <b>CFG</b> = 2, 3, 4, 7, 8, 9.                                                                   | %     | 0100             | 95      |
| HS3  | Tempo minimo di ritardo tra due attivazioni consecutive della produzione di umidità.<br>Con <b>CFG ≠</b> 10.                             | S     | 1240             | 20      |
| HS4  | Velocità ventilatore.<br><b>0</b> = Ventilatore spento;<br><b>1</b> = 30%;<br><b>2</b> = 60%;<br><b>3</b> = 80%.                         |       | 03               | 2       |
| HS5  | Conducibilità acqua.                                                                                                    | μS*cm | 701250           | 500     |
| HS6  | Numero di ore continuative di inattività che provoca lo svuotamento della vasca<br>dell'acqua.<br><b>0</b> = Funzione disabilitata.      | h     | 0250             | 12      |
| HS7  | Numero di ore di attività che provoca lo svuotamento della vasca dell'acqua.<br><b>0</b> = Funzione disabilitata.                        | h     | 0250             | 24      |
|      | Gruppo INVERTER                                                                                                    |       |                  |         |
| S202 | Rampa di accelerazione. Tempo necessario per arrivare dalla velocità 0 rpm/s alla<br>velocità nominale                                   | rmp/s | 1 1000           | 30      |
| S203 | Rampa decelerazione. Tempo necessario per arrivare dalla velocità nominale alla velocità<br>0 rpm/s.                                     | rmp/s | 1 1000           | 50      |
| S204 | Velocità massima del motore <sup>(1)</sup> .                                                                                             | rpm   | <b>S205</b> 8000 | 1500    |
| S205 | Velocità minima del motore <sup>(1)</sup> .                                                                                              | rpm   | 150 <b>S204</b>  | 300     |
| S206 | Seleziona il senso di rotazione motore <sup>(2)</sup> .<br><b>0</b> = Orario;<br><b>1</b> = Antiorario.                                  | -     | 0/1              | 0       |
| S403 | Tempo oltre il quale, se la comunicazione non funziona, il dispositivo va in allarme timeout.<br><b>0 =</b> Disattivato.                 | S     | 0.0 60.0         | 50.0    |
| S501 | Corrente nominale motore.                                                                                                    | А     | 0.1 <b>S601</b>  | 29.0    |
| S502 | Tensione nominale motore.                                                                                                    | V     | 50 400           | 230     |
| S503 | Frequenza nominale motore.                                                                                                    | Hz    | 10 400           | 50      |
| S504 | Numero coppie polari motore.                                                                                                    | -     | 1 8              | 2       |
| S506 | Giri nominali motore <sup>(3)</sup> .                                                                                                    | rpm   | 1 8000           | 1690    |
| S508 | Cos(fi). Fattore di potenza nominale motore <sup>(3)</sup> .                                                                             | -     | 0.01 1.00        | 1.00    |
| S509 | Boost motore.<br>Percentuale di sovra-tensione applicata all'avvio del motore.                                                           | %     | 0 25             | 5       |
| S511 | Sovraccarico motore. Percentuale di sovraccarico al motore che l'inverter consente per<br>un tempo impostato dal parametro <b>S512</b> . | %     | 0 50             | 50      |
| S512 | Tempo massimo di sovraccarico motore.                                                                                                    | S     | 0 60             | 30      |
| S529 | Selezione frequenza della portante PWM.                                                                                                  | kHz   | 48               | 5       |

NOTA: La modifica dei parametri comporta il riavvio del controllore.

# 9. DIAGNOSTICA

Nella tabella che segue sono indicati gli allarmi con la relativa soluzione. La segnalazione avviene tramite accensione del buzzer e visualizzazione allarme su display. Ogni allarme viene registrato nel menu Allarmi.

## 9.1 TABELLA ALLARMI VCOLOR 229/249 M/L

| Descrizione                            | Causa                                                                                                    | Effetti                                                                                                    | Risoluzione                                                                                                    |
|----------------------------------------|----------------------------------------------------------------------------------------------------|----------------------------------------------------------------------------------------------------|----------------------------------------------------------------------------------------------------|
| Allarme sonda cella                    |                                                                                                    | <ul> <li>Visualizzazione allarme a display</li> <li>Se regolazione è impostata su sonda<br/>cella, la regolazione passa su sonda<br/>prodotto, se configurata e non si<br/>hanno effetti sui regolatori; altrimenti:</li> <li>Il compressore esegue cicli di ON/<br/>OFF</li> <li>Resistenza porta OFF</li> <li>Resistenze di riscaldamento OFF</li> <li>Scongelamento OFF</li> </ul> |                                                                                                    |
| Allarme sonda<br>evaporatore           | • Sonda non funzionante                                                                                                    | <ul> <li>Visualizzazione allarme a display</li> <li>Controlli sull'attivazione del<br/>ventole evaporatore non vengono<br/>considerati</li> <li>Ciclo di sbrinamento solo per tempo</li> </ul>                                                                                                    | <ul> <li>Controllare il tipo di sonda (PO)</li> <li>Controllare il cablaggio sonda</li> </ul>                                                                                    |
| Allarme sonda<br>condensatore          | <ul> <li>Sonda collegata non<br/>correttamente</li> <li>Tipo sonda non corretto</li> </ul>                                                                                                    | <ul> <li>Visualizzazione allarme a display</li> <li>Il ventilatore del condensatore<br/>funziona parallelamente al<br/>compressore</li> <li>Allarme condensatore sempre OFF</li> </ul>                                                                                                    | • Cambiare il tipo di sonda                                                                                                    |
| Allarme sonda<br>prodotto              |                                                                                                    | <ul> <li>Se regolazione è impostata su sonda<br/>prodotto, la regolazione passa su sonda<br/>cella se configurata e non si hanno<br/>effetti sui regolatori; altrimenti:         <ul> <li>Il compressore esegue cicli di ON/<br/>OFF</li> <li>Resistenza porta OFF</li> <li>Resistenze di riscaldamento OFF</li> <li>Scongelamento OFF</li> </ul> </li> </ul>                         |                                                                                                    |
| Allarme sonda<br>umidità               |                                                                                                    | <ul> <li>Visualizzazione allarme a display</li> <li>Deumidificazione/umidificazione OFF</li> </ul>                                                                                                    | <ul> <li>Controllare il tipo di sonda (P12)</li> <li>Controllare il cablaggio sonda</li> <li>Cambiare il tipo di sonda</li> </ul>                                                |
| Segnalazione alta<br>temperatura cella | <ul> <li>Se A5=0:</li> <li>Temperatura Pb1 &gt; A15 per un tempo = A1 da power-on</li> <li>Temperatura Pb1 &gt; A15 per un tempo = A2 da fine sbrinamento</li> <li>Temperatura Pb1 &gt; A15 per un tempo = A3 da chiusura porta</li> <li>Temperatura Pb1 &gt; A15 per un tempo = A6</li> <li>Se A5=1:</li> <li>Temperatura Pb1 &gt; A13 per un tempo = A1 da power-on</li> <li>Temperatura Pb1 &gt; A13 per un tempo = A2 da fine sbrinamento</li> <li>Temperatura Pb1 &gt; A13 per un tempo = A3 da chiusura porta</li> </ul> | <ul> <li>Visualizzazione segnalazione a display</li> <li>Resistenze, umidificazione e<br/>deumidificazione OFF</li> </ul>                                                                                                    | <ul> <li>Se A5=0, attendere che la<br/>temperatura letta da Pb1<a15< li=""> <li>Se A5=1, attendere che la<br/>temperatura letta da Pb1<a13< li=""> </a13<></li></a15<></li></ul> |

| Descrizione                             | Causa                                                                                                    | Effetti                                                                                                    | Risoluzione                                                                                                    |
|-----------------------------------------|----------------------------------------------------------------------------------------------------|----------------------------------------------------------------------------------------------------|----------------------------------------------------------------------------------------------------|
| Allarme alta<br>temperatura cella       | <ul> <li>Se A5=0:</li> <li>Temperatura Pb1 &gt; A11 per un tempo = A1 da power-on</li> <li>Temperatura Pb1 &gt; A11 per un tempo = A2 da fine sbrinamento</li> <li>Temperatura Pb1 &gt; A11 per un tempo = A3 da chiusura porta</li> <li>Temperatura Pb1 &gt; A11 per un tempo = A6</li> <li>Se A5=1:</li> <li>Temperatura Pb1 &gt; A9 per un tempo = A2 da fine sbrinamento</li> <li>Temperatura Pb1 &gt; A9 per un tempo = A2 da fine sbrinamento</li> <li>Temperatura Pb1 &gt; A9 per un tempo = A3 da chiusura porta</li> </ul>                                                                                                    | <ul> <li>Visualizzazione allarme a display</li> <li>Resistenze, umidificazione e<br/>deumidificazione OFF</li> </ul> | <ul> <li>Se A5=0, attendere che la<br/>temperatura letta da Pb1<a11< li=""> <li>Se A5=1, attendere che la<br/>temperatura letta da Pb1<a9< li=""> </a9<></li></a11<></li></ul>   |
| Segnalazione bassa<br>temperatura cella | <ul> <li>Se A5=0:</li> <li>Temperatura Pb1 &gt; A14 per un tempo = A1 da power-on</li> <li>Temperatura Pb1 &gt; A14 per un tempo = A2 da fine sbrinamento</li> <li>Temperatura Pb1 &gt; A14 per un tempo = A3 da chiusura porta</li> <li>Temperatura Pb1 &gt; A14 per un tempo = A6</li> <li>Se A5=1:</li> <li>Temperatura Pb1 &gt; A12 per un tempo = A1 da power-on</li> <li>Temperatura Pb1 &gt; A12 per un tempo = A2 da fine sbrinamento</li> <li>Temperatura Pb1 &gt; A12 per un tempo = A3 da chiusura porta</li> </ul>                                                                                                    | <ul> <li>Visualizzazione segnalazione a display</li> <li>Nessun effetto sulla regolazione</li> </ul>                 | <ul> <li>Se A5=0, attendere che la<br/>temperatura letta da Pb1<a14< li=""> <li>Se A5=1, attendere che la<br/>temperatura letta da Pb1<a12< li=""> </a12<></li></a14<></li></ul> |
| Allarme bassa<br>temperatura cella      | <ul> <li>Se A5=0:</li> <li>Temperatura Pb1 &gt; A10 per un tempo = A1 da power-on</li> <li>Temperatura Pb1 &gt; A10 per un tempo = A2 da fine sbrinamento</li> <li>Temperatura Pb1 &gt; A10 per un tempo = A3 da chiusura porta</li> <li>Temperatura Pb1 &gt; A10 per un tempo = A6</li> <li>Se A5=1:</li> <li>Temperatura Pb1 &gt; A8 per un tempo = A1 da power-on</li> <li>Temperatura Pb1 &gt; A8 per un tempo = A2 da fine sbrinamento</li> <li>Temperatura Pb1 &gt; A8 per un tempo = A2 da fine sbrinamento</li> <li>Temperatura Pb1 &gt; A8 per un tempo = A2 da fine sbrinamento</li> <li>Temperatura Pb1 &gt; A8 per un tempo = A3 da chiusura porta</li> </ul> | <ul> <li>Visualizzazione segnalazione a display</li> <li>Compressore OFF</li> </ul>                                  | <ul> <li>Se A5=0, attendere che la<br/>temperatura letta da Pb1<a10< li=""> <li>Se A5=1, attendere che la<br/>temperatura letta da Pb1<a8< li=""> </a8<></li></a10<></li></ul>   |

| Descrizione                                   | Causa                                                                                                    | Effetti                                                                                                    | Risoluzione                                                                                                    |
|-----------------------------------------------|----------------------------------------------------------------------------------------------------|----------------------------------------------------------------------------------------------------|----------------------------------------------------------------------------------------------------|
| Segnalazione<br>alta temperatura<br>prodotto  | <ul> <li>Se A5b=0:</li> <li>Temperatura prodotto &gt; A15b per<br/>un tempo = A1 da power-on</li> <li>Temperatura prodotto &gt; A15b per<br/>un tempo = A2 da fine sbrinamento</li> <li>Temperatura prodotto &gt; A15b per<br/>un tempo = A3 da chiusura porta</li> <li>Temperatura prodotto &gt; A15b per<br/>un tempo = A6b</li> <li>Se A5b=1:</li> <li>Temperatura prodotto &gt; A13b per<br/>un tempo = A1 da power-on</li> <li>Temperatura prodotto &gt; A13b per<br/>un tempo = A2 da fine sbrinamento</li> <li>Temperatura prodotto &gt; A13b per<br/>un tempo = A2 da fine sbrinamento</li> <li>Temperatura prodotto &gt; A13b per<br/>un tempo = A3 da chiusura porta</li> <li>Temperatura prodotto &gt; A13b per<br/>un tempo = A3 da chiusura porta</li> <li>Temperatura prodotto &gt; A13b per<br/>un tempo = A3 da chiusura porta</li> </ul> | <ul> <li>Visualizzazione segnalazione a display</li> <li>Resistenze, umidificazione e<br/>deumidificazione OFF</li> </ul> | <ul> <li>Se A5b=0, attendere che la<br/>temperatura letta dalla sonda<br/>prodotto &lt; A15b</li> <li>Se A5b=1, attendere che la<br/>temperatura letta dalla sonda<br/>prodotto &lt; A13b</li> </ul> |
| Allarme alta<br>temperatura<br>prodotto       | <ul> <li>Se A5b=0:</li> <li>Temperatura prodotto &gt; A11b per<br/>un tempo = A1 da power-on</li> <li>Temperatura prodotto &gt; A11b per<br/>un tempo = A2 da fine sbrinamento</li> <li>Temperatura prodotto &gt; A11b per<br/>un tempo = A3 da chiusura porta</li> <li>Temperatura prodotto &gt; A11b per<br/>un tempo = A6b</li> <li>Se A5b=1:</li> <li>Temperatura prodotto &gt; A9b per<br/>un tempo = A1 da power-on</li> <li>Temperatura prodotto &gt; A9b per<br/>un tempo = A2 da fine sbrinamento</li> <li>Temperatura prodotto &gt; A9b per<br/>un tempo = A2 da fine sbrinamento</li> <li>Temperatura prodotto &gt; A9b per<br/>un tempo = A2 da fine sbrinamento</li> <li>Temperatura prodotto &gt; A9b per<br/>un tempo = A3 da chiusura porta</li> <li>Temperatura prodotto &gt; A9b per<br/>un tempo = A3 da chiusura porta</li> </ul>     | <ul> <li>Visualizzazione allarme a display</li> <li>Resistenze, umidificazione e<br/>deumidificazione OFF</li> </ul>      | <ul> <li>Se A5b=0, attendere che la<br/>temperatura letta dalla sonda<br/>prodotto &lt; A11b</li> <li>Se A5b=1, attendere che la<br/>temperatura letta dalla sonda<br/>prodotto &lt; A9b</li> </ul>  |
| Segnalazione<br>bassa temperatura<br>prodotto | <ul> <li>Se A5b=0:</li> <li>Temperatura prodotto &gt; A14b per<br/>un tempo = A1 da power-on</li> <li>Temperatura prodotto &gt; A14b per<br/>un tempo = A2 da fine sbrinamento</li> <li>Temperatura prodotto &gt; A14b per<br/>un tempo = A3 da chiusura porta</li> <li>Temperatura prodotto &gt; A14b per<br/>un tempo = A6b</li> <li>Se A5b=1:</li> <li>Temperatura prodotto &gt; A12b per<br/>un tempo = A1 da power-on</li> <li>Temperatura prodotto &gt; A12b per<br/>un tempo = A2 da fine sbrinamento</li> <li>Temperatura prodotto &gt; A12b per<br/>un tempo = A2 da fine sbrinamento</li> <li>Temperatura prodotto &gt; A12b per<br/>un tempo = A3 da chiusura porta</li> <li>Temperatura prodotto &gt; A12b per<br/>un tempo = A3 da chiusura porta</li> <li>Temperatura prodotto &gt; A12b per<br/>un tempo = A3 da chiusura porta</li> </ul> | <ul> <li>Visualizzazione allarme a display</li> <li>Nessun effetto sulla regolazione</li> </ul>                           | <ul> <li>Se A5b=0, attendere che la<br/>temperatura letta dalla sonda<br/>prodotto &lt; A14b</li> <li>Se A5b=1, attendere che la<br/>temperatura letta dalla sonda<br/>prodotto &lt; A12b</li> </ul> |

| Descrizione                                   | Causa                                                                                                    | Effetti                                                                                                    | Risoluzione                                                                                                    |  |
|-----------------------------------------------|----------------------------------------------------------------------------------------------------|----------------------------------------------------------------------------------------------------|----------------------------------------------------------------------------------------------------|--|
| Allarme bassa<br>temperatura<br>prodotto      | <ul> <li>Se A5b=0:</li> <li>Temperatura prodotto &gt; A10b per<br/>un tempo = A1 da power-on</li> <li>Temperatura prodotto &gt; A10b per<br/>un tempo = A2 da fine sbrinamento</li> <li>Temperatura prodotto &gt; A10b per<br/>un tempo = A3 da chiusura porta</li> <li>Temperatura prodotto &gt; A10b per<br/>un tempo = A6b</li> <li>Se A5b=1:</li> <li>Temperatura prodotto &gt; A8b per<br/>un tempo = A1 da power-on</li> <li>Temperatura prodotto &gt; A8b per<br/>un tempo = A2 da fine sbrinamento</li> <li>Temperatura prodotto &gt; A8b per<br/>un tempo = A2 da fine sbrinamento</li> <li>Temperatura prodotto &gt; A8b per<br/>un tempo = A3 da chiusura porta</li> <li>Temperatura prodotto &gt; A8b per<br/>un tempo = A3 da chiusura porta</li> <li>Temperatura prodotto &gt; A8b per<br/>un tempo = A3 da chiusura porta</li> </ul> | • Visualizzazione allarme a display<br>• Compressore OFF                                                                                                    | <ul> <li>Se A5b=0, attendere che la<br/>temperatura letta dalla sonda<br/>prodotto &lt; A10b</li> <li>Se A5b=1, attendere che la<br/>temperatura letta dalla sonda<br/>prodotto &lt; A8b</li> </ul> |  |
| Allarme alta<br>temperatura<br>evaporatore    | Temperatura Pb2 > <b>A18</b> per un<br>tempo = <b>A19</b>                                                                                                    | <ul> <li>Visualizzazione allarme a display</li> <li>Resistenze, umidificazione e<br/>deumidificazione OFF</li> </ul>                                              | Attendere che la temperatura letta<br>da Pb2 < <b>A18</b>                                                                                                    |  |
| Allarme porta<br>aperta                       | Ingresso digitale attivato per un<br>tempo > <b>i2</b>                                                                                                    | <ul> <li>Visualizzazione allarme a display</li> <li>Blocca regolatori in base a i0</li> </ul>                                                                     | <ul> <li>Se i2 = -1 l'allarme è disabilitato</li> <li>Verificare i0, i1, i2 e i3</li> <li>Verificare il collegamento<br/>ingresso digitale</li> <li>Chiudere la porta</li> </ul>                    |  |
| Segnalazione<br>condensatore<br>surriscaldato | Temperatura condensatore > <b>C6</b>                                                                                                    | <ul> <li>Visualizzazione codice <b>COH</b></li> <li>Nessun effetto sulla regolazione</li> </ul>                                                                   | Verificare <b>C6</b>                                                                                                    |  |
| Allarme alta<br>pressione<br>compressore 1    | Ingresso digitale attivato:<br>• i4 = 1 per un tempo = i6<br>• i7 = 1 per un tempo = i9<br>• i10 = 1 per un tempo = i12                                                                                                    | <ul> <li>Visualizzazione allarme a display</li> <li>Compressore OFF</li> <li>Ventilatore condensatore ON fino a condizioni spegnimento soddisfatte</li> </ul>     |                                                                                                    |  |
| Allarme bassa<br>pressione<br>compressore 1   | Ingresso digitale attivato:<br>• i4 = 3 per un tempo = i6<br>• i7 = 3 per un tempo = i9<br>• i10 = 3 per un tempo = i12                                                                                                    | <ul> <li>Visualizzazione allarme a display</li> <li>Compressore e scongelamento OFF</li> </ul>                                                                    | Verificare e rimuovere la causa<br>che ha provocato l'allarme                                                                                                    |  |
| Allarme alta<br>pressione<br>compressore 2    | Ingresso digitale attivato:<br>• i4 = 2 per un tempo = i6<br>• i7 = 2 per un tempo = i9<br>• i10 = 2 per un tempo = i12                                                                                                    | <ul> <li>Visualizzazione allarme a display</li> <li>Compressore OFF</li> <li>Ventilatore condensatore ON fino a<br/>condizioni spegnimento soddisfatte</li> </ul> | su ingresso digitale (reset<br>automatico)                                                                                                    |  |
| Allarme bassa<br>pressione<br>compressore 2   | Ingresso digitale attivato:<br>• i4 = 4 per un tempo = i6<br>• i7 = 4 per un tempo = i9<br>• i10 = 4 per un tempo = i12                                                                                                    | <ul> <li>Visualizzazione allarme a display</li> <li>Compressore e scongelamento OFF</li> </ul>                                                                    |                                                                                                    |  |
| Allarme termica<br>compressore 1              | Ingresso digitale attivato:<br>• i4 = 5 per un tempo = i6<br>• i7 = 5 per un tempo = i9<br>• i10 = 5 per un tempo = i12                                                                                                    | <ul><li>Visualizzazione allarme a display</li><li>Compressore OFF</li></ul>                                                                                       | _                                                                                                    |  |
| Allarme termica<br>compressore 2              | Ingresso digitale attivato:<br>• i4 = 6 per un tempo = i6<br>• i7 = 6 per un tempo = i9<br>• i10 = 6 per un tempo = i12                                                                                                    | <ul><li>Visualizzazione allarme a display</li><li>Compressore OFF</li></ul>                                                                                       | Verificare e rimuovere la causa<br>che ha provocato l'allarme                                                                                                    |  |
| Allarme termica<br>ventilatore                | Ingresso digitale attivato:<br>• i4 = 11 per un tempo = i6<br>• i7 = 11 per un tempo = i9<br>• i10 = 11 per un tempo = i12                                                                                                    | <ul> <li>Visualizzazione allarme a display</li> <li>Ventilatore evaporatore OFF</li> </ul>                                                                        | su ingresso digitale (reset<br>automatico)                                                                                                    |  |
| Allarme protezione<br>impianto                | Ingresso digitale attivato:<br>• i4 = 7 per un tempo = i6<br>• i7 = 7 per un tempo = i9<br>• i10 = 7 per un tempo = i12                                                                                                    | <ul> <li>Visualizzazione allarme a display</li> <li>Vengono spenti tutti i regolatori</li> </ul>                                                                  |                                                                                                    |  |
| Allarme mancanza<br>tensione                  | Mancanza di tensione per un<br>tempo > <b>P3</b>                                                                                                    | <ul> <li>Visualizzazione allarme a display</li> <li>Nessun effetto sulla regolazione</li> </ul>                                                                   | <ul> <li>Se P3 = -1 l'allarme è disabilitato</li> <li>Verificare il cablaggio<br/>dell'alimentazione</li> </ul>                                                                                     |  |

| Descrizione                                       | Causa                                                                                                    | Effetti                                                                                                    | Risoluzione                                                                                                    |
|---------------------------------------------------|----------------------------------------------------------------------------------------------------|----------------------------------------------------------------------------------------------------|----------------------------------------------------------------------------------------------------|
| Segnalazione<br>alta temperatura<br>condensazione | Con <b>Pr1Pr3 =</b> 2:<br>Temperatura condensatore > <b>C6</b>                                                                             | <ul> <li>Visualizzazione allarme a display</li> <li>Compressore OFF</li> <li>Ventilatore evaporatore OFF</li> <li>Ventilatore condensatore ON</li> </ul>                                          | Verificare <b>C6</b>                                                                                                    |
| Allarme alta<br>temperatura<br>condensazione      | Con <b>Pr1Pr3</b> = 2:<br>Temperatura condensatore > <b>C7</b><br>per un tempo = <b>C8</b>                                                 | <ul> <li>Visualizzazione allarme a display</li> <li>Compressore OFF</li> <li>Ventilatore evaporatore OFF</li> <li>Ventilatore condensatore ON</li> <li>Scongelamento OFF</li> </ul>               | <ul> <li>Spegnere e accendere lo<br/>strumento;</li> <li>Verificare C7 e C8</li> </ul>                                      |
| Allarme generico <b>iA</b>                        | Ingresso digitale attivato:<br>• i1 = 9 per un tempo = i6<br>• i7 = 9 per un tempo = i9<br>• i10 = 9 per un tempo = i12                    | <ul> <li>Visualizzazione allarme generico iA</li> <li>Nessun effetto sulla regolazione</li> </ul>                                                                                                 | Verificare e rimuovere la causa<br>che ha provocato l'allarme<br>su ingresso digitale (reset<br>automatico)                 |
| Allarme<br>manutenzione<br>compressore            | Ore compressore > <b>C10</b>                                                                                                    | <ul> <li>Visualizzazione allarme a display</li> <li>Il compressore effettua cicli ON/<br/>OFF in base a C11 e C12</li> </ul>                                                                      | <ul> <li>Effettuare la manutenzione del compressore</li> <li>Effettuare reset ore contatore per ore manutenzione</li> </ul> |
| Allarme timeout<br>sbrinamento                    | Con <b>d11</b> =1, sbrinamento<br>terminato per timeout <b>d3</b> anziché<br>per raggiungimento temperatura<br><b>d2</b>                   | <ul> <li>Visualizzazione allarme a display</li> <li>Nessun effetto sulla regolazione</li> </ul>                                                                                                   | <ul> <li>Toccare un tasto qualsiasi</li> <li>Verificare d2, d3 e d11</li> </ul>                                             |
| Allarme orologio                                  | Allarme orologio (RTC) non<br>funzionante                                                                                                  | <ul> <li>Funzioni collegate all'orologio non<br/>presenti o non sincronizzate con<br/>l'orario effettivo</li> <li>Il data-logger salva le informazioni<br/>con data e ora non corretta</li> </ul> | Impostare l'ora corretta.<br>Se l'errore permane sostituire lo<br>strumento (batteria RTC scarica)                          |
| Allarme<br>comunicazione<br>base                  | Mancanza di comunicazione<br>tra scheda base ed interfaccia<br>utente                                                                      | <ul> <li>Visualizzazione allarme a display</li> <li>Vengono spenti tutti i regolatori</li> </ul>                                                                                                  | <ul> <li>Ripristinare la comunicazione tra<br/>scheda base e interfaccia utente</li> <li>Riarmo automatico</li> </ul>       |
| Allarme<br>comunicazione<br>espansione            | Se presente, <b>E19</b> = 1, 3:<br>Mancanza di comunicazione tra<br>scheda base ed espansione                                              | <ul> <li>Visualizzazione allarme a display</li> <li>Vengono disattivate tutte le uscite<br/>dell'espansione</li> </ul>                                                                            | <ul> <li>Ripristinare la comunicazione<br/>con l'espansione</li> <li>Riarmo automatico</li> </ul>                           |
| Allarme<br>comunicazione<br>modulo di Backup      | Se presente, <b>E19</b> = 2, 3:<br>Mancanza di comunicazione tra<br>scheda base e modulo di backup                                         | <ul> <li>Visualizzazione allarme a display</li> <li>Gli allarmi relativi al modulo di backup<br/>sono disattivati</li> </ul>                                                                      | <ul> <li>Ripristinare la comunicazione<br/>con modulo di backup</li> <li>Riarmo automatico</li> </ul>                       |
| Allarme batteria<br>guasta                        | Batteria scarica o il controllore<br>non rileva la batteria                                                                                | <ul><li>Visualizzazione allarme a display</li><li>Nessun effetto sulla regolazione</li></ul>                                                                                                    | Sostituire la batteria                                                                                                    |
| Allarme<br>alimentazione di<br>emergenza          | Il controllore non è alimentato<br>dalla tensione di rete (interviene<br>la batteria di backup)                                            | <ul> <li>Il display si accende per 5 s e viene<br/>spento per 10s</li> </ul>                                                                                                    | Ripristinare il collegamento con<br>la tensione di rete                                                                     |
| Allarme backup CO <sub>2</sub>                    | Se <b>E19</b> = 2, 3 o <b>u14c</b> = 2:<br>Temperatura sonda modulo<br>backup ( <b>Pr4</b> ≠0) > <b>u9+u10</b> per un<br>tempo = <b>u8</b> | <ul><li>Visualizzazione allarme a display</li><li>Nessun effetto sulla regolazione</li></ul>                                                                                                    | Attendere che la temperatura<br>letta da sonda modulo < <b>u9+u10</b>                                                       |
| Allarme<br>antiscongelamento                      | Se <b>E19</b> = 2, 3 o <b>u14c</b> = 4:<br>Temperatura sonda modulo<br>backup ( <b>Pr4</b> ≠0) < <b>u9</b>                                 | <ul> <li>Visualizzazione allarme a display</li> <li>Nessun effetto sulla regolazione</li> </ul>                                                                                                   | Attendere che la temperatura<br>letta da sonda modulo > <b>u9</b>                                                           |
| Allarme termostato                                | Se <b>E19</b> = 2, 3 o <b>u14c</b> = 4:<br>Temperatura sonda modulo<br>backup ( <b>Pr4</b> ≠0)> <b>u9+u10</b>                              | <ul> <li>Visualizzazione allarme a display</li> <li>Nessun effetto sulla regolazione</li> </ul>                                                                                                   | Attendere che la temperatura<br>letta da sonda modulo < <b>u9+u10</b>                                                       |
| Allarme carico<br>acqua                           | Tempo carico acqua > <b>u12</b>                                                                                                    | <ul> <li>Visualizzazione allarme a display</li> <li>Disattivazione uscita carico acqua</li> </ul>                                                                                                 | <ul> <li>Verificare l'allacciamento al sistema di caricamento acqua</li> <li>Riarmo automatico</li> </ul>                   |

## 9.2 TABELLA ALLARMI UMIDIFICATORE MISTRAL

| Descrizione                                                      | Causa                                                                   | Effetti                                                                                                    | Risoluzione                                                                     |
|------------------------------------------------------------------|-------------------------------------------------------------------------|----------------------------------------------------------------------------------------------------|---------------------------------------------------------------------------------|
| Segnalazione<br>corrente minima<br>elettrovalvola di<br>carico   | Superamento delle<br>soglie di assorbimento in<br>funzionamento normale | <ul> <li>Elettrovalvola di carico OFF</li> <li>Se CFG = 04 viene attivata Out1<br/>(Mistral)</li> <li>LED lampeggia 0,5 s ON / 5 s OFF</li> </ul>     | <ul> <li>Pianificare la<br/>manutenzione e/o<br/>la sostituzione del</li> </ul> |
| Segnalazione<br>corrente massima<br>elettrovalvola di<br>carico  | Superamento delle<br>soglie di assorbimento in<br>funzionamento normale | <ul> <li>Nessun effetto sulla regolazione</li> <li>Se CFG = 04 viene attivata Out1<br/>(Mistral)</li> <li>LED lampeggia 0,5 s ON / 5 s OFF</li> </ul> | componente<br>• Contattare il supporto<br>tecnico ELSTEAM                       |
| Segnalazione<br>corrente minima<br>elettrovalvola di<br>scarico  | Superamento delle<br>soglie di assorbimento in<br>funzionamento normale | <ul> <li>Elettrovalvola scarico OFF</li> <li>Se CFG = 04 viene attivata Out1<br/>(Mistral)</li> <li>LED lampeggia 0,5 s ON / 5 s OFF</li> </ul>       | <ul> <li>Pianificare la<br/>manutenzione e/o<br/>la sostituzione del</li> </ul> |
| Segnalazione<br>corrente massima<br>elettrovalvola di<br>scarico | Superamento delle<br>soglie di assorbimento in<br>funzionamento normale | <ul> <li>Nessun effetto sulla regolazione</li> <li>Se CFG = 04 viene attivata Out1<br/>(Mistral)</li> <li>LED lampeggia 0,5 s ON / 5 s OFF</li> </ul> | componente<br>• Contattare il supporto<br>tecnico ELSTEAM                       |
| Segnalazione<br>corrente minima<br>mist-maker                    | Superamento delle<br>soglie di assorbimento in<br>funzionamento normale | <ul> <li>Nessun effetto sulla regolazione</li> <li>Se CFG = 04 viene attivata Out1 (Mistral)</li> <li>LED lampeggia 0,5 s ON / 5 s OFF</li> </ul>     | <ul> <li>Pianificare la<br/>manutenzione e/o<br/>la sostituzione del</li> </ul> |
| Segnalazione<br>corrente massima<br>mist-maker                   | Superamento delle<br>soglie di assorbimento in<br>funzionamento normale | <ul> <li>Mist-maker OFF</li> <li>Se CFG = 04 viene attivata Out1 (Mistral)</li> <li>LED lampeggia 0,5 s ON / 5 s OFF</li> </ul>                       | componente<br>• Contattare il supporto<br>tecnico ELSTEAM                       |
| Segnalazione<br>corrente minima<br>ventilatore                   | Superamento delle<br>soglie di assorbimento in<br>funzionamento normale | <ul> <li>Nessun effetto sulla regolazione</li> <li>Se CFG = 04 viene attivata Out1<br/>(Mistral)</li> <li>LED lampeggia 0,5 s ON / 5 s OFF</li> </ul> | <ul> <li>Pianificare la<br/>manutenzione e/o<br/>la sostituzione del</li> </ul> |
| Segnalazione<br>corrente massima<br>ventilatore                  | Superamento delle<br>soglie di assorbimento in<br>funzionamento normale | <ul> <li>Ventilatore OFF</li> <li>Se CFG = 04 viene attivata Out1<br/>(Mistral)</li> <li>LED lampeggia 0,5 s ON / 5 s OFF</li> </ul>                  | componente<br>• Contattare il supporto<br>tecnico ELSTEAM                       |
| Allarme<br>corrente minima<br>elettrovalvola di<br>carico        | Superamento delle<br>soglie di assorbimento in<br>funzionamento normale | <ul> <li>Elettrovalvola di carico OFF</li> <li>Se CFG = 04 viene attivata Out1<br/>(Mistral)</li> <li>LED lampeggia 0,5 s ON / 5 s OFF</li> </ul>     | • Sostituire la elettrovalvola di carico                                        |
| Allarme corrente<br>massima<br>elettrovalvola di<br>carico       | Superamento delle<br>soglie di assorbimento in<br>funzionamento normale | <ul> <li>Nessun effetto sulla regolazione</li> <li>Se CFG = 04 viene attivata Out1<br/>(Mistral)</li> <li>LED lampeggia 0,5 s ON / 5 s OFF</li> </ul> | <ul> <li>Contattare il supporto<br/>tecnico ELSTEAM</li> </ul>                  |
| Allarme<br>corrente minima<br>elettrovalvola di<br>scarico       | Superamento delle<br>soglie di assorbimento in<br>funzionamento normale | <ul> <li>Elettrovalvola scarico OFF</li> <li>Se CFG = 04 viene attivata Out1<br/>(Mistral)</li> <li>LED lampeggia 0,5 s ON / 5 s OFF</li> </ul>       | • Sostituire la elettrovalvola<br>di scarico                                    |
| Allarme corrente<br>massima<br>elettrovalvola di<br>scarico      | Superamento delle<br>soglie di assorbimento in<br>funzionamento normale | <ul> <li>Nessun effetto sulla regolazione</li> <li>Se CFG = 04 viene attivata Out1<br/>(Mistral)</li> <li>LED lampeggia 0,5 s ON / 5 s OFF</li> </ul> | Contattare il supporto<br>tecnico ELSTEAM                                       |
| Allarme corrente<br>minima mist-maker                            | Superamento delle<br>soglie di assorbimento in<br>funzionamento normale | <ul> <li>Nessun effetto sulla regolazione</li> <li>Se CFG = 04 viene attivata Out1 (Mistral)</li> <li>LED lampeggia 0,5 s ON / 5 s OFF</li> </ul>     | Sostituire il mist-maker                                                        |
| Allarme corrente<br>massima mist-<br>maker                       | Superamento delle<br>soglie di assorbimento in<br>funzionamento normale | <ul> <li>Mist-maker OFF</li> <li>Se CFG = 04 viene attivata Out1 (Mistral)</li> <li>LED lampeggia 0,5 s ON / 5 s OFF</li> </ul>                       | • contattare il supporto<br>tecnico ELSTEAM                                     |
| Allarme corrente<br>minima ventilatore                           | Superamento delle<br>soglie di assorbimento in<br>funzionamento normale | <ul> <li>Nessun effetto sulla regolazione</li> <li>Se CFG = 04 viene attivata Out1<br/>(Mistral)</li> <li>LED lampeggia 0,5 s ON / 5 s OFF</li> </ul> | Riarmo automatico     Contattare il supporto                                    |
| Allarme corrente<br>massima<br>ventilatore                       | Superamento delle<br>soglie di assorbimento in<br>funzionamento normale | <ul> <li>Ventilatore OFF</li> <li>Se CFG = 04 viene attivata Out1<br/>(Mistral)</li> <li>LED lampeggia 0,5 s ON / 5 s OFF</li> </ul>                  | tecnico ELSTEAM                                                                 |

| Descrizione                                      | Causa                                                                                                    | Effetti                                                                                                    | Risoluzione                                                                                                    |
|--------------------------------------------------|----------------------------------------------------------------------------------------------------|----------------------------------------------------------------------------------------------------|----------------------------------------------------------------------------------------------------|
| Allarme ore<br>funzionamento<br>mist-maker       | <ul> <li>Se P1 = 70449 μS*cm, ore<br/>funzionamento &gt; A10</li> <li>Se P1 = 450849 μS*cm, ore<br/>funzionamento &gt; A11</li> <li>Se P1 = 8501250 μS*cm, ore<br/>funzionamento &gt; A12</li> </ul> | <ul> <li>Nessun effetto sulla regolazione</li> <li>Se CFG = 04 viene attivata Out1<br/>(Mistral)</li> <li>LED lampeggia 0,5 s ON / 5 s OFF</li> </ul>           | Effettuare la manutenzione                                                                                                    |
| Allarme ore<br>funzionamento<br>ventilatore      | Ore funzionamento ventilatore ><br>A13                                                                                                    | <ul> <li>Nessun effetto sulla regolazione</li> <li>Se CFG = 04 viene attivata Out1<br/>(Mistral)</li> <li>LED lampeggia 0,5 s ON / 5 s OFF</li> </ul>           | Effettuare la manutenzione                                                                                                    |
| Allarme bassa<br>umidità                         | Sonda RH < <b>A5</b> per un tempo<br><b>A7</b>                                                                                                    | <ul> <li>Nessun effetto sulla regolazione</li> <li>LED lampeggia 1 s ON / 1 s OFF</li> <li>Riarmo è automatico se sonda RH &gt; A5 + 2 %</li> </ul>             |                                                                                                    |
| Allarme alta<br>umidità                          | Sonda RH > <b>A6</b> per un tempo<br><b>A7</b>                                                                                                    | <ul> <li>Nessun effetto sulla regolazione</li> <li>LED lampeggia 0.5 s ON / 0.5 s OFF</li> </ul>                                                                | Riarmo è automatico se<br>sonda RH < <b>A6</b> - 2 %                                                                                            |
| Allarme alta<br>temperatura scheda<br>di livello | Impurità contenute nell'acqua<br>del serbatoio                                                                                                    | <ul> <li>Nessun effetto sulla regolazione</li> <li>Se <b>CFG</b> = 04 viene attivata <b>Out1</b> (Mistral)</li> <li>LED lampeggia 0,5 s ON / 5 s OFF</li> </ul> | <ul> <li>Verificare le<br/>caratteristiche dell'acqua</li> <li>Pulire il serbatoio</li> <li>Spegnere e accendere<br/>l'umidificatore</li> </ul> |

NOTA: Fare riferimento al manuale uso e manutenzione dell'umidificatore Mistral presente sul sito www.elsteam.it

### 9.3 TABELLA ALLARMI INVERTER

| Descrizione                                | Effetti                                                                                                    | Risoluzione                                                                                                    |  |
|--------------------------------------------|----------------------------------------------------------------------------------------------------|----------------------------------------------------------------------------------------------------|--|
| Allarme timeout comunicazione              | Comunicazione modbus interrotta                                                                                                  | Verificare e ripristinare il collegamento<br>modbus                                                            |  |
| Allarme<br>sincronizzazione<br>inverter    | Comunicazione tra Vcolor e Inverter interrotta                                                                                   | Verificare e ripristinare il collegamento tra<br>Vcolor e Inverter                                             |  |
| Allarme sotto<br>tensione                  | Il valore di tensione del dispositivo è sceso al di sotto del<br>minimo impostato dal parametro <b>S602</b>                      |                                                                                                    |  |
| Allarme sovra<br>tensione                  | Il valore di tensione del dispositivo ha superato il valore<br>massimo impostato dal parametro <b>S603</b>                       |                                                                                                    |  |
| Allarme<br>sovracorrente                   | Il dispositivo ha superato il valore massimo di corrente<br>impostato dal parametro <b>S601</b>                                  | Reset anarme da ingresso preposto                                                                              |  |
| Allarme<br>sovraccarico                    | Quando la quantità di energia secondo la logica <b>I x t</b><br>supera quella impostata dai parametri <b>S511</b> ed <b>S512</b> |                                                                                                    |  |
| Allarme<br>sovratemperatura<br>dissipatore | Il motore ha raggiunto e superato la temperatura<br>massima <b>S606</b>                                                          | L'allarme si resetta automaticamente<br>quando la temperatura del dispositivo <<br><b>S606</b> - 10 °C (50 °F) |  |

Questo documento e le soluzioni in esso contenute sono proprietà intellettuale EVCO tutelata dal Codice dei diritti di proprietà Industriale (CPI). EVCO pone il divieto assoluto di riproduzione e divulgazione anche parziale dei contenuti se non espressamente autorizzata da EVCO stessa.

Ogni utente o specialista di integrazione deve condurre le proprie analisi complete e appropriate del rischio, effettuare la valutazione e il test dei prodotti in relazione all'uso o all'applicazione specifica.

Né EVCO né qualunque associata o filiale si ritiene responsabile o perseguibile per il cattivo uso delle informazioni ivi contenute.

#### **MADE IN ITALY**

#### EVCO S.p.A.

 Via Feltre 81, 32036 Sedico (BL) ITALY

 Telefono:
 +39 0437 8422

 Fax:
 +39 0437 83648

 E-mail:
 info@evco.it

 Web:
 www.evco.it